#### TM00605 SOLIDCAM PROGRAMMING

BUKU

MULYADI

AN ONLY MAHASISWA TEKNIK MESIN UNIVERSITAS MUHAMMADIYAH SIDOARJO

R

# BUKU AJAR CAD/CAM (Computer Aided Design / Computer Aided Manufacturing)

Penulis Mulyadi,ST.,MT

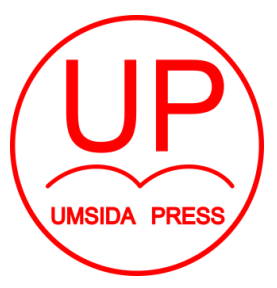

Diterbitkan oleh UMSIDA PRESS Jl. Mojopahit 666 B Sidoarjo ISBN: 978-602-5914-10-2 Copyright©2018. Authors All rights reserved

#### **BUKU AJAR**

CAD/CAM (Computer Aided Design / Computer Aided Manufacturing)

#### Penulis :

Mulyadi,ST.,MT.

ISBN :

#### 978-602-5914-10-2

Editor : Septi Budi Sartika, M.Pd M. Tanzil Multazam , S.H., M.Kn.

# **Copy Editor :**

Fika Megawati, S.Pd., M.Pd.

# Design Sampul dan Tata Letak :

Mochamad Nashrullah, S.Pd

Penerbit : UMSIDA Press

# Redaksi :

Universitas Muhammadiyah Sidoarjo

Jl. Mojopahit No 666B

Sidoarjo, Jawa Timur

# Cetakan pertama, Agustus 2018

© Hak cipta dilindungi undang-undang Dilarang memperbanyak karya tulis ini dengan suatu apapun tanpa ijin tertulis dari penerbit.

#### PRAKATA

Puji syukur kepada Tuhan Yang Maha Esa, sehingga Buku Ajar CAD/CAM (*Computer Aided Design / Computer Aided Manufacturing*) ini dapat disusun dengan baik dan selesai pada waktu yang telah ditentukan oleh Universitas Muhammadiyah Sidoarjo khususnya LP3iK. Buku ajar ini merupakan mata kuliah keahlian di Program Studi Teknik Mesin, khususnya di penjurusan pilihan RPM (Rekayasa Perancangan Manufaktur). Penulisan buku ajar ini ditulis dalam 6 Bab secara garis besar, diambil berdasarkan pengalaman penulis didunia kerja serta diambil dari hasil penelitian baik dari hasil penelitian mandiri maupun dari pendanaan Kemenristekdikti yang penulis dapatkan . Tak lupa kami juga mengucapkan terima kasih kepada:

- Dr. Drs. Hidayatullah, M.Si selaku Rektor Universitas Muhammadiyah Sidoarjo yang telah memberikan dan memfasilitasi dalam penulisan buku ajar ini.
- LP3iK Universitas Muhammadiyah Sidoarjo yang telah memfasilitasi dan mengkoordinasi dalam penulisan buku ajar ini.
- Izza Anshory, ST., MT. selaku Dekan Fakultas Teknik, Universitas Universitas Muhammadiyah Sidoarjo yang telah memberikan dukungan untuk mengikuti penulisan buku ajar ini.
- Edi Widodo, ST., MT. selaku Kepala Program Studi Teknik Mesin, Universitas Universitas Muhammadiyah Sidoarjo yang telah memberikan dukungan untuk mengikuti penulisan buku ajar ini.
- Para narasumber yang penulis tidak dapat sebutkan satu persatu yang telah banyak membantu, atas pengetahuan dan keterampilan yang diberikan dalam penyusunan penulisan buku ajar ini.

 Mahasiswa Teknik Mesin semester 6 yang penulis tidak dapat sebutkan satu persatu yang telah banyak membantu, atas pengetahuan dan keterampilan yang diberikan dalam penyusunan penulisan buku ajar ini.

Akhir kata, kritik dan saran sangat diharapkan untuk penyempurnaan buku ajar ini. Harapan kami semoga buku ajar ini dapat digunakan sebagai pedoman mahasiswa yang mengambil mata kuliah keahlian CAD/CAM di Program Studi Teknik Mesin, Fakultas Teknik, Universitas Muhammadiyah Sidoarjo.

Penulis

# DAFTAR ISI

| Halaman Juduli                         |    |
|----------------------------------------|----|
| Indentitas Bukui                       | i  |
| Prakatai                               | ii |
| Daftar Isiir                           | v  |
|                                        |    |
| BAB 1 PENDAHULUAN                      | 1  |
| 1.1 CAD (Computer Aided Design)1       | 1  |
| 1.1.1 Dasar CAD 1                      | 1  |
| 1.1.2 Gambar 2D1                       | 1  |
| 1.1.3 Gambar 2.5D                      | 2  |
| 1.1.4 Gambar 3D                        | 3  |
| 1.2 CAM (Computer Aided Manufacturing) | 3  |
| 1.2.1 Dasar CAM                        | 3  |
| 1.2.2 Software CAM                     | 3  |
| 1.2.3 Jenis Operasi CAM                | 9  |
|                                        |    |
| BAB 2 PAHAT POTONG 1                   | 10 |
| 2.1 Mata Potong Tunggal1               | 12 |
| 2.2 Mata potong Jamak1                 | 18 |
| 2.3 Jenis Mata Bor                     | 20 |
| 2.4 Pemilihan Pahat Potong             | 30 |
|                                        |    |
| BAB 3 STRATEGI PEMOTONGAN              | 37 |
| 3.1 Strategi Up Cutting                | 37 |
| 3.2 Strategi Down Cutting              | 38 |
| 3.3 Strategi Any Cutting               | 38 |
| 3.4 Pemilihan Pendingin Pemotongan4    | 40 |

| BAB 4 MESIN CNC           | 44  |
|---------------------------|-----|
| 4.1 CNC Milling           | 44  |
| 4.2 CNC Bubut             | 52  |
| 4.3 CNC Non Konvensional  | 55  |
|                           | 60  |
|                           | 60  |
| 5.1 Tutorial 2.5D Milling | 60  |
| 5.2 Tutorial 3D Milling   | 70  |
| 5.3 Tutorial HSR Milling  | 81  |
| 5.4 Tutorial HSM Milling  | 88  |
| 5.5 Tutorial Turning      | 94  |
| BAB 6 STUDI KASUS         | 108 |
| 6.1 Studi Kasus CAD       | 108 |
| 6.2 Studi Kasus CAM       | 118 |
| DAFTAR PUSTAKA            | 131 |
| Fungsi G dan M            | 132 |
| BIODATA PENULIS           | 135 |

#### **BATANG TUBUH**

| Fakultas               | : | Teknik        |       |          |             |
|------------------------|---|---------------|-------|----------|-------------|
| Program Studi          | : | Teknik Mesin  |       |          |             |
| Mata Kuliah (MK)       | : | CAD / CAM     |       |          |             |
| Kode MK                | : | TM00605       |       |          |             |
| SKS                    | : | 3 (tiga)      |       |          |             |
| Semester               | : | VI (enam)     |       |          |             |
| Mata Kuliah Prasyarat  | : | Menggambar    |       | Mesin,   | Proses      |
|                        |   | Manufaktur, P | roses | Pemesina | an,         |
|                        |   | Dan Pemrogra  | man N | NC/CNC   |             |
| StandarKompetensi (SK) | : | Mahasiswa     | diha  | irapkan  | mampu       |
|                        |   | membuat       | dan   | menga    | aplikasikan |
|                        |   | program       | С     | ADcam    | dengan      |
|                        |   | menggunakan   | ba    | antuan   | software    |
|                        |   | CADcam.       |       |          |             |

| NO       | Pokok<br>Bahasan Dan<br>TIU                               | Sub Pokok Bahasan dan TIK                                                                                                    |
|----------|-----------------------------------------------------------|----------------------------------------------------------------------------------------------------|
| BAB<br>1 | PENDAHULUAN<br>Mahasiswa dapat<br>memahami CAD dan<br>CAM | <ul> <li>1.1 Mahasiswa dapat menjelaskan<br/>mengaplikasikan CAD (computer<br/>Aided Design)</li> <li>1.2 Mahasiswa dapat menjelaskan<br/>mengaplikasikan CAM (Computer<br/>Aided Manufacturing)</li> </ul> |
| BAB<br>2 | PAHAT POTONG<br>Mahasiswa dapat<br>memahami dan           | 2.1 Mahasiswa dapat menjelaskan dan<br>mengaplikasikan jenis mata pahat<br>Mata Potong Tunggal                                                                                                    |

|          | mengaplikasikan<br>penggunaan pahat<br>potong                                                                                             | <ul> <li>2.2 Mahasiswa dapat menjelaskan dan<br/>mengaplikasikan jenis mata pahat<br/>Mata potong Jamak</li> <li>2.3 Mahasiswa dapat menjelaskan dan<br/>mengaplikasikan jenis mata bor</li> <li>2.4 Mahasiswa dapat melakukan<br/>pemilihan mata pahat potong<br/>untuk proses pemesinan</li> </ul>                                                                                                    |
|----------|----------------------------------------------------------------------------------------------------|----------------------------------------------------------------------------------------------------|
| BAB<br>3 | STRATEGI<br>PEMOTONGAN<br>Mahasiswa dapat<br>memahami dan<br>mengaplikasikan<br>pemilihan strategi<br>pemotongan pada<br>proses pemesinan | <ul> <li>3.1 Mahasiswa dapat menjelaskan dan<br/>mengaplikasikan strategi up cutting<br/>pada proses pemesinan</li> <li>3.2 Mahasiswa dapat menjelaskan dan<br/>mengaplikasikan strategi down<br/>cutting pada proses pemesinan</li> <li>3.3 Mahasiswa dapat menjelaskan dan<br/>mengaplikasikan strategi any<br/>cutting pada proses pemesinan</li> <li>3.4 Mahasiswa dapat menjelaskan dan<br/>mengaplikasikan pemilihan<br/>pendinginan pada proses<br/>pemesinan</li> </ul> |
| BAB<br>4 | MESIN CNC<br>Mahasiswa dapat<br>memahami dan<br>menjelaskan<br>macam-macam<br>mesin CNC                                                   | <ul> <li>4.1 Mahasiswa dapat menjelaskan<br/>Mesin CNC Milling</li> <li>4.2 Mahasiswa dapat menjelaskan<br/>Mesin CNC Bubut</li> <li>4.3 Mahasiswa dapat menjelaskan<br/>Mesin CNC Edm/Wire Cut</li> </ul>                                                                                                    |

|                              | SOLIDCAM                         | 5.1 Mahasiswa dapat membuat      |          |
|------------------------------|----------------------------------|----------------------------------|----------|
| Mahasiswa dapat<br>memahami, | program menggunakan strategi 2.D |                                  |          |
|                              | dengan menggunakan software      |                                  |          |
|                              | mengaplikasikan                  | mengaplikasikan                  | solidcam |
|                              | dan menggunakan                  | 5.2 Mahasiswa dapat membuat      |          |
|                              | program solidcam                 | program menggunakan strategi 3D  |          |
|                              | untuk                            | dengan menggunakan software      |          |
|                              | pemrograman                      | solidcam                         |          |
|                              | Mesin CNC                        | 5.3 Mahasiswa dapat membuat      |          |
|                              |                                  | program menggunakan strategi     |          |
| ВАВ                          |                                  | HSR dengan menggunakan           |          |
|                              | software solidcam                |                                  |          |
| 5                            |                                  | 5.4 Mahasiswa dapat membuat      |          |
|                              |                                  | program menggunakan strategi     |          |
|                              |                                  | HSM dengan menggunakan           |          |
|                              |                                  | software solidcam                |          |
|                              |                                  | 5.5 Mahasiswa dapat membuat      |          |
|                              |                                  | program menggunakan strategi HSS |          |
|                              |                                  | dengan menggunakan software      |          |
|                              |                                  | solidcam                         |          |
|                              |                                  | 5.6 Mahasiswa dapat membuat      |          |
|                              |                                  | program Turning dengan           |          |
|                              | menggunakan software solidcam    |                                  |          |
|                              |                                  |                                  |          |
|                              | STUDI KASUS                      | 6.1 Mahasiswa dapat memahami dan |          |
| BAB<br>6                     | Mahasiswa dapat                  | menyelesaikan studi kasus CAD    |          |
|                              | menyelesaikan studi              | 6.2 Mahasiswa dapat memahami dan |          |
| -                            | kasus dengan                     | menyelesaikan studi kasus CAM    |          |
|                              |                                  |                                  |          |

# **1.1 CAD (Computer Aided Design)**

#### 1.1.1 Dasar CAD

Computer Aided Design adalah suatu program komputer untuk menggambar produk atau bagian dari suatu produk yang dimulai dari pengumpulan ide, pembuatan sketsa (konsep), membuat model, detail drawing, menganalisa desain serta membuat simulasi dan animasi. Produk yang ingin digambarkan bias diwakili oleh garis-garis atau simbol-simbol mewakili makna tertentu.

CAD bisa berupa gambar 2 dimensi dan gambar 3 dimensi. Perangkat lunak CAD dapat diintegrasikan dengan perangkat CAM (Computer Aided Manufacturing) karena perangkat lunak CAD merupakan aplikasi gambar 3 dimensi atau biasa yang disebut solid modeling guna memvisualisasikan komponen dan perakitan secara realistic. Solid modeling mempunyai beberapa propertis seperti massa, volume, pusat gravitasi, luas permukaan dan sebagainya yang berfungsi untuk analisa produk. Dasar CAD pada pembuatan produk atau analisa produk terdiri dari beberapa tahapan antara lain: Gambar sket 2D, Gambar 2.5D/Gambar 3D dan Analisa MKM.

# 1.1.2 Gambar 2D

Merupakan dimensi panjang dan lebar dalam satu bidang datar, jadi hanya ada panjang dan lebar saja tanpa adanya dimensi tebal. Bidang dua dimensi dapat digambarkan dengan sumbu X dan Y. Agar dapat tampil dengan sempurna, gambar yang akan ditampilkan dengan teknik ini harus memiliki nilai koordinat x dan y minimum 0 dan maksimum sebesar resolusi yang digunakan. Macam-Macam objek 2D : Line, Circle, arc, polygon, text, section, rectangle, ellips, star, helix Gambar disamping adalah contoh gambar yang menunjukkan dimensi dua ruang. Gambar ini hanya berposisi pada koordinat sumbu X dan Y tampa adanya koordinat sumbu Z.

Tahap awal dari desain produk adalah membuat sketsa (konsep) yang diwakili dengan gambar 2D. Perangkat lunak dalam membuat gambar 2D dalam bidang teknik mesin menggunakan beberapa software seperti AutoCad, Solidwork guna memudahkan proses desain, menghemat waktu dan meminimalkan kesalahan proses pembuatan desain.

# 1.1.3 Gambar 2.5D

Perspektif dua dan setengah dimensi (2.5D, alternatif tiga perempat dan pseudo-3D) adalah proyeksi grafik 2D dan teknik serupa yang digunakan untuk menyebabkan gambar atau adegan untuk mensimulasikan penampilan menjadi tiga dimensi (3D). Konsep 2.5 dimensi atau 2.5D menunjukkan sebuah objek atau ruang memiliki tiga dimensi geometris yang terdiri dari: kedalaman, lebar dan tinggi. Kedalaman atau tebal dalam bentuk ruang yang sama dengan model dasar sket 2D dan tidak membentuk kountur. Contoh 2.5 dimensi suatu objek / benda adalah plate mouldbase, benda spasial seperti kotak alat. Mengacu pada tiga dimensi spasial, bahwa 2.5D menunjukkan suatu titik koordinat Cartesian X, Y dan Z/tebal. Penggunaan istilah 2.5D ini dapat digunakan di berbagai bidang dan sering dikaitkan dengan hal-hal lain seperti spesifikasi kualitatif tambahan (misalnya: grafis 2.5 dimensi, 2.5D video.Gambar ini menempati ruang dimensi berkoordinat X Y dan Z/tebal. Gambar yang menempati dimensi ruang panjang lebar dan tinggi tidak berkountur bisa dikategorikan sebagai gambar 2.5 dimensi.

#### 1.1.4 Gambar 3D

Merupakan adanya dimensi tebal pada gambar sehingga menjadikan gambar jauh lebih nyata dari pada gambar dua dimensi. Biasanya bidang tiga dimensi dinyatakan dengan sumbu X Y dan Z. Representasi dari data geometrik 3 dimensi sebagai hasil dari pemrosesan dan pemberian efek cahaya terhadap grafika Dimensi, biasanya digunakan komputer 2D. Tiga dalam penanganan grafis. 3D secara umum merujuk pada kemampuan dari sebuah video card (link). Saat ini video card menggunakan variasi dari instruksi-instruksi yang ditanamkan dalam video card itu sendiri (bukan berasal dari software) untuk mencapai hasil grafik yang lebih realistis dalam memainkan game komputer.

Konsep tiga dimensi atau 3D menunjukkan sebuah objek atau ruang memiliki tiga dimensi geometris yang terdiri dari: kedalaman, lebar dan tinggi. Contoh tiga dimensi suatu objek / benda adalah bola, piramida atau benda spasial seperti kotak sepatu. Mengacu pada tiga dimensi spasial, bahwa 3D menunjukkan suatu titik koordinat Cartesian X, Y dan Z. Penggunaan istilah 3D ini dapat digunakan di berbagai bidang dan sering dikaitkan dengan hal-hal lain seperti spesifikasi kualitatif tambahan (misalnya: grafis tiga dimensi, 3D video, film 3D, kacamata 3D, suara 3D). Macam-macam objek 3D : Box, sphare, cyllinder, tube, pyramid, hedra. Gambar ini menempati ruang dimensi berkoordinat X Y dan Z. Gambar yang menempati dimensi ruang panjang lebar dan tinggi bisa dikategorikan sebagai gambar tiga dimensi.

# 1.2 CAM (Computer Aided Manufacturing)

# 1.2.1 Dasar CAM

SolidCAM adalah software CAM yang terintegrasi dengan SolidWork dan Autodesk Inventor.SolidCAM adalah satu-satunya *CAM* yang tak tertandingi, denga solusi *iMachining* yang dipatenkan (*solidcam.com*). Ada dua tahap utama dalam membuat proyek manufaktur pada *SolidCAM* yaitu:

1. Menetapkan CAM-Part

Tahap ini meliputi parameter global provek manufaktur (CAM-Part).Desainer harus menetapkan koordinat sistem yang mendeskripsikan penempatan komponen pada mesin *CNC*. Desainer dapat menempatkan model Stock dan model Target yang digunakan untuk sisa penghitungan material. Model *Stock* menggambarkan keadaan awal dari benda kerja yang telah mengalami proses pemesinan. Sedangkan model Taraet menggambarkan salah satu yang harus dicapai setelah pemesinan. Pada setiap operasi SolidCAM proses menghitung berapa banyak materi itu benar-benar dihapus dari *CAM-Part* dan berapa banyak material sisa. Informasi material sisa memungkinkan SolidCAM secara otomatis mengoptimalkan tool path (siklus pemotongan) dan menghindari pemotongan udara.

2. Penetapan Operasi

Penetapan operasi *SolidCAM* pada gambar 1.1 memungkinkan desainer untuk menentukan jumlah operasi *milling*. Selama penetapan operasi desainer harus memilih geometri, memilih *tool* (alat) dari tabel bagian *tool*, menentukan strategi pemesinan dan sejumlah teknologi paramater.

 Pembuatan CAM-Part. Pada tahap ini desainer harus menentukan nama komponen dan lokasi. SolidCAM mendefinisikan file sistem yang diperlukan dan folder untuk menempatkan penyimpanan data SolidCAM.  Penetapan CNC-Controller. Memilih CNC-controller merupakan langkah penting. Jenis controller mempengaruhi penetapan sistem koordinat dan geometri.

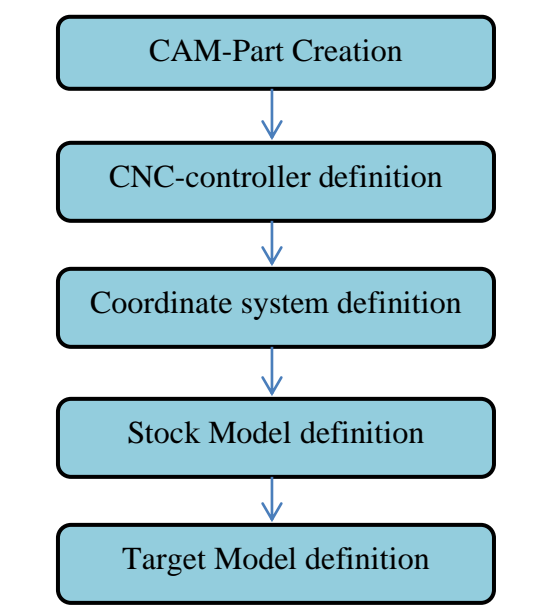

Gambar 1.1 Tahap-tahap proses penetapan CAM-Part (Sumber: E-book"SolidCAM 2011 Milling Training Course 2.5D Milling")

- 3. Penetapan Koordinat Sistem. Desainer harus menentukan sistem koordinat asal untuk semua operasi pemesinan *CAM-Part*.
- Penetapan model Stock. SolidCAM memungkinkan untuk menentukan model yang menggambarkan keadaan awal benda kerja yang akan mengalami proses pemesinan.

5. Penetapan model *Target*. *SolidCAM* memungkinkan untuk menentukan model komponen pada keadaan akhir setelah mengalami proses pemesinan.

Pada tampilan utama program *SolidCAM* pada gambar 1.2 terdapat beberapa bagian penting yang harus diketahui.Salah adalah SolidCAM Pohon SolidCAM satunva Manaaer. *Manager*adalah fitur antarmuka SolidCAM utama vang menampilkan informasi lengkap tentang CAM-Part (komponen CAM).

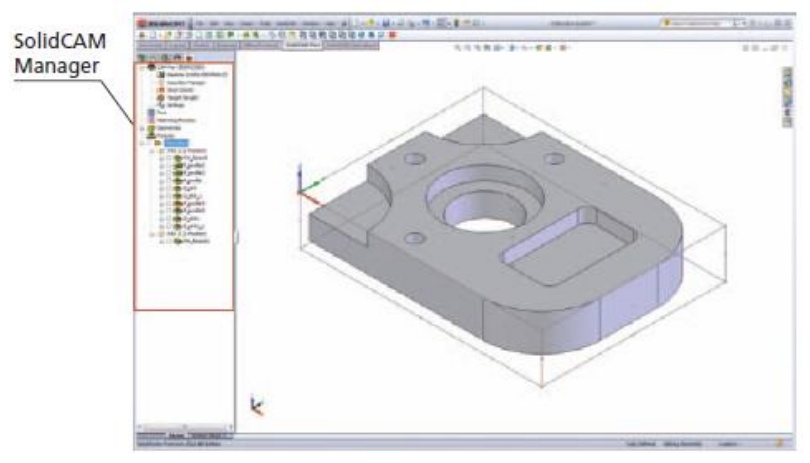

Gambar 1.2 SolidCAM Manager (Sumber: E-book"SolidCAM 2011 Milling Training Course 2.5D Milling")

Pada pohon *SolidCAM Manager*berisi elemen-elemen sebagai berikut:

 Kepala CAM-Part pada gambar 1.3. Kepala ini menampilkan nama CAM-Part. Dengan mengklik kanan, kita dapat menampilkan menu untuk mengelola CAM-Parts. Subheader mesinterletak di bawah kepala CAM-Part. Dengan mengklik dua kali dapat meninjau konfigurasi mesin dan parameter. Koordinat sistem *managersubheader* terletak dibawah kepala CAM-Part. Dengan mengklik dua kali *subheader* ini akan menampilkan kotak dialog *CoordSys Manajer* yang memungkinkan kita untuk mengelola sistem koordinat.

Dengan klik dua kali *subheaders* ini akan memuat kotak dialog model *Stock/ Target* yang memungkinkan kita untuk mengubah penetapan model *Stock/ Target*. Pengaturan *subheader* juga terletak di bawah kepala *CAM-Part*. Dengan mengklik dua kali *subheader* ini memuat kotak dialog pengaturan *part* yang memungkinkan kita untuk mengedit pengaturan yang ditetapkan *CAM-Part*.

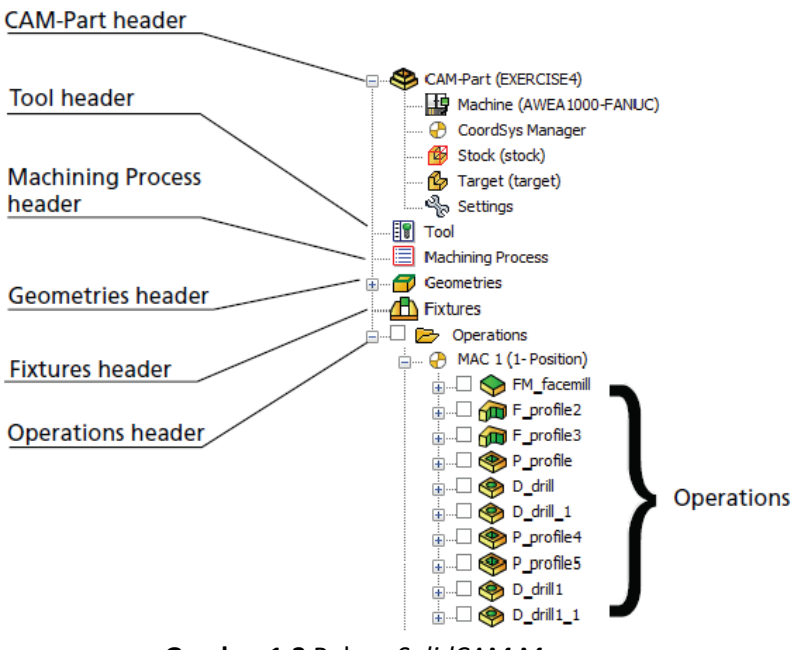

Gambar 1.3 Pohon SolidCAM Manager (Sumber: E-book"SolidCAM 2011 Milling Training Course 2.5D Milling")

- Tool Header (Kepala Alat) Header ini menampilkan namaTool Library. Klik dua kali header ini untuk menampilkan tabel Part Tool, yang merupakan daftar alat yang tersedia untuk digunakan dalam CAM-Part.
- 3) *Machining Process Header* (Kepala Proses Pemesinan). *Header* ini menampilkan nama tabel proses pemesinan.
- Geometris Header (Kepala Geometeri). Header ini menampilkan semua geometri SolidCAM yang tidak digunakan dalam operasi.
- Fixtures Header (Kepala Perlengkapan). Header ini menampilkan perlengkapan yang tersedia. Dengan mengklik kanan, kita dapat menampilkan menu untuk penetapkan dan mengelola perlengkapan.

# 1.2.2 Software CAM

Sejarahnya, Software CAM memiliki beberapa hal yang sangat penting dengan tingkatan tinggi yang dibutuhkan oleh Operator CNC. Sekarang sistem CAM mendukung berbagai jenis permesinan seperti turning (bubut), permesinan 5 axis, Wire EDM. Selain itu CAM pun sekarang sangat mudah digunakan, mempersingkat waktu penggunaan tool, untuk pemakanan dengan kecepatan tinggi tool-nya dapat dioptimalkan, umur pakai tool menjadi lebih lama, dan lain sebagainya.

Berikut ini adalah beberapa perusahaan yang mengeluarkan software CAM :

- Dassault Systèmes dengan berbagai macam jenis software CAM nya.
- 2. Siemens PLM Software, mengintegrasikan CAM dengan software CAD, CAE, PDM dan digital manufacturing.
- 3. Delcam, merupakan salah satu perusahaan CAM terbesar di dunia yang kini sudah diakuisisi oleh Autodesk.

- 4. Vero Software.
- 5. PTC.
- 6. Tebis.
- 7. SheetCAM, CAM dengan harga yang cukup murah. Meskipun murah, tapi fiturnya terbukti cukup tangguh.

# 1.2.3 Jenis Operasi CAM

Software yang digunakan untuk CAM adalah *Solidcam* 2011. Operasi program CNC pada Solidcam terdapat beberapa operasi antara lain:

- ✓ 2.5D Milling.
- ✓ iMachining.
- ✓ Recognition.
- ✓ 3D Milling.
- ✓ HSR (High Speed Roughing).
- ✓ HSM (High Speed Machining).
- ✓ HSS (High Speed Surfacing).
- ✓ Converting HSS-HSM to Sim.
- ✓ 5 Axis Milling.
- ✓ Multi Axis Drilling.
- ✓ Sim 5-Axis Milling.
- ✓ Turnning.

# BAB 2 PAHAT POTONG

Pada proses pemesinan, mengerti tentang prinsip pemotongan dengan baik akan membantu dalam proses produksi yang ekonomis. Prinsip pemotongan banyak digunakan pada pembubutan, penyerutan, pengetaman, pengefrisan/milling maupun pengeboran. Macam-macam jenis pahat yang digunakan pada proses pemesinan milling pada gambar 2.1 dibawah.

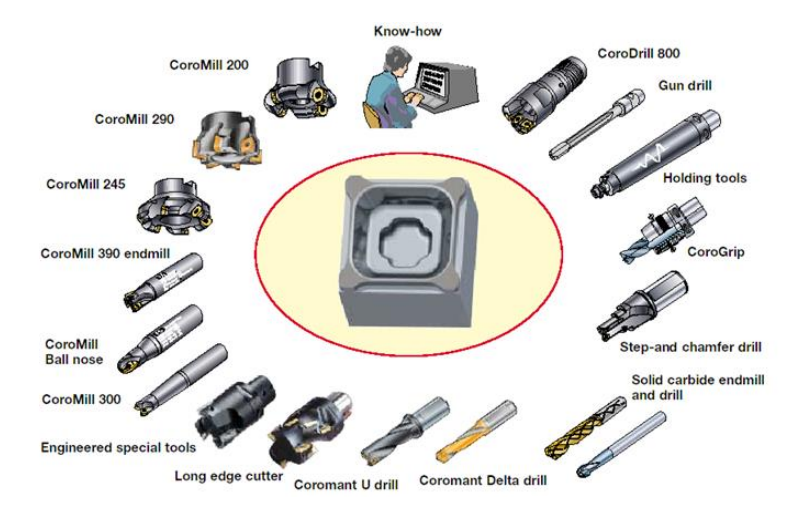

Gambar 2.1 Coromant in Die and Mould Making(sandvik)

Untuk menerangkan metode pemotongan dijelaskan dengan model mata pahat ortogonal seperti terlihat pada gambar 2.2 dibawah. Dalam menganalisa proses pemotongan, dianggap bahwa serpihan disobek dari benda kerja dengan gerakan menggeser melintasi bidang AB. Serpihan akan mengalami gaya gesek yang tinggi dengan permukaan pahat. Oleh sebab itu kerja untuk membuat serpihan harus bisa mengatasi gaya geser dan gaya gesek yang timbul.

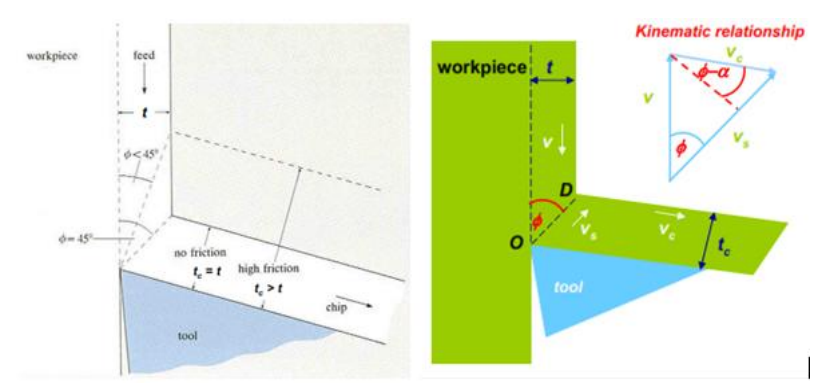

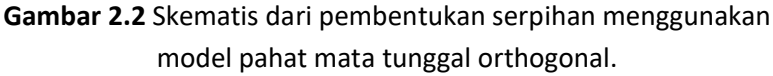

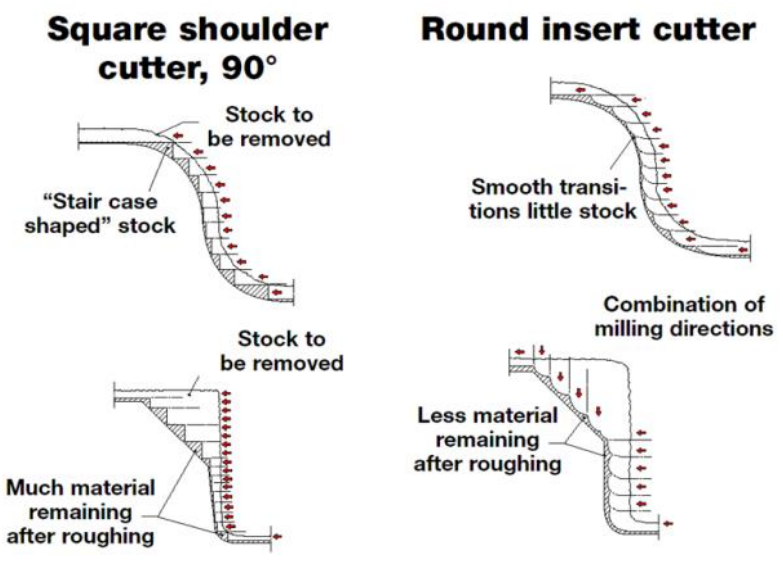

Gambar 2.3a Aplikasi strategi pemotongan dengan tools insert

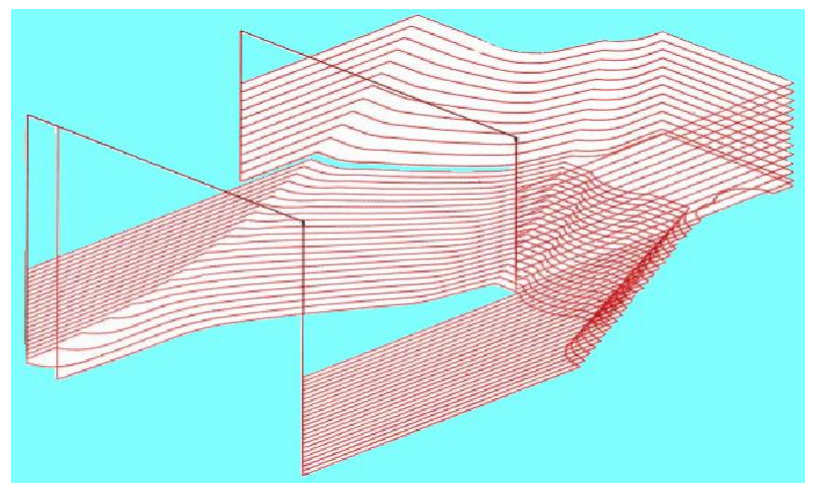

Gambar 2.3b Aplikasi strategi pemotongan dengan tools insert

Untuk mengukur gaya gaya yang bekerja pada perkakas digunakan alat yang disebut *dynamometer*. Jenis dinamometer yang sering digunakan adalah jenis dinamometer elektronik. Tahapan-tahapan aplikasi proses pemesinan milling yang direkomendasikan sandvik, salah satu contohnya aplikasi dari tools insert pada gambar 2.3a,b diatas.

# 2.1 Tools Mata Potong Tunggal

Alat potong yang memiliki sisi potong tunggal adalah alat potong yang dapat memotong/membentuk material benda kerja hanya dengan satu sisi potong. Contoh alat potong tipe ini adalah alat potong yang digunakan pada proses pemesinan membubut dan alat potong menyekrap pada gambar 2.4 berikut ini.

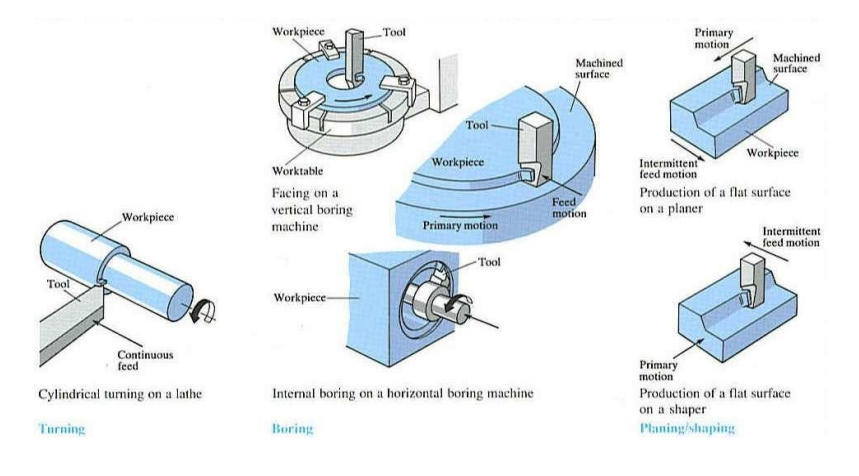

Gambar 2.4 Alat potong dengan sisi potong tunggal

Geometri pahat bubut terutama tergantung pada material benda kerja dan material pahat. Terminologi standar geometri ditunjukkan pada Gambar 2.5.Untuk pahat bubut bermata potong tunggal, sudut pahat yang paling pokok adalah sudut beram (rake angle), sudut bebas (clearance angle), dan sudut sisi potong (cutting edge angle).Sudut-sudut pahat HSS yang diasah dengan menggunakan (Tool mesin gerinda pahat Grinder *Machine*).Sedangkan bila pahat tersebut adalah pahat sisipan yang dipasang pada tempat pahatnya, geometri pahat dapat dilihat pada Gambar 2.6 Selain geometri pahat tersebut pahat bubut bisa juga diidentifikasikan berdasarkan letak sisi potong (*cutting edge*) yaitu pahat tangan kanan (*Right- hand tools*) dan pahat tangan kiri (Left-hand tools), lihat Gambar 2.7.

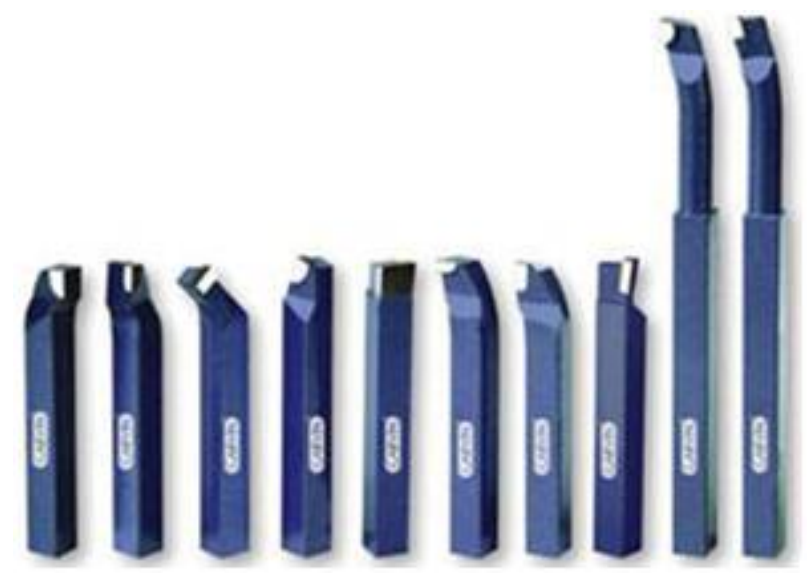

Gambar 2.5 Pahat bubut mata tunggal

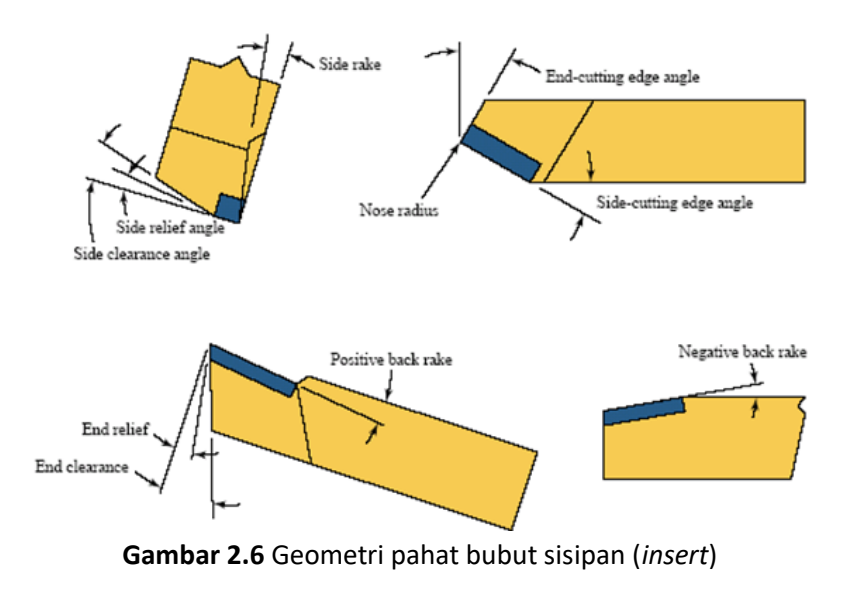

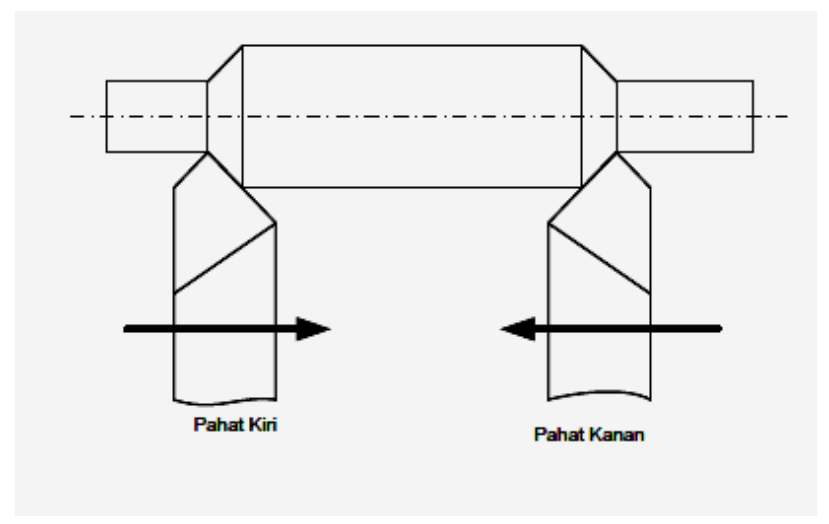

Gambar 2.7 Pahat tangan kanan dan pahat tangan kiri

Pahat bubut di atas apabila digunakan untuk proses membubut biasanya dipasang pada pemegang pahat (*Tool holder*). Pemegang pahat tersebut digunakan untuk memegang pahat dari HSS dengan ujung pahat diusahakan sependek mungkin agar tidak terjadi getaran pada waktu digunakan untuk membubut (lihat Gambar 2.8). Selain bentuk pahat seperti di Gambar 2.5, ada juga pahat yang berbentuk sisipan/*inserts* (lihat Gambar 2.9)

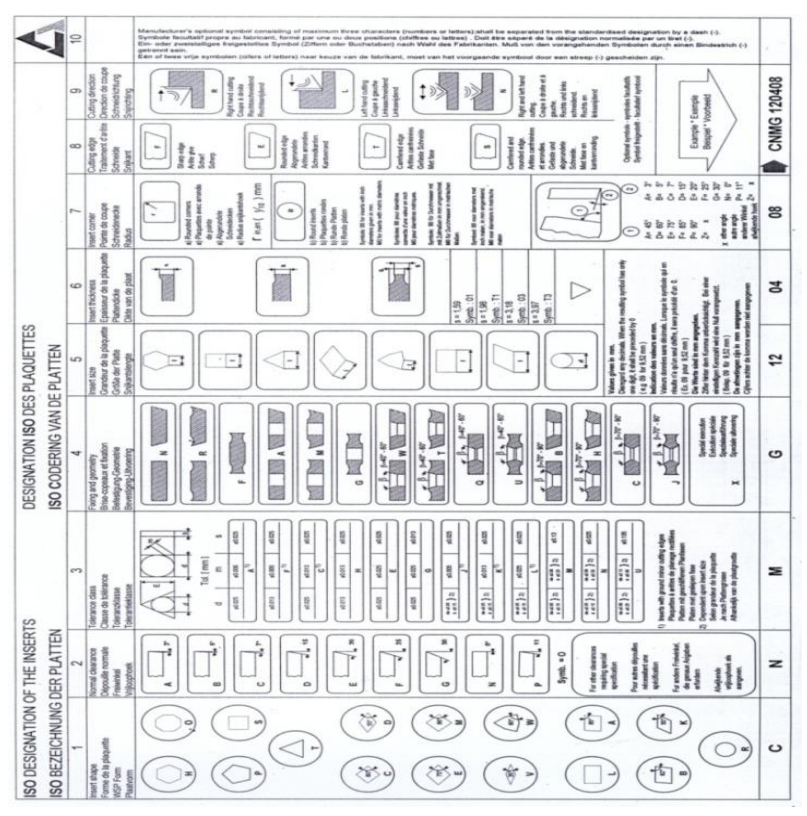

Gambar 2.10 Standar ISO untuk pahat sisipan

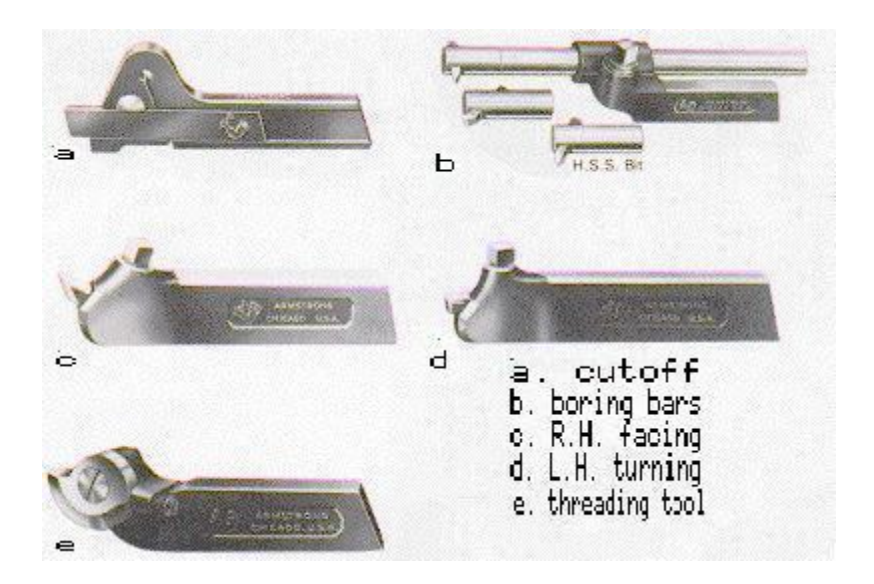

Gambar 2.8 Pemegang pahat HSS : (a) pahat alur, (b) pahat dalam,(c) pahat rata kanan, (d) pahat rata kiri, (e) pahat ulir

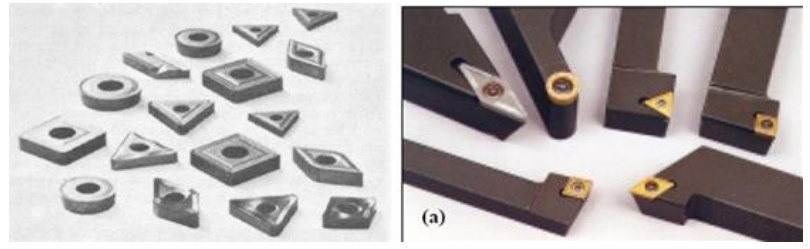

Gambar 2.9 Pahat bubut sisipan (*inserts*), dan pahat sisipan yang dipasang pada pemegang pahat (*tool holders*)

Pahat berbentuk sisipan tersebut harus dipasang pada pemegang pahat yang sesuai. Bentuk pahat sisipan sudah distandarkan oleh ISO (lihat Gambar 2.10).

#### 2.2 Tools Mata potong Jamak

Alat potong yang memiliki sisi potong lebih dari satu adalah alat potong yang dapat memotong/membentuk material benda kerja hanya dengan lebih dari satu sisi potong, sehingga kecepatan potong lebih tinggi disbanding dengan yang memiliki mata potong tunggal. Contoh alat potong tipe ini adalah alat potong yang digunakan pada proses pemesinan frais/milling pada gambar 2.11 berikut ini.

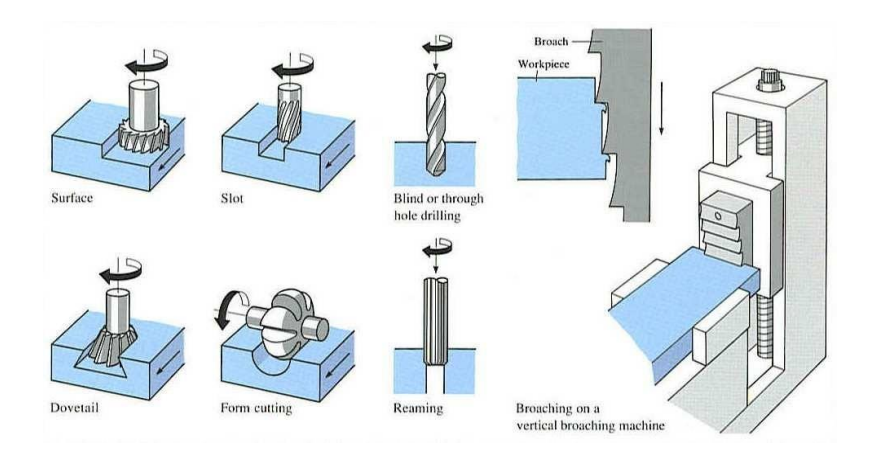

Gambar 2.11 Alat potong dengan sisi potong banyak

Pada dasarnya bentuk pahat frais adalah identik dengan pahat bubut. Dengan demikian nama sudut atau istilah yang digunakan juga sama dengan pahat bubut. Nama-nama bagian pahat frais rata dan geometri gigi pahat frais rata ditunjukkan pada Gambar 2.12.

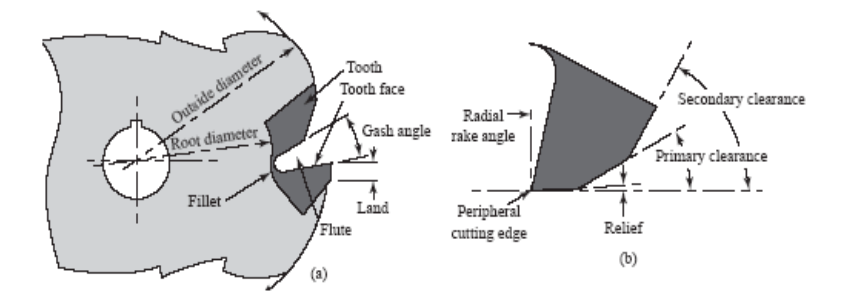

Gambar 2.12 Konfigurasi pahat frais : (a) nama-nama bagian pahat frais rata , (b) geometri gigi pahat frais

Pahat frais memiliki bentuk yang rumit karena terdiri dari banyak gigi potong, sehingga proses pemotongannya adalah proses pemotongan dengan mata potong majemuk (Gambar 2.13). Jumlah gigi minimal adalah dua buah pada pahat frais ujung (*end mill*).

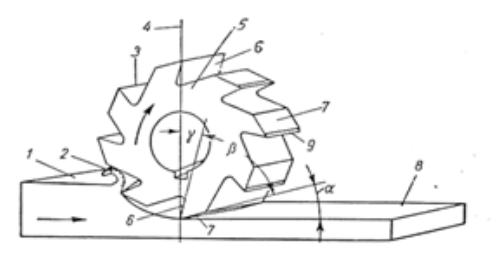

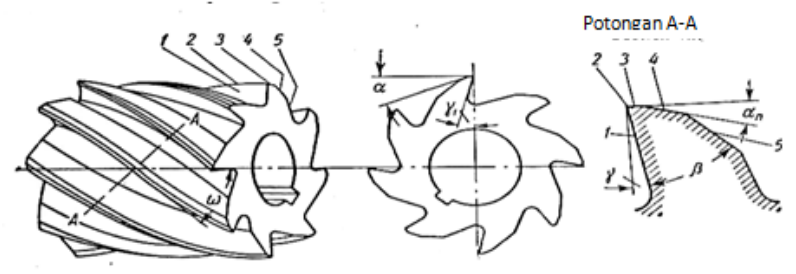

Gambar 2.13 Geometri pahat freis selubung HSS

#### 2.2 Jenis Mata Bor

Mata bor merupakan suatu alat yang berfungsi untuk membuat lubang pada kayu, plastik, dinding, besi, logam dan kaca. Banyak sekali jenis dan ukuran lubang yang dapat dibuat dengan mesin bor, beda jenis beda pula fungsinya. Maka dari itu kita perlu menggunakan mata bor yang tidak hanya bagus tetapi bisa melubangi dasar apapun baik itu besi, kayu, beton dengan cepat dan mudah.

Berikut ini jenis-jenis mata bor dan fungsinya:

1. Twist Bits

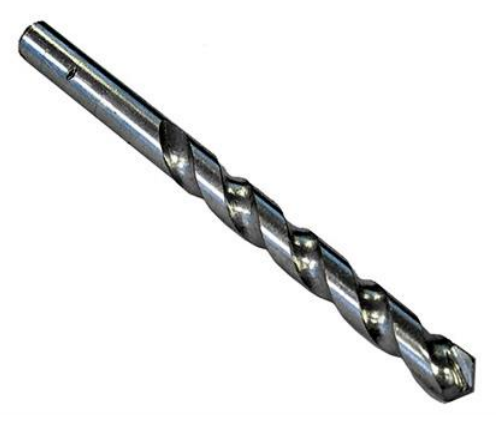

Gambar 2.14 Mata bor Twist Bits

Mata bor twist bits gambar 2.14 merupakan mata bor yang paling banyak digunakan. Mata bor ini dapat digunakan pada mesin bor tangan dan mesin bor dudu, baik itu secara horizontal maupun vertikal. Mata bor twist bits digunakan untuk membuat lubang pada kayu, plastik dan logam. Ukuran yang tersedia yaitu 4 – 12 mm.

#### 2. Masonry Bits

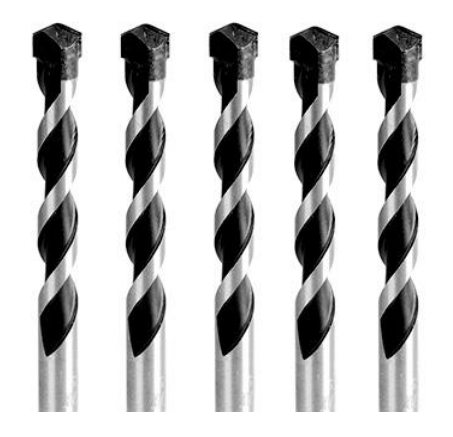

Gambar 2.15 Mata bor Masonry Bits

Mata bor Masonry Bits gambar 2.15 digunakan untuk membuat lubang pada tembok, beton dan batu. Pada ujung mata bor terdapat mata pisau. Mata bor ini terbuat dari bahan yang mempunyai karakteristik sangat keras, sebab penggunaan mata bor Masonry Bits ini selain berputar namun juga memukul. Tersedia dalam ukuran 4-15 mm.

3. Spur Bits

Mata bor Spur Bits gambar 2.16 dikenal dengan sebutan mata bor kayu. Pada bagian ujung mata bor ini terdapat bor runcing , dan pada bagian kelilingnya terdapat pisau pengiris. Ujung runcing pada mata bor ini berfungsi untuk menjaga mata bor supaya tetap lurus sehingga lubang yang dihasilkan presisi. Ukuran yang tersedia ialah 6-15 mm.

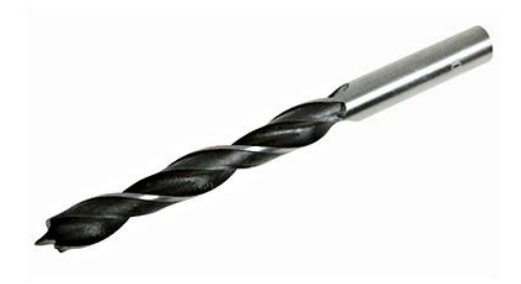

Gambar 2.16 Mata bor Spur Bits

4. Countersink Bits

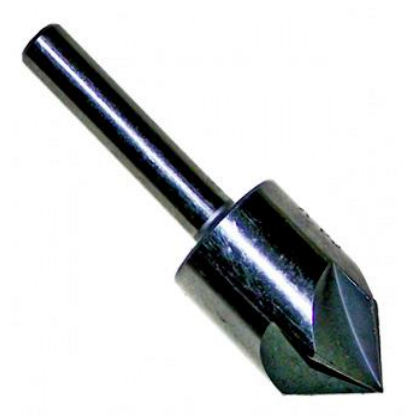

Gambar 2.17 Mata bor Spur Bits

Mata bor Countersink bits gambar 2.17 digunakan untuk membuat lubang pada kayu untuk kepala sekrup supaya permukaan sama rata. Pada bagian ujung mata bor ini bersudut 90 derajat yang berfungsi untuk membuat lubang 45 derajat terhadap permukaan kayu.

#### 5. Forster Bit

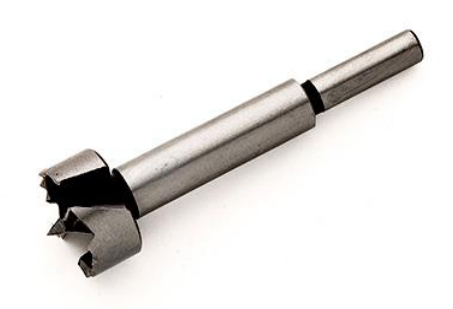

Gambar 2.18 Mata bor Forster Bits

Mata bor Forster Bit gambar 2.18 digunakan untuk membuat lubang engsel sendok. Mata bor ini sebaiknya dioperasikan dengan mesin bor duduk supaya lebih stabil. Jika dioperasikan dengan mesin bor tangan maka akan sangat sulit mengendalikan kestabilan posisi mata bor dan lubang yang dihasilkan pun kurang berkualitas.

Jual Mata Bor

6. Hole Saw Bits

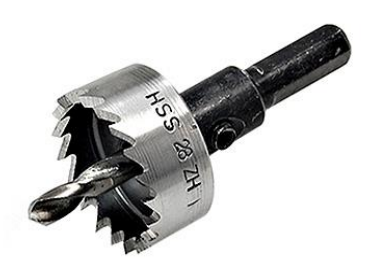

Gambar 2.19 Mata bor Hole Saw Bits

Mata bor Hole Saw Bits gambar 2.18 disebut pula sebagai gergaji lubang sebab bentuk mata bor ini seperti gergaji dengan diameter yang dapat disesuaikan dengan kebutuhan. Berdiameter sekitar 25-60mm.

7. Mata Bor Metal Standar

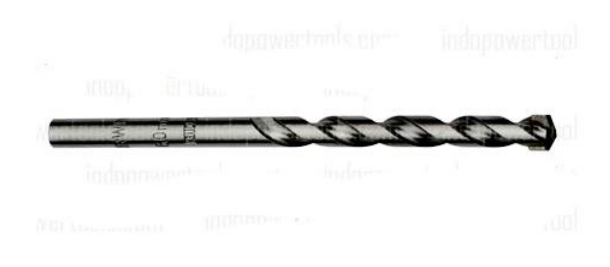

Gambar 2.20 Mata bor Metal Standar

Mata bor gambar 2.20 ini digunakan untuk mengebor plat besi, kuningan, alumunium, dan akrilik. Terdapat dua jenis yang tersedia di pasaran yaitu High Speed Steel (HSS) dan HSS-Co ( Cobalt ). HSS-Co lebih keras dari HSS, sehingga dalam penggunaannya lebih awet, dari segi harga tentu lebih mahal dari HSS.

8. Auger Bit

Mata bor gambar 2.21 ini digunakan untuk mengebor aneka jenis kayu ataupun material lunak lainnya. Diameternya lebih besar dari mata bor kayu standar. Mata bor ini berbentuk ulir tunggal atau single flute dan digunakan untuk mesin bor dengan putaran rendah.

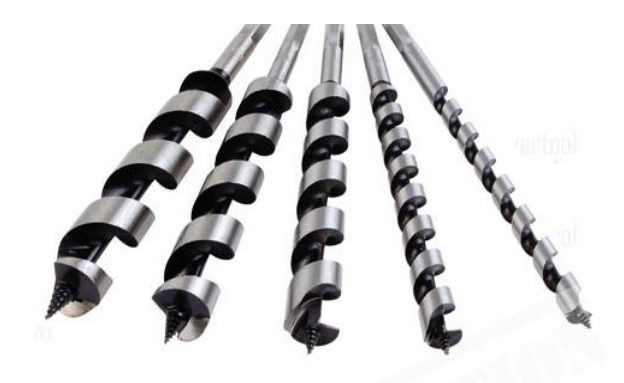

Gambar 2.21 Mata bor Auger Bits

9. Flat Bit

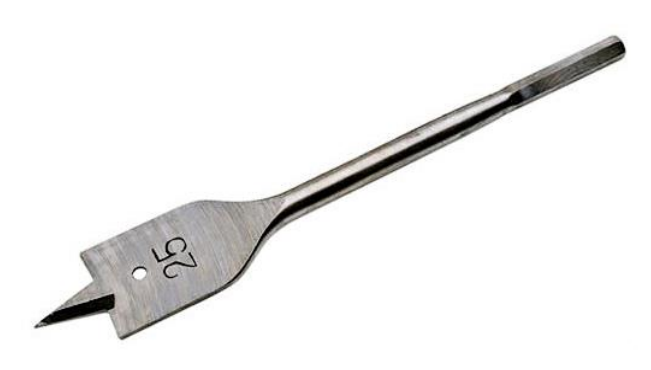

Gambar 2.21 Mata bor Flat Bits

Mata bor gambar 2.21 ini sama seperti Mata Bor Auger Bit digunakan untuk pengeboran aneka jenis kayu dan material lunak lainnya. Hanya saja mata bor ini berbentuk pipih rata (flat). Mata bor Flat Bit biasa dioperasikan dengan bor tangan manual dengan putaran mesin sangat rendah, tidak disarankan menggunakan bor tangan listrik.

#### 10. Hinge Borring Bit

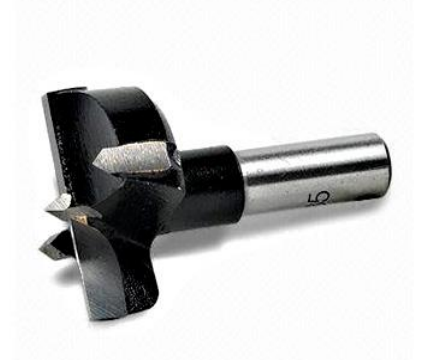

Gambar 2.22 Mata bor Hinge Borring Bits

Mata bor pada gambar 2.22 ini digunakan untuk membuat lubang pada kayu atau material lunak lainnya. digunakan untuk membuat lubang dengan diameter cukup besar yang mana sudah tidak ada lagi kurang diameter pada mata bor kayu standar.

11. Chisel Bit

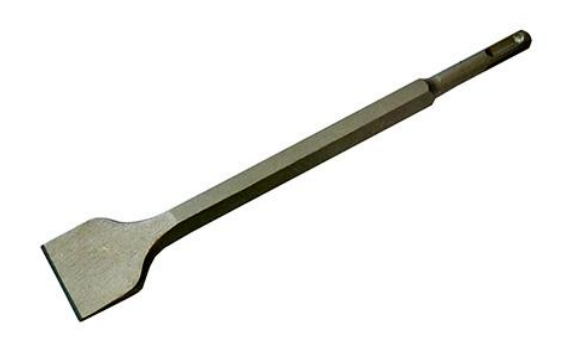

Gambar 2.23 Mata bor Chisel Bits
Mata bor Chisel Bit pada gambar 2.23 digunakan untuk membuat lubang berbentuk kotak pada material kayu. dioperasikan pada mesin Hollow Chisel Mortiser.

12. Mortiser Bit

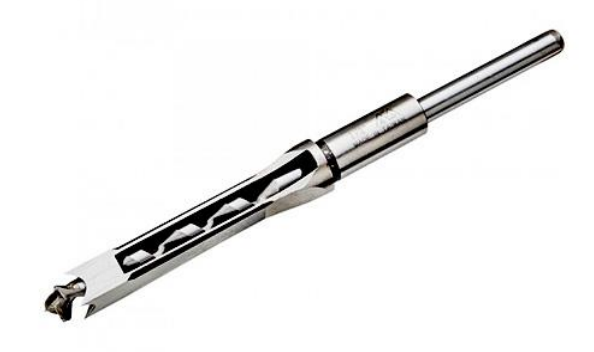

Gambar 2.24 Mata bor Mortiser Bits

Mata bor Mortiser Bit pada gambar 2.24 digunakan untuk membuat lubang geser pada kayu, dioperasikan pada mesin Mortising.

13. Router Bit

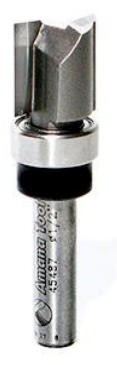

Gambar 2.25 Mata bor Router Bits

Mata bor Router Bit pada gambar 2.25 digunakan untuk membuat aneka bentuk profile pada kayu atau material lunak lainnya, mata bor ini dioperasikan pada mesin Router atau Trimmer.

14. Mata Bor Kaca

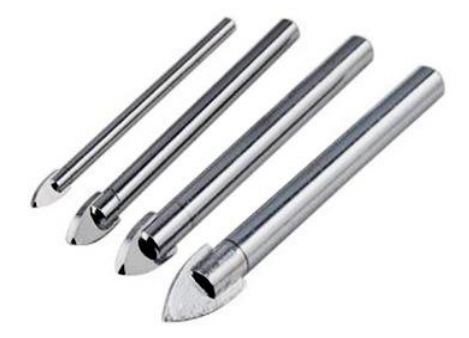

Gambar 2.26 Mata bor Kaca

Mata bor pada gambar 2.26 ini digunakan untuk melubangi kaca. Bentuknya seperti tombak sehingga mata bor ini sering disebut sebagai mata bor tombak.

15. Hole Saw Metal

Mata bor Hole Saw Metal pada gambar 2.27 digunakan untuk membuat lubang pada metal dengan diameter tertentu, biasanya untuk diameter yang cukup besar.

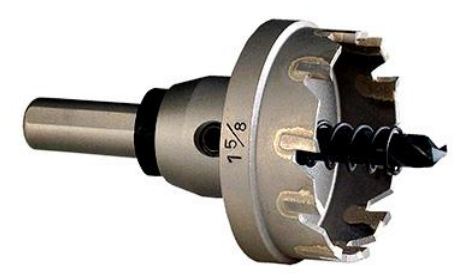

Gambar 2.27 Mata bor Hole saw metal

16. Core Drill Bit

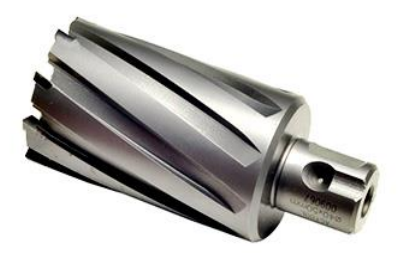

Gambar 2.28 Mata bor Hole saw metal

Mata bor Core Drill Bit pada gambar 2.28 serupa dengan mata bor Core Drill Bit, hanya saja digunakan untuk membuat lubang pada beton, dinding, marmer, granit dan jenis batuan lainnya dengan diameter tertentu, biasanya untuk diameter yang cukup besar.

### 2.3 Pemilihan Pahat Potong

Bahan yang banyak digunakan didalam perkakas pemotong adalah sbb:

### a. Baja Karbon Tinggi.

Digunakan selama beberapa tahun terutama sebelum dikembangkannya baja pahat kecepatan tinggi. Kandungan karbon berkisar 0,80 sampai 1,20% dan baja ini mempunyai kemampuan baik untuk dikeraskan. Pada kekerasan maksimum maka baja agak rapuh dan kalau dikehendaki sedikit keuletan, maka harus dikorbankan kekerasannya. Baja ini akan kehilangan kekerasannya pada suhu 300°C, maka tidak sesuai untuk pekerjaan kecepatan tinggi dan tugas berat.

### b. Baja Kecepatan Tinggi

Baja ini mengandung unsur paduan yang tinggi sehingga mempunyai kemampuan dikeraskan sangat baik dan tetap mempertahankan tepi pemotongan yang baik sampai suhu sekitar 650°C. Kemapuan sebuah pahat untuk mencegah pelunakan pada suhu tinggi dikenal sebagai *kekerasan merah*. Baja pahat pertama yang mempertahankan tepi pemotongan sampai hampir kekerasan merah dikembangkan oleh Fred W. Taylor dan M. White pada tahun 1900. Caranya adalah dengan menambahkan Wolfram 18% dan Chrom 5,5% kepada baja sebagai unsur pemadu utamanya. Unsur pemadu lainnya untuk baja ini adalah vanadium, molibden dan kobalt.

Beberapa jenis baja kecepatan tinggi al.:

- 1. *Baja kecepatan tinggi 18-4-1*. Baja ini mengandung wolfram 18%, chrom 4% dan vanadium 1%.
- Baja kecepatan tinggi Molibden. Baja molibden seperti 6-6-4-2 mengandung wolfram 6%, molibden 6%, khrom 4% dan vanadium 2%, mempunyai ketahanan dan kemampuan memotong sangat baik.

 Baja kecepatan sangat tinggi. Baja ini mengandung kobalt yang ditambahkan dengan kadar 2 sampai 15%. Unsur kobalt akan meningkatkan efisiensi pemotongan pada suhu tinggi. Bahan ini biasanya mahal sehingga hanya digunakan untuk operasi pemotongan berat yang beroperasi pada tekanan dan suhu tinggi.

#### c. Paduan Cor Bukan Besi

Sejumlah bahan paduan bukan besi yang mengandung unsur paduan utama seperti kobalt, chrom dan tungsten dengan sedikit unsur pembentuk karbida (1 sampai 2%) seperti tantalum, molibden atau boron adalah bahan yang sangat baik digunakan sebagai baha perkakas potong. Paduan ini dibentuk dengan cor dan mempunyai kekerasan merah yang tinggi yaitu sampai suhu 925° C. Terhadap baja kecepatan tinggi maka bahan ini dapat dipakai dengan kecepatan dua kali lebih besar. Namun bahan ini rapuh, tidak tanggap terhadap perlakuan panas. Perkisara elemen paduan adalah wolfram 12 sampai 15%, kobalt 40 sampai 50% dan chrom 15 sampai 35%.

#### d. Karbida

Perkakas karbida yang hanya mengandung wolfram karbida dan kobalt (94% wolfram karbida dan 6% kobalt) adalah cocok untuk memesin besi cor dan semua bahan lain kecuali baja. Untuk memesin bahan baja ditambahkan titanium dan tantalum karbida. Kekerasan merah bahan karbida mengungguli bahan lain karena dapat mempertahankan tepi potong pada suhu diatas 1200°C. Selain itu merupakan bahan yang palin keras dan mempunyai kekuatan kompresi yang sangat tinggi. namun bahan ini rapuh, tidak tanggap terhadap perlakuan panas.

#### e. Intan

Intan digunakan sebagai pahat mata tunggal dan digunakan untuk pemotongan ringan dan kecepatan tinggi, harus

didukung dengan kaku karena intan mempunyai kekerasan dan kerapuhan yang tinggi. Perkakas ini digunakan untukbahan keras yang sulit dipotong dengan bahan perkakas yang lain atau untuk pemotongan ringan dengan kecepatan tinggi pada bahan yang lebih lunak yang ketelitian dan penyelesaian permukaannya dipentingkan.

#### f. Keramik

Serbuk aluminium oksida (salah satu bahan keramik) dengan beberapa bahan tambahan dibuat sebagai sisipan pahat pemotong. Sisipan ini diapitkankepada pemegang pahat atau diikatkan padanya dengan epoxy resin. Bahan ini mempunyai kekuatan kompresi yang tinggi tetapi agak rapuh. Titik pelunakan keramik pada umumnya adalah diatas 1100°C. Keramik konduktivitas rendah sehingga mempunyai panas yang memungkinkan pahat beroperasi pada kecepatan potong tinggi dan mengambil pemotongan yang dalam.

### **Cutting Data Tools**

Mesin frais ini juga dapat melakukan proses pengerjaan drill, reamer, bore, tap dan counter bor. Pada mesin frais ini menggunakan rumus putaran mesin:

$$N = \frac{1000.Vc}{\pi.D}$$

Dimana :

Vc = kecepatan potong (m / menit)

D = Diameter pisau potong (mm)

N = Putaran pisau potong (rpm)

Formula untuk menghitung feed speed dan material removal rate:

$$Vf = Fz.N.Zn$$

Dimana:

- Vf = kecepatan pemakanan (mm/min)
- Fz = Kecepatan pemakanan pergigi (mm/tooth)
- Zn = jumlah mata potong

$$Q = \frac{ap.\,ae.\,Vf}{1000}$$

Dimana:

- Q = kecepatan pembuangan geram (mm<sup>3</sup>/min)
- ap = Kedalaman potong (mm)
- ae = step over (mm)

#### Contoh Cutting Data Tools

1. Range nilai parameter pemesinan milling/frais dari pahat insert SANDVIK yang direkomendasikan.

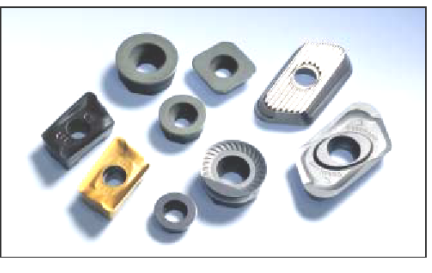

Preliminary application area, CoroMill 200, insert RCET 1204M0-KM/1606M0-KM, 6090 and CoroMill 245, insert R245-12T3E-KL, 6090

|                            | CMC08.1        | CMC08.2        |
|----------------------------|----------------|----------------|
| v <sub>c</sub> start value | 1000 m/min     | 800 m/min      |
| v <sub>c</sub> min-max     | 600-1200 m/min | 600-1200m/min  |
| f <sub>z</sub> start value | 0,20 mm/z      | 0,15 mm/z      |
| f <sub>z</sub> min-max     | 0,15-0,30 mm/z | 0,10-0,25 mm/z |

 $a_{\rm p}$  and  $a_{\rm e}$  due to stability, overall conditions and available power in spindle motor.

### 2. TEST pemesinan milling/frais

Machine tool: MCM, 5-axis, max rpm 16 000, ceramic bearings with vibration control.

Spindle motor 40 kW. Spindle interface CC 6.

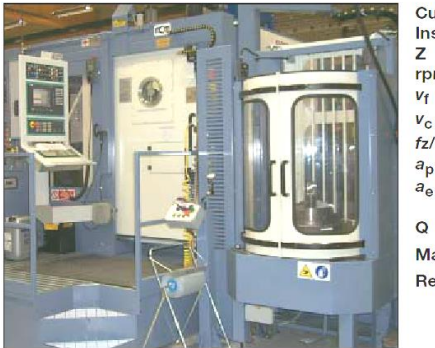

| utter     | CM200, dia 32 mm                                                   |  |
|-----------|--------------------------------------------------------------------|--|
| nsert     | RCET 1204M0-KM2, 6090                                              |  |
|           | 3                                                                  |  |
| om        | 16 000                                                             |  |
| f         | 14 400 mm/min                                                      |  |
| C         | 1528 m/min                                                         |  |
| /hex      | 0,30/0,26 mm/z                                                     |  |
| p         | 3                                                                  |  |
| e         | 22 (full slot 32 mm at start of each cavity layer)                 |  |
| <u> </u>  | 950 cm <sup>3</sup> /min, full slot 1382 cm <sup>3</sup> /min      |  |
| laterial: | SS 0135 or CMC 08.2                                                |  |
| esult:    | Unobstructed machining action, fully intact edges after one cavity |  |

3. Calculation of true cutting speed in HSM applications

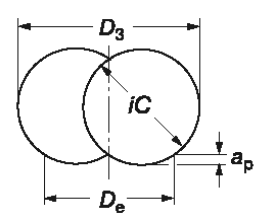

CoroMill 300  $D_{e} = D_{c} - iC + \sqrt{iC^{2} - (iC - 2 \times a_{p})^{2}}$ 

CoroMill Ball nose

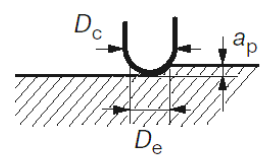

 $D_e = 2 \times \sqrt{a_p \times (D_c - a_p)}$ Effective cutting speed ( $v_e$ )

 $v_{\rm e} = \frac{\pi \ {\rm x} \ n \ {\rm x} \ D_{\rm e}}{1000}$  m/min

To get a correct  $v_c$ ,  $v_f$  and an optimised productivity it is important to define the effective diameter in cut  $D_e$ .

### 4. Calculation of true cutting data in die milling

Define the effective diameter in cut  $(D_e)$  to get the true cutting speed  $(v_e)$ 

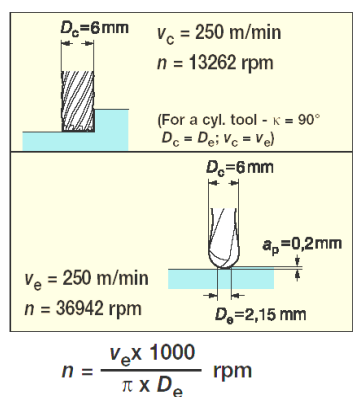

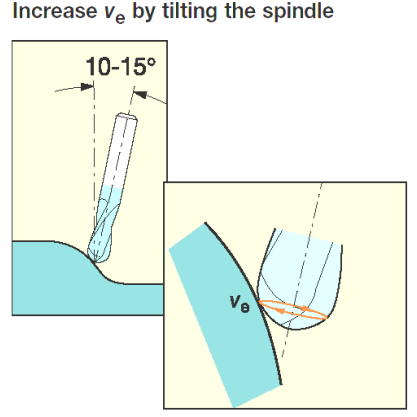

The cutting zone moves away from the tool centre – the critical area

### 5. HSM in hardened tool steel

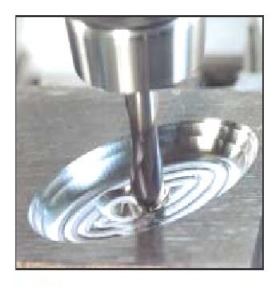

**Roughing**  $v_e$  100 m/min, ap 6-8% of  $D_c$  $a_e$  35-40% of  $D_c$  $f_z$  due to conditions

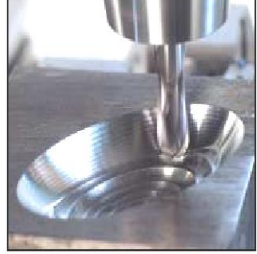

 $\begin{array}{l} \textbf{Semi-finishing} \\ \textbf{v}_{e} \ 150\text{-}200 \ \text{m/min, } \textbf{a}_{p} \ 3\text{-}4\% \ \text{of } \textbf{D}_{c} \\ \textbf{a}_{e} \ 20\text{-}40\% \ \text{of } \textbf{D}_{c} \\ \textbf{f}_{z} \ \text{due to conditions} \end{array}$ 

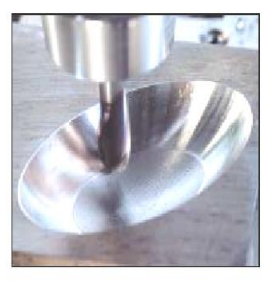

Finishing and super-finishing  $v_e$  200-250 m/min,  $a_{e/a_p}$  0,1-0,2 mm  $f_7$  due to conditions

Typical cutting data for solid carbide end mills with a TiC,N or TiAlN-coating in hardened steel (54-58 HRC). The value is calculated on the effective diameter in cut ( $D_e$ )

#### 6. Scallop Height w/Ball Nosed on an Incline

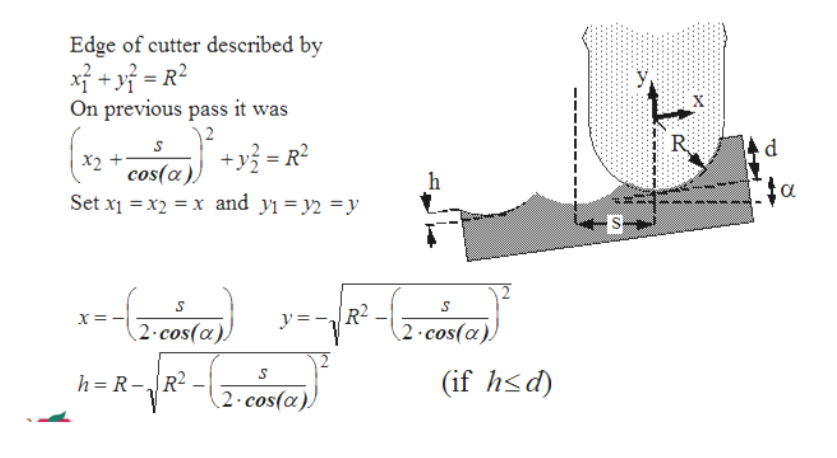

## BAB 3 STRATEGI PEMOTONGAN

#### 3.1 Strategi Up Cutting

Metode proses frais ditentukan berdasarkan arah relatif gerak makan meja mesin frais terhadap putaran pahat pada gambar 3.1 berikut ini.

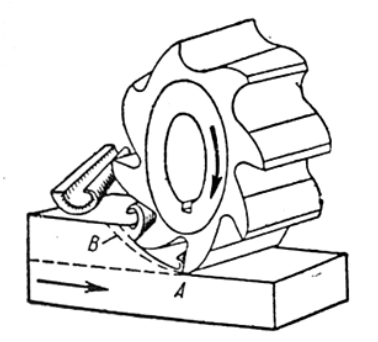

Gambar 3.1 Proses up cutting pada mesin frais

Frais naik biasanya disebut frais konvensional (*conven-tional milling*). Gerak dari putaran pahat berlawanan arah terhadap gerak makan meja mesin frais. Sebagai contoh, pada proses frais naik apabila pahat berputar searah jarum jam, benda kerja disayat ke arah kanan. Penampang melintang bentuk beram (*chips*) untuk proses frais naik adalah seperti koma diawali dengan ketebalan minimal kemudian menebal. Proses frais ini sesuai untuk mesin frais konvensional/ manual, karena pada mesin konvensional *backlash* ulir transportirnya relatif besar dan tidak dilengkapi *backlash compensation*.

#### 3.2 Strategi Down Cutting

Proses frais turun pada gambar 3.2 dinamakan juga *climb milling/down cutting*. Arah dari putaran pahat sama dengan arah gerak makan meja mesin frais. Sebagai contoh jika pahat berputar berlawanan arah jarum jam, benda kerja disayat kekanan. Penampang melintang bentuk beram (*chips*) untuk proses frais naik adalah seperti koma diawali dengan ketebalan maksimal kemudian menipis. Proses frais ini sesuai untuk mesin frais CNC, karena pada mesin CNC gerakan meja dipandu oleh ulir dari bola baja, dan dilengkapi *backlash compensation*. Untuk mesin frais konvensional tidak direkomendasikan melaksanakan proses frais turun, karena meja mesin frais akan tertekan dan ditarik oleh pahat.

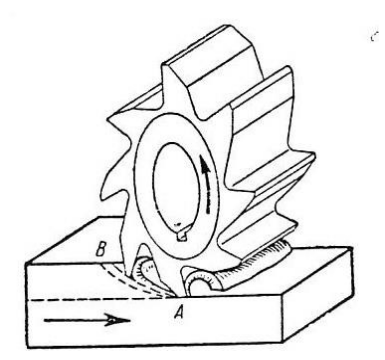

Gambar 3.2 Proses down cutting pada mesin frais

### 3.3 Strategi Any Cutting

Proses pemesinan dengan mesin frais merupakan proses penyayatan benda kerja yang sangat efektif, karena pahat frais memiliki sisi potong jamak. Apabila dibandingkan dengan pahat bubut, maka pahat frais analog dengan beberapa buah pahat bubut gambar 3.3. Pahat frais dapat melakukan penyayatan berbagai bentuk benda kerja, sesuai dengan pahat yang digunakan. Proses meratakan bidang, membuat alur lebar sampai dengan membentuk alur tipis bisa dilakukan dengan mesin frais. Proses pengefraisan yang dilakukan pahat memotong kanan kiri atau *slotting* disebut juga *any cutting* pada gambar 3.4.

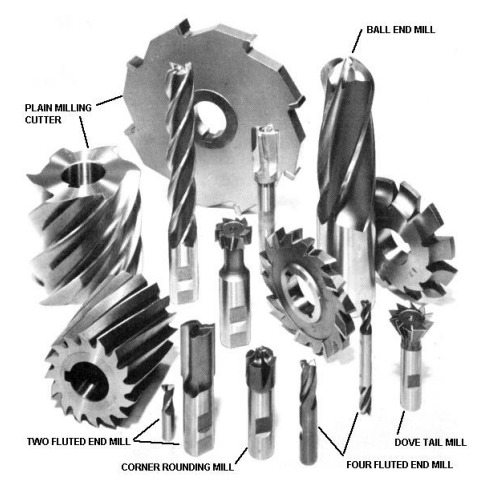

Gambar 3.3 Macam tools pada mesin frais

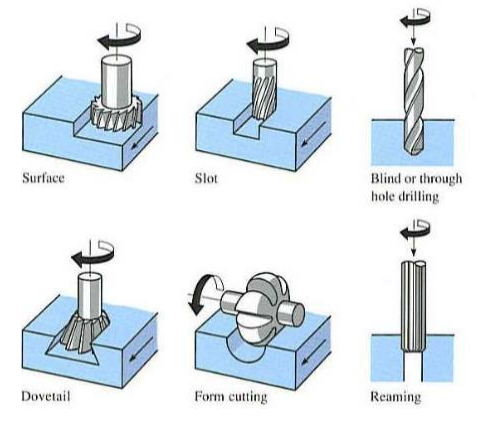

Gambar 3.4 Proses any cutting/slotting

#### 3.4 Pemilihan Pendingin Pemotongan

Cairan pendingin digunakan pada pemotongan logam atau proses pemesinan untuk beberapa alasan, antara lain : untuk memperpanjang umur pahat, mengurangi deformasi benda kerja karena panas, meningkatkan kualitas permukaan hasil pemesinan, dan membersihkan beram dari permukaan potong. Cairan pendingin yang digunakan dapat dikategorikan dalam empat jenis :

- 1. Straight Oils (Minyak murni)
- 2. Soluble Oils
- 3. Semisynthetic fluids (Cairan semi sintetis)
- 4. Synthetic fluids (Cairan sintetis)

Minyak murni (Straight Oils) adalah minyak yang tidak dapat diemulsikan dan digunakan pada proses pemesinan dalam bentuk sudah diencerkan. Minyak ini terdiri dari bahan minyak mineral dasar atau minyak bumi, dan kadang mengandung pelumas yang lain seperti lemak, minyak tumbuhan, dan ester. Selain itu bisa juga ditambahkan aditif tekanan tinggi seperti Chlorine, Sulphur dan Phosporus. Minyak murni menghasilkan pelumasan terbaik , akan tetapi sifat pendinginannya paling jelek diantara cairan pendingin yang lain.

Minyak sintetik (Synthetic Fluids) tidak mengandung minyak bumi atau minyak mineral dan sebagai gantinya dibuat dari campuran organik dan inorganik alkaline bersama-sama dengan bahan penambah (additive) untuk penangkal korosi. Minyak ini biasanya digunakan dalam bentuk sudah diencerkan (biasanya dengan rasio 3 sampai 10%). Minyak sintetik menghasilkan unjuk kerja pendinginan terbaik diantara semua cairan pendingin.

Soluble Oil akan membentuk emulsi ketika dicampur dengan air. Konsentrat mengandung minyak mineral dasar dan

pengemulsi untuk menstabilkan emulsi. Minyak ini digunakan dalam bentuk sudah diencerkan (biasanya konsentrasinya = 3 sampai 10%) dan unjuk kerja pelumasan dan penghantaran panasnya bagus. Minyak ini digunakan luas oleh industri pemesinan dan harganya lebih murah diantara cairan pendingin yang lain.

Cairan semi sintetik (Semi-synthetic fluids) adalah kombinasi antara minyak sintetik dan soluble Oil dan memiliki karakteristik kedua minyak pembentuknya. Harga dan unjuk kerja penghantaran panasnya terletak antara dua buah cairan pembentuknya tersebut.

Cara pemberian cairan pendingin pada proses pemesinan adalah sebagai berikut :

1. Dibanjirkan ke benda kerja (Flood Application of Fluid), pada pemberian cairan pendingin ini seluruh benda kerja di sekitar proses pemotongan dibanjiri dengan cairan pendingin melalui saluran cairan pendingin yang jumlahnya lebih dari satu gambar 3.5.

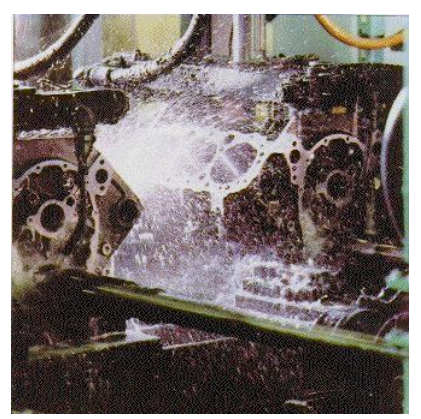

Gambar 3.5 Pemberian cairan pendingin dengan cara dibanjiri cairan pendingin pada benda kerja.

2. Disemprotkan (Jet Application of Fluid), pada proses pendinginan dengan cara ini cairan pendingin disemprotkan langsung ke daerah pemotongan (pertemuan antara pahat dan benda kerja yang terpotong). Sistem pendinginan benda kerja adalah dengan cara menampung cairan pendingin dalam suatu tangki yang dilengkapi dengan pompa yang dilengkapi filter pada pipa penyedotnya. Pipa keluar pompa disalurkan melalui pipa/selang yang berakhir di beberapa selang keluaran yang fleksiber gambar 3.6. Cairan pendingin yang sudah digunakan disaring dengan filter pada meja mesin kemudian dialirkan ke tangki penampung.

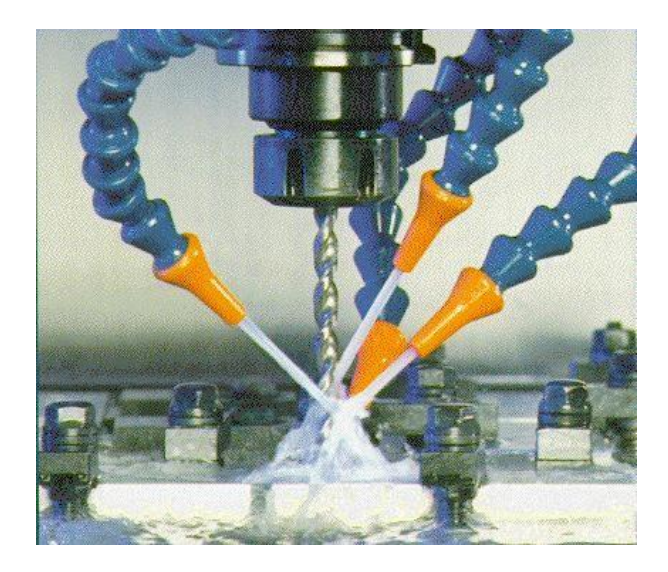

Gambar 3.6 Cara pendinginan dengan cairan pendingin disemprotkan langsung ke daerah pemotongan pada proses pembuatan lubang.

3. Dikabutkan (Mist Application of Fluid), pemberian cairan pendingin dengan cara ini cairan pendingin dikabutkan dengan menggunakan semprotan udara dan kabutnya langsung diarahkan ke daerah pemotongan gambar 3.7.

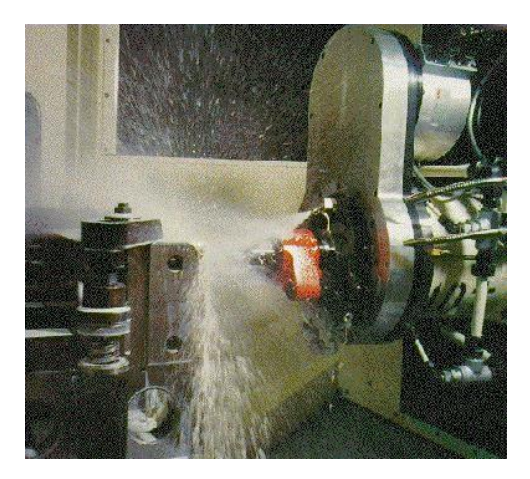

Gambar 3.7 Pemberian cairan pendingin dengan cara mengabutkan cairan pendingin.

#### 4.1 CNC Milling

CNC merupakan mesin perkakas yang dilengkapi dengan sistem mekanik dan kontrol berbasis komputer pada gambar 4.1 mesin cnc milling yang mampu membaca instruksi kode N, G, F, T, dan lain-lain, dimana kode-kode tersebut akan menginstruksikan ke mesin CNC agar bekerja sesuai dengan program benda kerja yang akan dibuat.

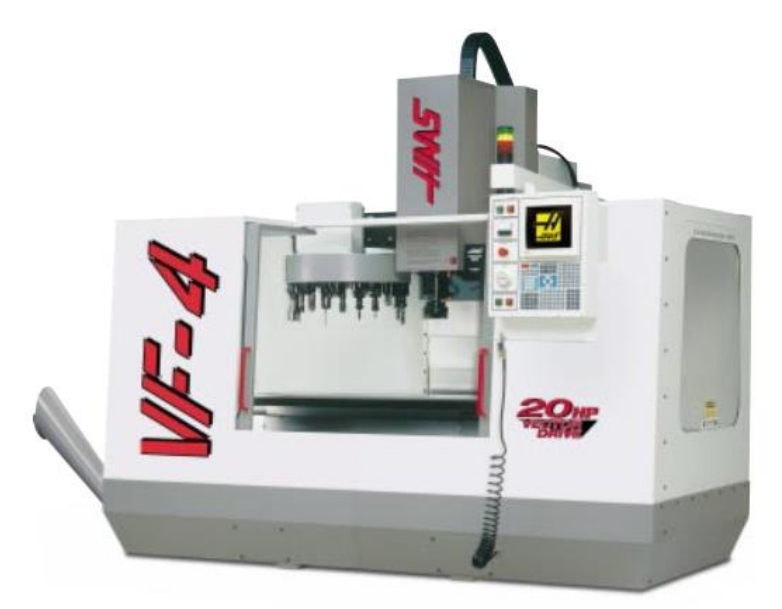

Gambar 4.1 Mesin CNC Milling

Secara umum cara kerja mesin perkakas CNC tidak berbeda dengan mesin perkakas konvensional. Fungsi CNC dalam hal ini lebih banyak menggantikan pekerjaan operator dalam mesin perkakas konvensional. CNC merupakan singkatan dari *Computer Numerically Controlled* adanya mesin CNC berawal dari berkembangnya sistem *Numerically Controlled* (NC) pada akhir tahun 1940 – an dan awal tahun 1950 – an yang ditemukan oleh John T.Parsons dengan bekerja sama dengan perusahaan Servomechanisn MIT.

Sistem CNC pada awalnya menggunakan jenis perangkat keras ( hardware ) NC dan komputer yang digunakan sebagai alat untuk mengedit, pada awal penemuan mesin CNC menggunakan kertas berlubang sebagai media untuk mentransfer kode G dan M ke sistem kontrol tetapi pada tahun 1950 – an ditemukan metode baru dalam mentransfer data dengan menggunakan kabel RS232, floppy disk,dan yang terakhir adalah komputer jaringan kebel ( *Computer Network Cables* ) bahkan bisa dikendalikan dengan melalui internet .Perkembangan mesin CNC saat ini sangat pesat dan menjadi pilihan utama bagi industri pabrik yang semula menggunakan tenaga manusia secara penuh sekarang dengan full otomatis.

Selama ini pembuatan komponen/suku cadang suatu mesin yang presisi dengan mesin perkakas manual tidaklah mudah, meskipun dilakukan oleh seorang operator mesin perkakas yang mahir sekalipun.Penyelesaiannya memerlukan waktu lama. Bila ada permintaan konsumen untuk membuat komponen dalam jumlah banyak dengan waktu singkat, dengan kualitas sama baiknya, tentu akan sulit dipenuhi bila menggunakan perkakas manual. Apalagi bila bentuk benda kerja yang dipesan lebih rumit, tidak dapat diselesaikan dalam waktu singkat. Secara ekonomis biaya produknya akan menjadi mahal, hingga sulit bersaing dengan harga di pasaran. Tuntutan konsumen yang menghendaki kualitas benda kerja yang presisi, berkualitas sama baiknya, dalam waktu singkat dan dalam jumlah yang banyak, akan lebih mudah dikerjakan dengan mesin perkakas *CNC (Computer Numerlcally Controlled)*, yaitu mesin yang dapat bekerja melalui pemogramman yang dilakukan dan dikendalikan melalui komputer.

dapat bekerja Mesin CNC secara otomatis atau semiotomatis setelah diprogram terlebih dahulu melalui komputer yang ada.Program yang dimaksud merupakan program membuat benda keria vang telah direncanakan atau dirancang sebelumnya.Sebelum benda kerja tersebut dieksikusi atau dikerjakan oleh mesin CNC, sebaikanya program tersebut di cek berulang- ulang agar program benarbenar telah sesuai dengan bentuk benda kerja yang diinginkan, serta benar-benar dapat dikerjakan oleh mesin CNC. Pengecekan tersebut dapat melalui layar monitor yang terdapat pada mesin atau bila tidak ada fasilitas cheking melalui monitor (seperti pada CNC TU EMCO 2A/3A) dapat pula melalui plotter yang dipasang pada tempat dudukan pahat/palsu frais. Setelah program benar-benar telah berjalan seperti rencana, baru kemudian dilaksanakan/ dieksekusi oleh mesin CNC.

Dari segi pemanfaatannya, mesin perkakas *CNC* dapat dibagi menjadi dua, antara lain:

- a. Mesin *CNC Training unit (TU),* yaitu mesin yang digunakan sarana pendidikan, dosen dan training.
- b. Mesin *CNC Produktion unit (PU)*, yaitu mesin *CNC* yang digunakan untuk membuat benda kerja/komponen yang dapat digunakan sebagai mana mestinya.

Dari segi jenisnya, mesin perkakas *CNC* dapat dibagi menjadi tiga jenis, antara lain:

a. Mesin CNC 2A yaitu mesin CNC 2 aksis, karena gerak pahatnya hanya pada arah dua sumbu koordinat (aksis)

yaitu koordinat X, dan koordinat Z, atau dikenal dengan mesin bubut *CNC*.

- Mesin CNC 3A, yaitu mesin CNC 3 aksis atau mesin yang memiliki gerakan sumbu utama kearah sumbu koordinat X, Y, dan Z, atau dikenal dengan mesin frsais CNC.
- c. Mesin *CNC* kombinasi, yaitu mesin *CNC* yang mampu mengerjakan pekerjaan bubut dan freis sekaligus, dapat pula dilengkapi dengan peralatan pengukuran sehingga dapat melakukan pengontrolan kualitas pembubutan/pengefraisan pada benda kerja yang dihasilkan. Pada umumnya mesin *CNC* yang sering dijumpai adalah mesin *CNC 2A* (bubut) dan mesin *CNC 3A* (frais).

Berikut adalah komponen – komponen mesin cnc milling:

1. Meja Mesin

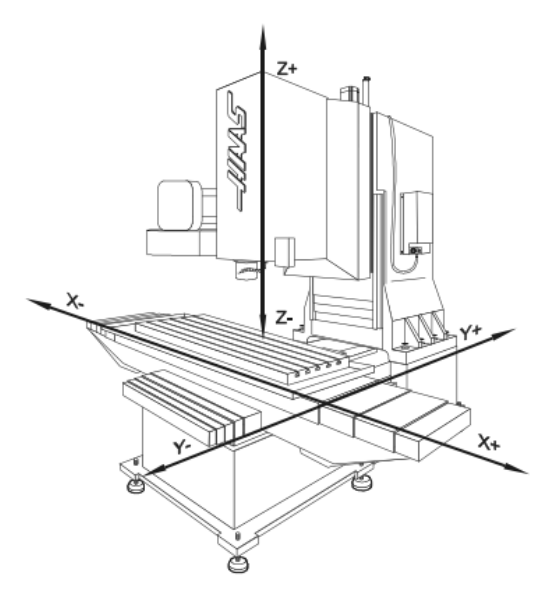

Gambar 4.2 Meja Mesin CNC Milling

Mesin *milling CNC* bisa bergerak dalam 2 sumbu yaitu sumbu X dan sumbu Y pada gambar 4.2. Untuk masing-masing sumbunya, meja ini dilengkapi dengan motor penggerak, ball screw plus bearing dan guide way slider untuk akurasi Untuk pelumasannya, pergerakannya. beberapa mesin menggunakan minyak oli dengan jenis dan merk tertentu, dan beberapa mesin menggunakan grease.Pelumasan ini sangat penting untuk menjaga kehalusan pergerakan meia. dan menghindari kerusakan ball screw, bearing atau guide way slider.Untuk itu pemberian pelumas setiap hari wajib dilakukan kecuali mesin tidak digunakan. Meja ini bisa digerakkan secara manual dengan menggunakan handle eretan.

2. Spindle mesin

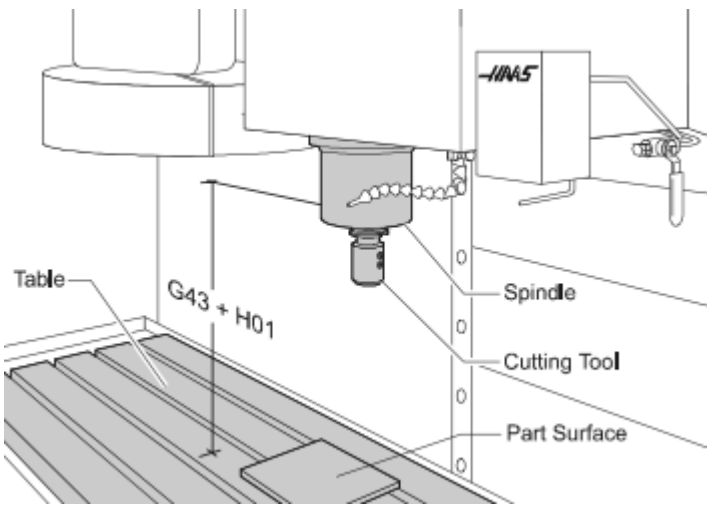

Gambar 4.3 Spindle mesin

*Spindle* mesin pada gambar 4.3 merupakan bagian dari mesin yang menjadi rumah *cutter.Spindle* inilah yang mengatur putaran dan pergerakan cutter pada sumbu Z. *Spindle* inipun

digerakkan oleh motor yang dilengkapi oleh transmisi berupa *belting* atau *kopling*. Seperti halnya meja mesin, *spindle* ini juga bisa digerakkan oleh *handle* eretan yang sama. Pelumasan untuk *spindle* ini biasanya ditangani oleh pembuat mesin. Spindle inilah yang memegang *arbor cutter* dengan batuan udara bertekanan.

3. Magazine Tool

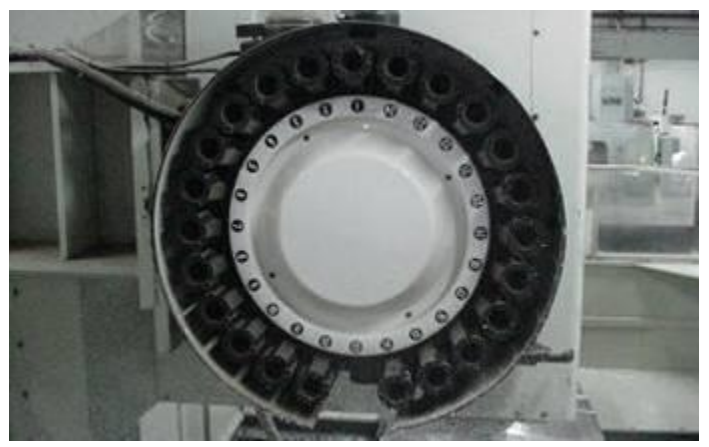

Gambar 4.4 Tool Magazine

Satu program *NC* biasanya menggunakan lebih dari satu *tool/cutter* dalam satu operasi permesinan. Pertukaran *cutter* yang satu dengan yang lainnya dilakukan secara otomatis melalui perintah yang tertera pada program. Oleh karena itu harus ada tempat khusus untuk menyimpan *tool-tool* yang akan digunakan selama proses permesinan. *Magasin Tool* pada gambar 4.4 adalah tempat peletakkan *tool/cutter standby* yang akan digunakan dalam satu operasi permesinan. Magasin tersebut memiliki banyak slot untuk banyak *tool*, antara 8 sampai 24 slot tergantung jenis mesin *CNC* yang digunakan.

#### 4. Monitor

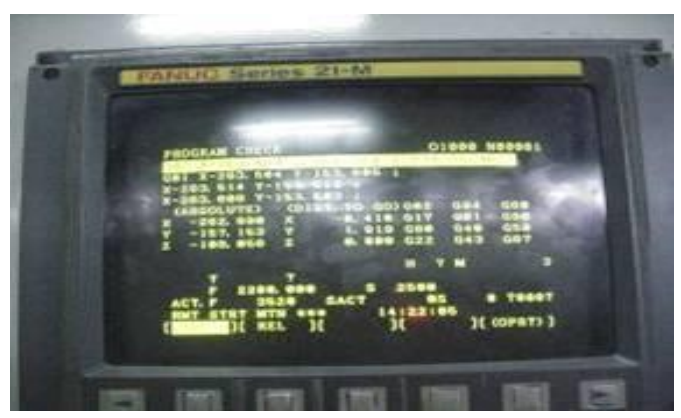

Gambar 4.5 Monitor

Pada bagian depan mesin terdapat monitor pada gambar 4.5 yang menampilkan data-data mesin mulai dari setting parameter, posisi koordinat benda, pesan error, dan lain-lain.

### 5. Panel Control

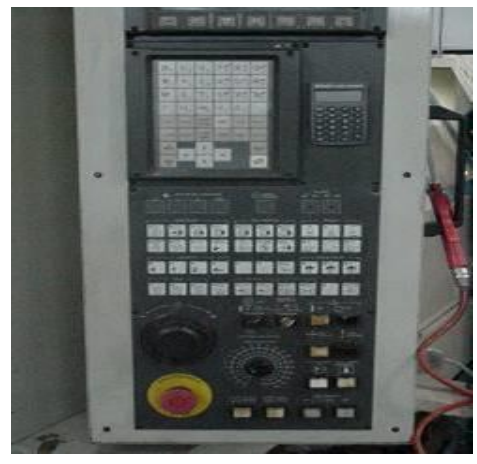

Gambar 4.6 Panel control

Panel control pada gambar 4.6 adalah kumpulan tomboltombol panel yang terdapat pada bagian depan mesin dan berfungsi untuk memberikan perintah-perintah khusus pada mesin, seperti memutar spindle, menggerakkan meja, mengubah setting parameter, dan lain-lain. Masing-masing tombol ini harus diketahui dan dipahami betul oleh seorang *CNC Setter*.

### 6. Coolant house

Setiap mesin pasti dilengkapi dengan sistem pendinginan untuk *cutter* dan benda kerja. Yang paling umum digunakan yaitu *air coolant* dan udara bertekanan, melalui selang yang dipasang pada *blok spindle* pada gambar 4.7 berikut ini.

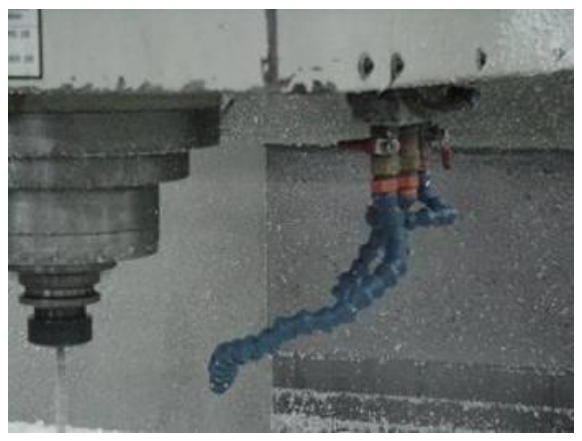

Gambar 4.7 Coolant house

## 7. Tombol pada panel kontrol

Panel kontrol pada gambar 4.8 adalah pusat pemerintahan dari mesin *CNC*.Dari panel kontrolinilah semua perintah pergerakan mesin dikeluarkan. Setiap*Setter* mutlak harus memahami semua fungsi dari panel kontrol

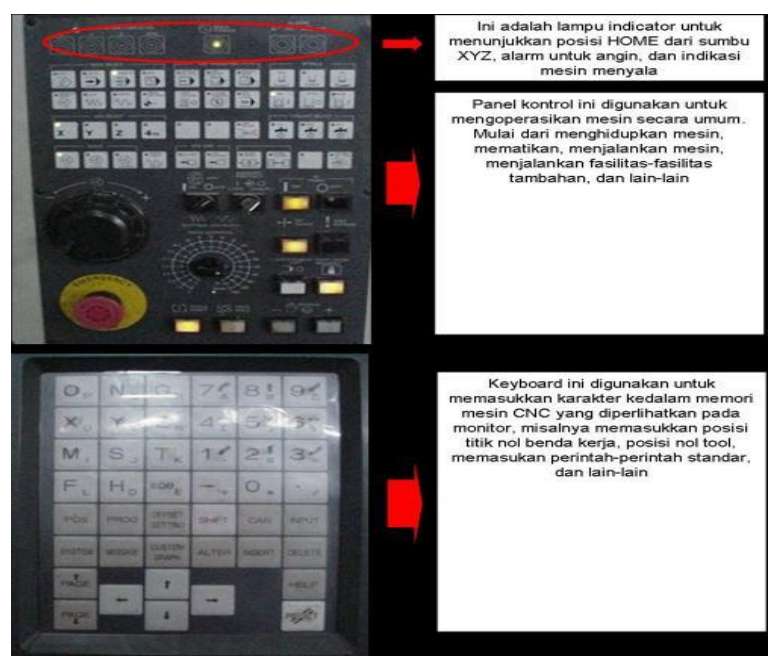

Gambar 4.8 Panel Kontrol

### 4.2 CNC Bubut

Mesin Bubut CNC pada gambar 4.9 merupakan salah satu dari dua jenis mesin CNC, disamping mesin frais CNC. Mesin CNC (Computer Numerically Controlled) mulai dikembangkan pada tahun 1952 oleh seorang profesor dari Institut Teknologi Massachusetts yang bernama John Pearson atas nama Angkatan Udara Amerika Serikat. Proyek mesin CNCtersebut semula dipergunakan untuk membuat benda kerja khusus yang rumit. Awalnya masih sedikit perusahaan yang berani berinvestasi untuk menggunakan teknologi ini karena mesin CNC membutuhkan biaya dan volume pengendali yang tinggi. Baru mulai tahun 1975 produksi mesin CNC berkembang cukup pesat setelah dipacu dengan mikroprosesor yang membuat volume unit pengendali menjadi lebih ringkas.

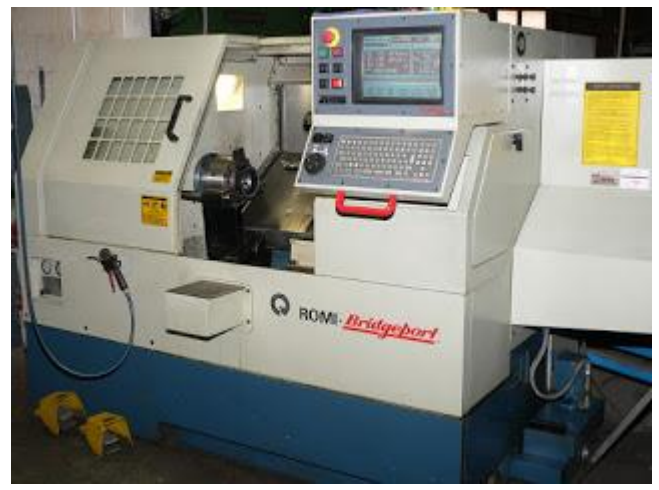

Gambar 4.9 Mesin CNC Bubut

Mesin Bubut CNC merupakan sistem otomatisasi mesin bubut yang dioperasikan oleh perintah yang diprogram melalui software secara abstrak dan disimpan di media penyimpanan atau storage. Beda dari mesin bubut biasa, mesin bubut CNCmemilki perangkat tambahan motor yang akan menggerakan pengontrol mengikuti titik-titik yang dimasukkan ke dalam sistem oleh perekam kertas. Perpaduan antara servo motor dan mekanis yang digantikan dengan sistem analog dan kemudian sistem digital menciptakan mesin bubut modern berbasis CNC. **4.2.1 Prinsip Kerja Mesin Bubut CNC** 

 Program CNC dibuat oleh programmer sesuai dengan produk yang akan dibuat dengan cara manual atau pengetikan langsung pada mesin CNC maupun dengan menggunakan komputer yang telah diinstall software pemrograman CNC.

 Program CNC yang telah dibuat dikenal dengan nama G-Code, akan dikirim dan dieksekusi oleh prosesor pada mesin bubut CNC sehingga menghasilkan pengaturan motor servo pada mesin untuk menggerakan alat pahat melalui proses permesinan sampai menghasilkan benda kerja sesuai program.

### 4.2.2 Pemrograman Mesin CNC

Pemrograman adalah suatu urutan perintah yang disusun secara rinci tiap blok per blok untuk memberikan masukan mesin perkakas CNC tentang apa yang harus dikerjakan. Untuk menyusun pemrograman pada mesin CNC diperlukan hal-hal berikut. Metode Pemrograman. Metode pemrograman dalam mesin CNC ada dua,yaitu:

### 1) Metode Incremental

Adalah suatu metode pemrograman dimana titik referensinya selalu berubah, yaitu titik terakhir yang dituju menjadi titik referensi baru untuk ukuran berikutnya. Sebelum mempelajari sistem penyusunan program terlebih dahulu harus memahami betul sistem persumbuan mesin bubut CNC-TU2A. Ilustrasi Gambar di bawah ini adalah skema eretan melintang dan eretan memanjang, di mana mesin dapat diperintah bergerak sesuai program.

### 2) Metode Absolut

Adalah suatu metode pemrograman di mana titik referensinya selalu tetap yaitu satu titik / tempat dijadikan referensi untuk semua ukuran.

### 4.2.3 Bahasa Pemrograman

Bahasa pemrograman adalah format perintah dalam satu blok dengan menggunakan kode huruf, angka, dan simbol. Di

dalam mesin perkakas CNC terdapat perangkat komputer yang disebut dengan Machine Control Unit (MCU). MCU ini berfungsi menterjemahkan bahasa kode ke dalam bentuk-bentuk gerakan persumbuan sesuai bentuk benda kerja. Kode-kode bahasa dalam mesin perkakas CNC dikenal dengan kode G dan M, di mana kodekode tersebut sudah distandarkan oleh ISO atau badan Internasional lainnya. Dalam aplikasi kode huruf, angka, dan simbol pada mesin perkakas CNC bermacam-macam tergantung sistem kontrol dan tipe mesin yang dipakai, tetapi secara prinsip sama.

Sehingga untuk pengoperasian mesin perkakas CNC dengan tipe yang berbeda tidak akan ada perbedaan yang berarti. Misal: mesin perkakas CNC dengan sistem kontrol EMCO, kodekodenya dimasukkan ke dalam standar DIN. Dengan bahasa kode ini dapat berfungsi sebagai media komunikasi antarmesin dan operator, yakni untuk memberikan operasi data kepada mesin untuk dipahami. Untuk memasukkan data program ke dalam memori mesin dapat dilakukan dengan keyboard atau perangkat lain (disket, kaset, dan melalui kabel RS-232).

### 4.3 CNC Non Konvensional Machining

### 4.3.1 CNC Mesin Wire Cut

Proses permesinan wire cut pada gambar 4.10 merupakan proses permesinan dengan menggunakan proses erosi yang dihasilkan dari perbedaan potensial lewat sebuah kawat. Elektrodanya adalah sebuah kawat gulungan yang terus berputar dan berganti selama proses permesinan berlangsung. Selama proses erosi, kawat selalu berganti dan berputar agar pada setiap erosi kawat yabg digunakan selalu baru dan tidak putus. Kawat yang digunakan bisa terbuat dari tembaga , brass, zink,dll.

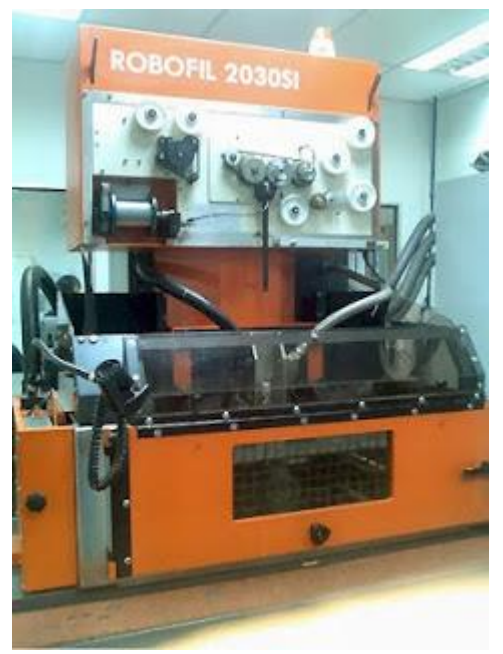

Gambar 4.10 Mesin Wire Cut

Terdapat 5 fungsi gerakan pada mesin wire cut, yaitu :

1. Fungsi central control.

Fungsi ini mengatur komunikasi antara operator dengan mesin serta berbagai macam elemen pada mesin/cabinet. Fungsi ini terdiri dari :

- ✓ Central unit
- ✓ Central memori
- ✓ Disk drive
- ✓ Keyboard dan screen
- Pilihan komunikasi
- ✓ Power supplay mesin
- ✓ Remote penggerak axis

### 2. Fungsi dielektrikum

Yaitu sebagai media terjadinya proses lompatan listrik akibat perbedaan potensial.

3. Fungsi posisi

Fungsi ini mengatur pergerakan mesin baik secara manual maupun otomatis. Terdapat 5 axis, yaitu : X, Y, Z, U, dan V.

4. Fungsi pergerakan kawat

Fungsi ini berhubungan dengan gerakan kawat pada saat proses machining.

5. Fungsi erosi

Fungsi erosi adalah fungsi primer dari mesin Wire Cut. Fungsi ini memberikan lompatan bunga api yang diperlukan proses machining. Secara visual terdiri dari :

- ✓ Panel yang mengontrol generator
- 🗸 Kabel pensuplai arus pada kawat
- ✓ Kabel head yang terletak pada cabinet
- ✓ Kabel ground
- ✓ Upper and Lower Contact

# 4.3.2 CNC EDM (Electric Discharge Machine)

EDM pada gambar 4.11 adalah proses erosi demgan menggunakan elektroda yang berprofil, yang diinginkan umumnya adalah bentukan benda kerja sesuai dengan bentukan elektrodanya, walaupun berbeda halnya jika diterapkan dengan system planetar. Elektroda yang digunakan bermacam-macam, bisa dari tembaga dan juga dari grafit. Proses permesinannya, elektroda bergerak seakan-akan masuk atau menekan kedalam benda kerja.

Dalam proses EDM dikenal juga proses roughing dan finishing serta elektrodanya. Karena dalam kenyataannya, setiap pemakanan yang terjadi akan mengurangi benda kerja itu sendiri, begitu juga dengan elektrodanya juga akan ikut berkurang. Ukuran elektroda yang digunakan lebih kecil dari yang diinginkan. Misalnya, untuk Ø 5, digunakan elektroda yang Ø 4,8.kemudian dimasukkan kedalam parameter.

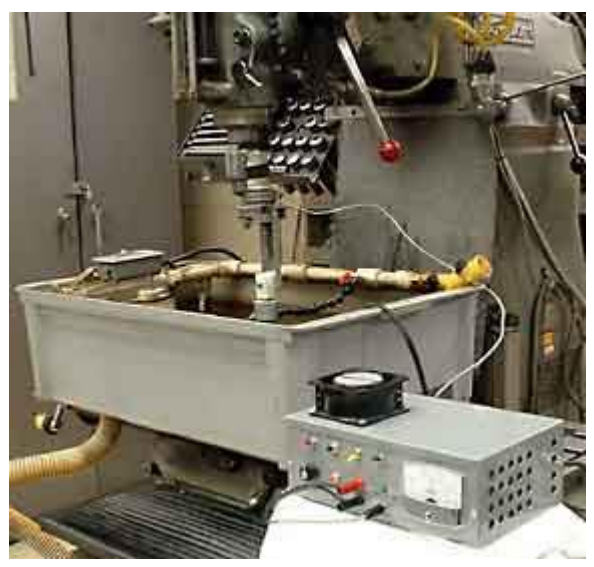

Gambar 4.11 Mesin Edm

Keuntungan EDM:

- Baja yang sudah dikeraskan tidak dapat dikerjakan dengan pekerjaan biasa, dapat dikerjakan dengan mesin EDM
- ✓ Jika parameter-parameter ditentukan dengan tepat, ratio pengambilan material pada benda kerja mencapai 99,5%, sedangkan keausanelektroda hanya 0,5%.

Pada mesin EDM, dielektrikumnya adalah oli encer, karena tingkat erosi dan perbedaan potensialnya jauh lebih tinggi dari pada mesin wire cut. Dielektrikum pada EDM hendaknya memenuhi beberapa syarat :

- ✓ Aman terhadap operator, tidak merusak kulit, tidak menghasilkan asap, ataupun bau.
- ✓ Tidak mengganggu kineerja mesin
- ✓ Mendukung pemakanan material banyak, dan tingkat keausan elektroda kecil
- ✓ Dapat disaring
- ✓ Awet (mutunya tidak mudah turun)

Produk yang dianjurkan oleh Dieter-Hansen adalah Dielektrikum IM-E 82 dari Firma Oelheld, Stuttgart; karena memenuhi semua persyaratan yang dituntut diatas. Sejumlah dielektrikum akan menguap, namun uap tersebut bersifat netral. Mereka tidak menjamin optimalisasi kinerja proses jika tidak menggunakan dielektrikum tersebut.

Erosi Planetar EDM, keuntungannya :

- ✓ Kontur elektroda menjadi sederhana
- ✓ Penghematan elektroda
- ✓ Ada kemungkinan koreksi jika elektroda tidak tepat ukurannya
- ✓ Pembersihan celah buna api dapat dilakukan dengan lebih baik
- ✓ Memungkinkan pembuatan ulir dan undercut dalam
- ✓ Memungkinkan erosi linear 3 dimensi

#### 5.1 Solidcam 2.5D Milling

SolidCAM diciptakan untuk mempermudah pemrograman 2.5D, tepat pada sistem CAD. Penampilan SolidCAM terlihat mirip dengan sistem CAD pada SolidWorks. Pemrograman 2.5D SolidCAM memiliki fitur profiling, pocketing dan drilling yang sangat dominan, selain itu 2.5D Milling juga memiliki fitur:

- Pemilihan geometri yang sederhana menggunakan sketsa CAD, pengenalan fitur otomatis dan fungsi berantai (offsetting, trimming, extension) mempermudah pengeditan geometri tanpa merubah model CAD
- Bekerja secara langsung pada *part, assembly* dan sketsa geometri untuk *menentukan* operasi mesin CNC
- *Chamfering,* menggunakan geometri yang sama pada operasi *Profil* atau *Pocket*
- Operasi Thread Milling (ulir) untuk machining internal dan eksternal
- Operasi Khusus untuk slot sisi pemesinan dengan undercut oleh *T-slot*
- **3D Contouring** untuk menggerakkan tool sepanjang kurva 3D, memotong bagian dalam yang berbeda
- Kemampuan lebih mudah memprogram 2.5D secara komprehensif dan grafi yang intensif.

Proses simulasi pemesinan 2.5D Milling dapat dilihat pada **Gambar 5.1** berikut ini.

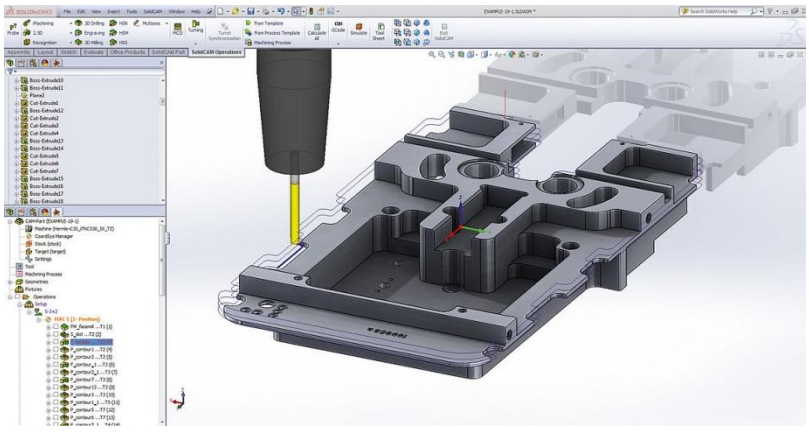

Gambar 5.1 View program 2.5D milling

Pemrograman ini dicontohkan dengan menggunakan CAM-Part dengan nama Cover Machining. Operasi 2.5D yang digunakan adalah face milling. Langkah-langkah proses yang dilakukan adalah sebagai berikut :

a. Open the CAM-Part

Pada menu, pilih SolidCAM > Open, atau klik Open pada toolbar SolidCAM Part.

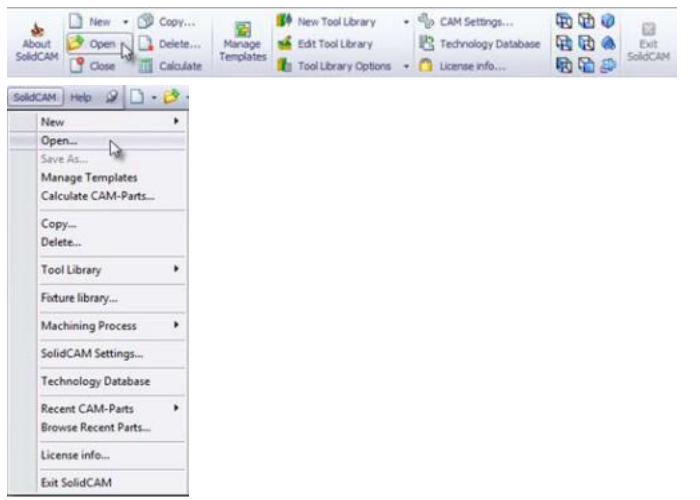

Pada browser window, pilih Exercise1–the CAM-Part prepared in the previous exercise. The CAM-Part is loaded.

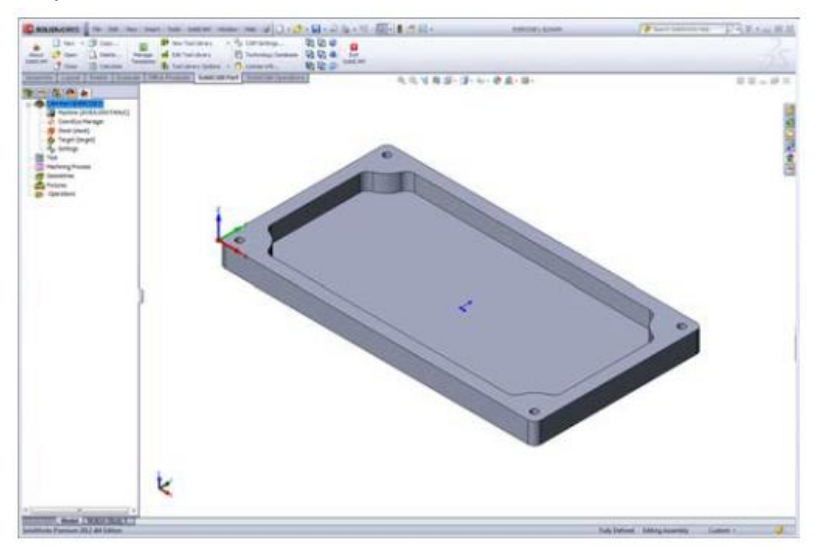

b. Operasi Face Milling

Pada SolidCAM Manager, klik kanan di header operasi dan pilih Face dari sub menu Add Milling Operation.

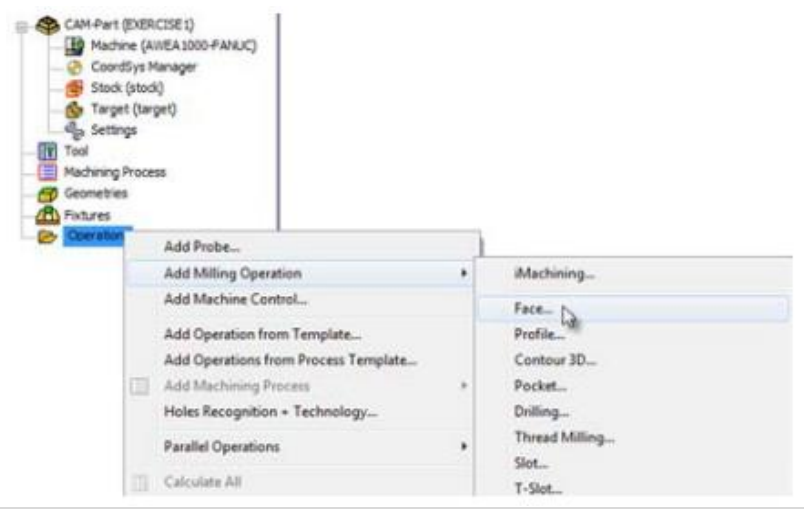
Kemudian muncul tampilan kotak dialog The Face Milling Operation. Pengoperasiannya pada permukaan atas benda kerja.

|                                                                                                    |                                       |          | W |
|----------------------------------------------------------------------------------------------------|---------------------------------------|----------|---|
| Face Milling                                                                                        | Operation name                        | Template |   |
| Geometry     Tool     Tool     tevels     Technology     Motion Limits Control     Misc. parameters | Geometry<br>CoordSyst<br>29mm<br>39mm |          |   |
|                                                                                                    |                                       |          |   |
|                                                                                                    |                                       |          |   |

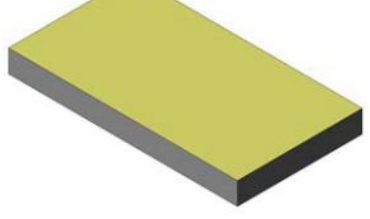

c. Geometri Face Milling

Klik tombol New () pada Geometry. Kemudian muncul kotak dialog The Face Milling Geometry.

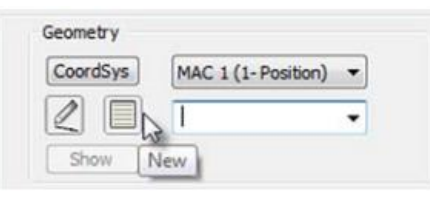

|                          | ~ ×                      |
|--------------------------|--------------------------|
| Face Milling Geometry 7  | Name                     |
| ×                        | model                    |
| Name 🌣                   | Configurations A         |
| Facemil                  | Default                  |
| ype 🛛 🕆                  |                          |
| Model                    | Туре                     |
| C Faces                  | <ul> <li>Both</li> </ul> |
| O Profile                | Contrast                 |
|                          | Surfaces                 |
| ase Geometry Options 🛛 🚓 | Solids                   |
| Box                      |                          |
| C Sibouette              |                          |
| C SHOULD                 |                          |
| Base Geometry 🔗          | CAD selection            |
| Define                   | -                        |
|                          |                          |
| Plane:                   |                          |
| XY *                     |                          |
|                          |                          |
| Chain List 🔗             |                          |
|                          |                          |
|                          |                          |
|                          |                          |
|                          |                          |
|                          |                          |
| Modify 🔗                 |                          |
| Offset: 0                | Facet Tolerance          |
|                          |                          |
|                          |                          |

an 20 Geometry 2

Pada bagian Type, gunakan opsi Model untuk menentukan geometri Face Milling. Klik tombol Define. Kemudian muncul kotak dialog The 3D Geometry.

Klik tombol CAD selection, kemudian klik pada benda kerja sehingga warnanya berubah menjadi merah. Terakhir klik OK.

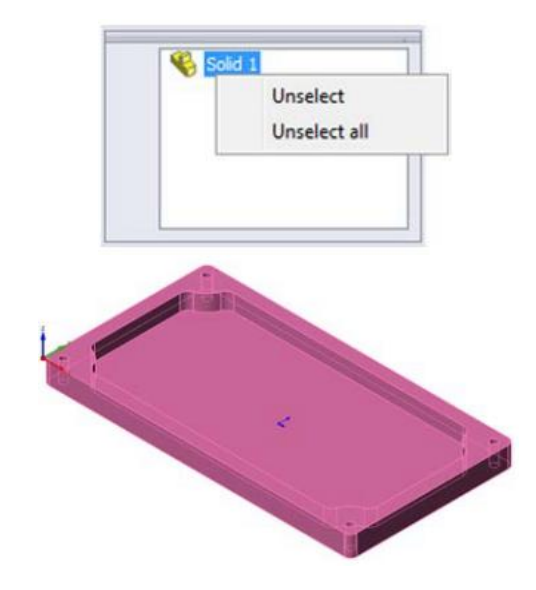

d. Jenis Alat (Tool)

Pilih Tool pada kotak dialog Face Milling Operation. Mulai mendefinisikan tool tekan tombol Select.

Pilih Tool for operasi simulasi.

| * Choosing tool for operation          |       |
|----------------------------------------|-------|
|                                        |       |
|                                        |       |
| ······································ | Canot |

Klik tombol Add Milling Tool ( ) untuk mulai penentuan tool.

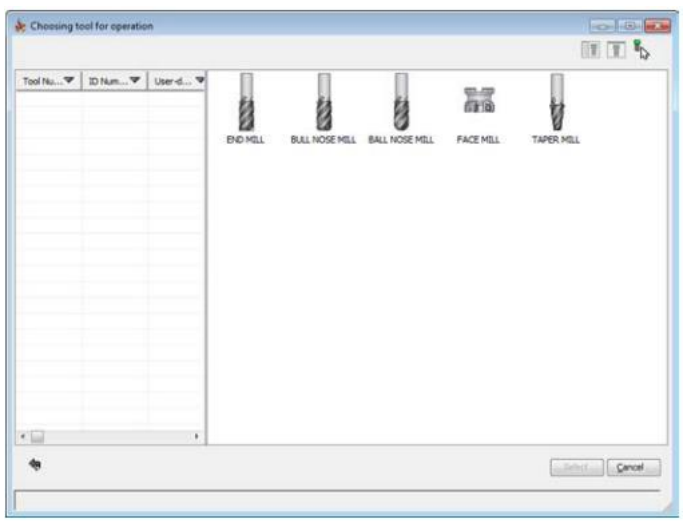

Pilih tool Face mill.

Dalam new pane, tentukan ukuran parameters:

- Set the Diameter to 80;
- Set the Arbor Diameter to 100.

Klik tombol Select untuk mengkonfirmasi tool parameters dan pilih tool untuk pengoperasiannya.

| Tool Nu V ID Num V User-d V | Number           | ID number                              |               |                                |
|-----------------------------|------------------|----------------------------------------|---------------|--------------------------------|
| 1 PACE HELL                 | 1<br>Description | y   Tool Data     Holder               | Shape   Coola | nt   Tool preset   Tool Messag |
|                             | Tool para        | neters                                 |               | 40                             |
|                             | Mm 오<br>Indh 🔿   | Tip dameter (TD):                      | 100           | SD 1                           |
|                             |                  | Corner radius (R):<br>Taper angle (A): | 90            |                                |
|                             |                  | Arbor diameter (AD):                   | 80 551        |                                |
|                             |                  | Shoulder dameter (50):                 | 32            | OH                             |
|                             | Mn @             | Length<br>Total (TL):                  | 60            |                                |
|                             | Inch O           | Outside holder (OHL):                  | 40            |                                |
|                             |                  | Start shoulder length (SSL):           | 30            |                                |
|                             |                  | Shoulder length (SL):                  | 30            | TO                             |
|                             |                  | Cutting (CL):                          | 20            | D                              |
|                             | Filesch          | Hiengen: E.J                           | 4             |                                |
| * 📖                         | F F              | number of hotes.                       | (A            |                                |

e. Menentukan the Face depth (Kedalaman Pemakanan) Pilih menu Levels pada kotak dialog Face Milling Operation. Klik tombol Face depth diarea Milling levels. Klik benda kerja pada bagian bawah untuk Operation Lower level. Kedalaman pemotongan secara otomatis menghitung sendiri nilai Z yang berbeda pada Operation Upper dan Lower Levels.

| echnology             | Operation name     |    |        | Template   |   |
|-----------------------|--------------------|----|--------|------------|---|
| Face Miling           | PM_facenil         |    |        | <b>G B</b> | 4 |
| Secondary             | Positioning levels |    |        |            |   |
| Tool                  | Startlavel         | 30 | Deltar | 0          |   |
| Technology            | Clearance level    | 10 | Deltar | 0          |   |
| Eink                  | Safety distance:   | 2  |        |            |   |
| Motion Limits Control | Miling levels      |    |        |            |   |
| · MOC. Swampers       | Upper level        | 0  | Deltar | 0          |   |
|                       | Face depth         | 0  | Delta  | 0          |   |
|                       | Equal step down    |    |        |            |   |
|                       | Step down:         | 0  |        |            |   |
|                       |                    |    |        |            |   |
|                       |                    |    |        |            |   |
|                       |                    |    |        |            |   |
|                       |                    |    |        |            |   |
|                       |                    |    |        |            |   |
|                       |                    |    |        |            |   |
|                       |                    |    |        |            |   |

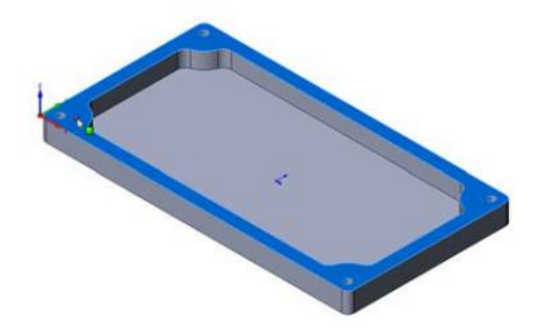

f. Menentukan Parameters Technological
 Klik menu Technology pada kotak dialog Face Milling
 Operation. Dalam bagian Technology pilih opsi One Pass.

| Operation name                                                                                                    | Template                                                                                                    | -                                                                                                    |
|----------------------------------------------------------------------------------------------------|----------------------------------------------------------------------------------------------------|----------------------------------------------------------------------------------------------------|
| Technology One pass   Advanced  <br>Technology One Pass<br>Overlap<br>© % of tool dameter<br>© Yaue<br>Equal step over | Offsets<br>Floor offset: 0                                                                                                    |                                                                                                    |
| Depth Cutting Type<br>@ One way D 2gzag<br>Tool Path<br>@Reverse<br>Sort cut order<br>@ Complete 2-level               |                                                                                                    |                                                                                                    |
|                                                                                                    | Technology One pass   Advanced  <br>Technology One Pass   Advanced  <br>Technology One Pass   Advanced  <br>Overlap One Pass   One Pass   One Pass   One Pass   One Pass   One Pass   One way   One Pass   One way   One Pass   One way   One Pass   Reverse   One Pass   Reverse   One Pass   Complete 2 Jevel   One Pass   One Pass | Technology     One pass     Advanced       Technology     One Pass     Pioce offsets       Overlap     Image: State overlap     Pioce offsets       Overlap     Image: State overlap     Image: State overlap       Depth Cuting Type     Depth Cuting Type       Image: State overlap     Image: State overlap       Sort cut order     Image: State overlap |

g. Save and Calculate

Klik tombol Save & Calculate. The Face Milling operation data is saved, and the tool path is calculated.

h. Simulate

Click the Simulate button in the Face Milling Operation dialog box. The Simulation control panel is displayed.Switch to the SolidVerify page and start the simulation with the button.

Close the simulation with the **A** button. The Face Milling Operation dialog box is displayed. Close this dialog box with the Exit button.

#### 5.2 Tutorial 3D Milling

*3D Milling* dalam *SolidCAM* memungkinkan pengguna untuk dapat menyelesaikan proses pemesinan benda 3D secara mudah dan efisien menggunakan satu jenis operasi saja. Pengguna dapat menggunakan Operasi *3D Milling* untuk mengerjakan benda kerja dengan tingkat ketinggian permukaan yang bervariasi. Contoh benda 3D yang dapat disimulasikan dengan *3D Milling* dapat dilihat pada **Gambar 5.2** 

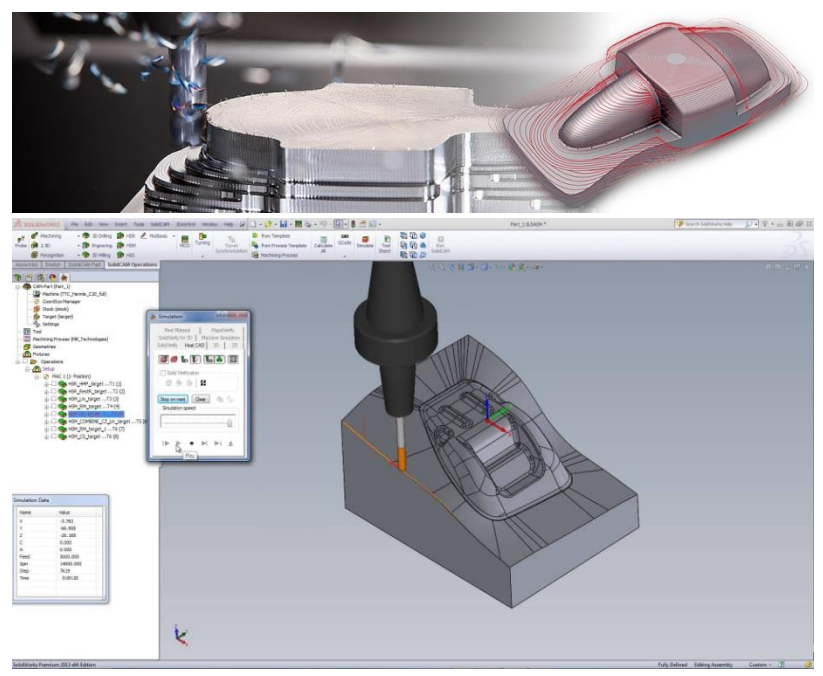

Gambar 5.2 View program 3D milling

Begin the tutorial by creating a *Setup*. A setup defines a number of general properties for a set of machining operations - including the Work Coordinate System (WCS), the stock geometry, fixtures, and the machining surfaces. Remember that if you do not

create a setup manually before adding your first operation, a setup with default parameters is created for you automatically.

 Click CAM workspace ➤ Setup panel ➤ New Setup to display the Setup dialog box.

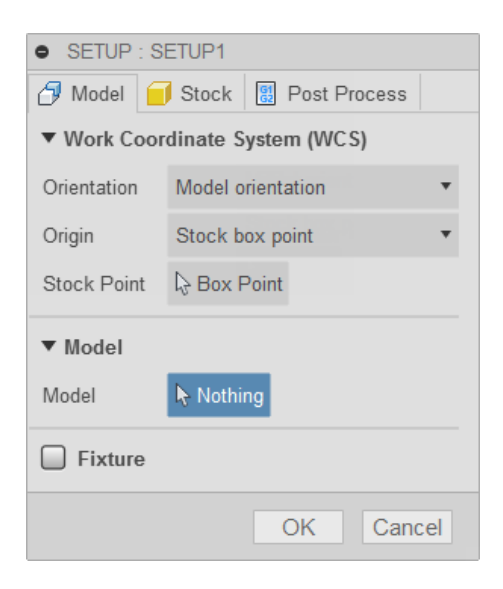

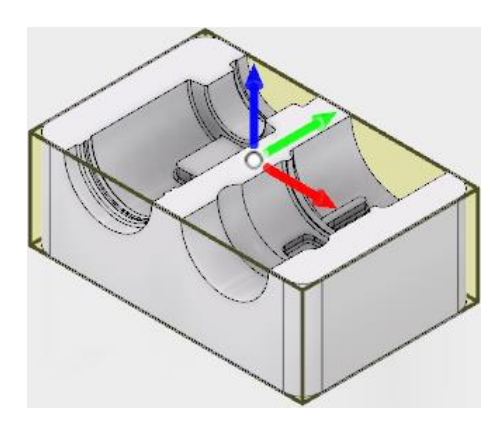

# The **Setup** operations dialog box appears with the **Model** tab active **Set the Work Coordinate System (WCS) Origin**

In the graphics window, the stock material is created automatically around the bounding box of the part. The model orientation is shown by the WCS at the top of the part. The XYZ orientation is correct, but the WCS origin needs to be redefined.

- 1. In the **Work Coordinate System (WCS)** group, select *Stock box point* from the **Origin** drop-down menu.
- 2. Click the **Stock Point** button and select the point (represented by a white dot) at the lower-left corner at the top of the stock.

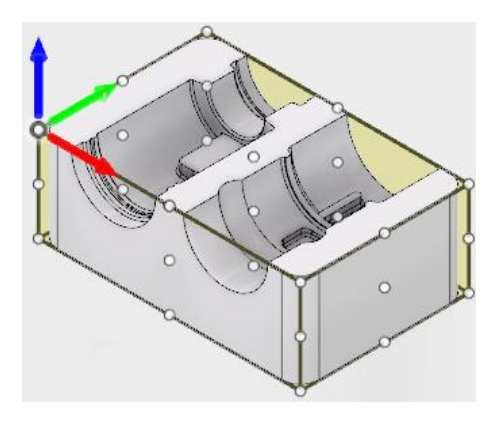

The WCS is located on the **Stock Point** at the lower-left corner at the top of the stock

# **Define the Model Surfaces**

Although defining the machining surfaces is not strictly necessary, we do it here as an exercise for more complicated setups.

- 1. In the **Model** group, click the **Model** button.
- 2. Click the model within the stock, to select the part as the machining surfaces.

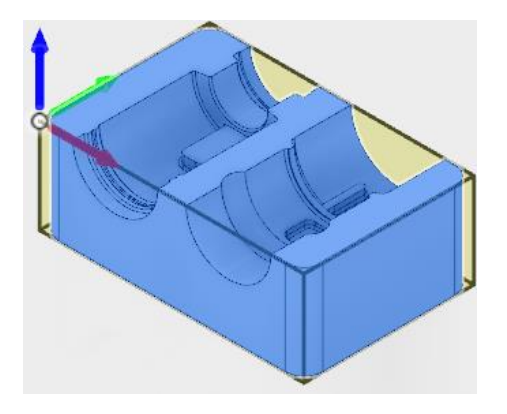

Selecting the model within the bounding box

## **Define the Stock**

Defining the stock on a simple example like this is not strictly necessary since CAM can use the *Relative size box* mode default settings as the bounding box of the model. Defining the stock to match that actually used on the machine does, however, make the stock simulation more accurate.

**Important:** On machining assemblies with multiple parts and/or fixtures in the assembly, this exercise will prove useful.

- 1. Click the **Stock** tab.
- 2. From the **Mode** drop down menu, select *Relative size box*.
- 3. From the **Stock Offset Mode** drop down menu, select *Add stock to sides and top-bottom*.
- 4. Change Stock Side Offset to: 0 mm
- 5. Change Stock Top Offset to: 1 mm
- 6. Change Stock Bottom Offset to: 1 mm
- 7. Finally, click OK at the bottom of the **Setup** dialog box, or right-click in the graphics window and select **OK** from the marking menu, to exit the setup procedure.

Start with a facing operation to clear the top face of the stock. The machining begins with a facing operation to clear the top face of the stock and ensure that it is completely flat.

On the ribbon, click CAM workspace ➤ 2D panel ➤ Face 
 Tool tab
 On the Tool tab, click Select...
 From the Sample Libraries > Tutorial tool library, select tool #1
 -Ø50 mm face.
 Click Select to close the Tool Library dialog.
 Geometry tab
 Click the Geometry tab.

The **Face** strategy automatically detects the size of the stock as defined in the Setup. The stock profile is shown as an orange outline on the part.

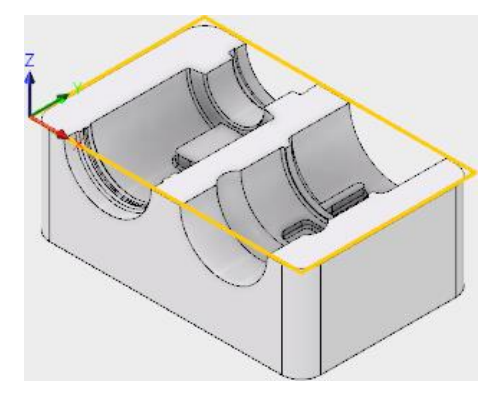

Automatically detected stock size

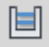

#### Passes tab

The parameters on the **Passes** tab control how the actual facing toolpath is laid out. When the 50 mm tool was selected, the **Stepover** and **Pass Extension** parameters were automatically updated to reflect the new tool diameter.

Leave the parameters at their defaults, except the **Pass Extension** value which can be increased. This parameter specifies the distance to extend the passes beyond the machining boundary.

- 1. Click the **Passes** tab.
- 2. Change Pass Extension to: 5 mm

#### Start the Calculation

1. Click OK at the bottom of the **Operation** dialog box, or right-click in the graphics window and select **OK** from the marking menu, to automatically start calculating the toolpath.

The toolpath is now calculated and a preview appears in the graphics window.

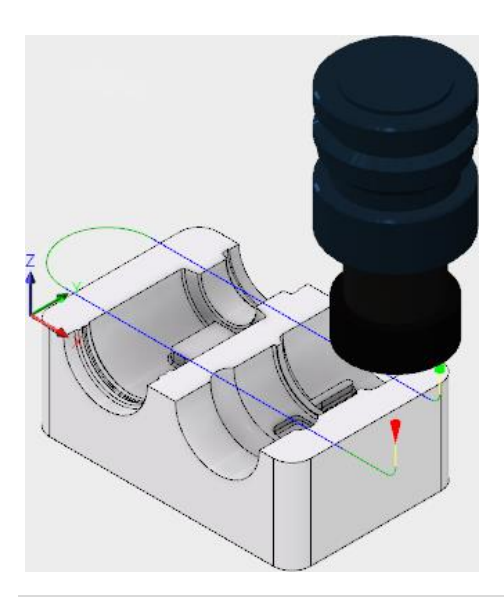

Run a contouring toolpath along the outer edges.

Next, run a contouring toolpath along the outer edges of the part to create the rounded corners and to finish the walls properly.

1. On the ribbon, click CAM workspace > 2D panel > 2D Contour

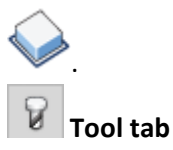

3.

Click

- 1. On the **Tool** tab, click the Select... button to open the **Tool** Library dialog box.
- From the Sample Libraries > Tutorial tool library, select tool #2 Ø16 mm flat.

Select to close the **Tool Library** dialog.

# Geometry tab

To machine around the outside profile of the part, select a chain of edges from the model.

- 1. Click the **Geometry** tab. The **Contour Selections** button should be active.
- 2. Select the bottom front edge on the model. Notice that CAM automatically creates a chain around the part.

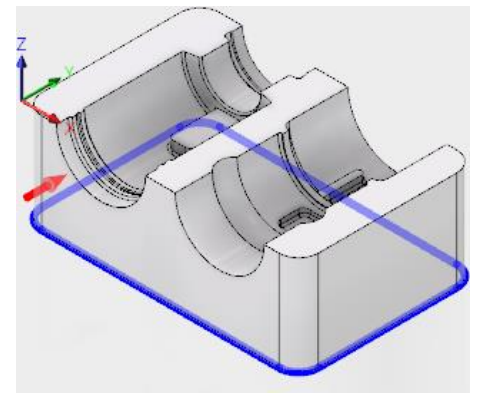

3. If the direction arrow does not appear as shown, click the arrow to reverse the toolpath direction.

# Heights tab

Since the setup stock is set to have a 1 mm Z offset, the contouring toolpath must go below the height of the selected geometry.

- 1. Click the **Heights** tab. A preview of the heights is shown.
- 2. From the **Bottom Height** drop-down menu, choose *Selected contour(s)*.
- 3. Change Offset: to: -2 mm

Notice that the preview plane moves in the graphics window.

**Tip:** Observe that the various heights can also be adjusted using the mini-toolbar. Simply click the heights plane you wish to change and dynamically drag the arrow manipulator to the value you want. You can also enter the value directly in the mini-toolbar text field.

# Passes tab

To machine the contour in steps of 10 mm, set these parameters:

- 1. Click the Passes tab.
- 2. Enable the Roughing Passes check box.
- 3. Enable the **Multiple Depths** check box.
- 4. Change Maximum Roughing Stepdown to: 10 mm
- 5. Enable the Finish Only at Final Depth check box.

#### Start the Calculation

1. Click OK at the bottom of the **Operation** dialog box, or right-click in the graphics window and select **OK** from the marking menu, to automatically start calculating the toolpath.

The toolpath is now calculated and a preview appears in the graphics window.

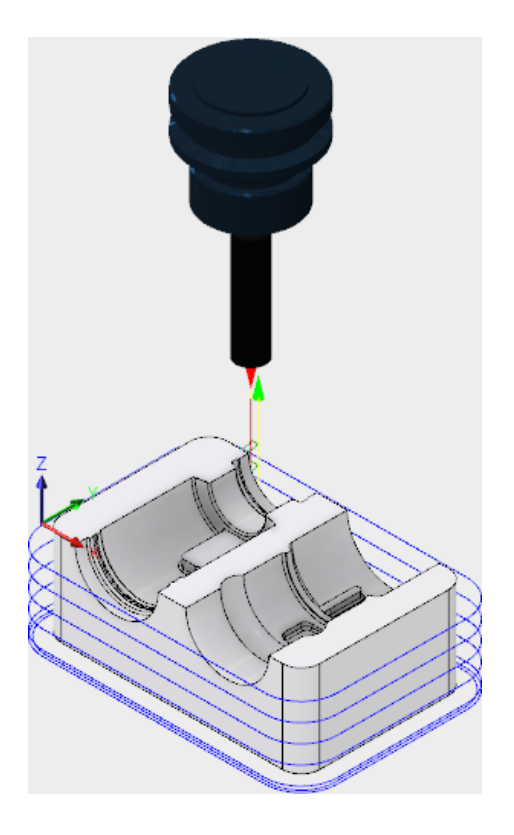

Use the **Adaptive Clearing** strategy to rough out the bulk of material. Adaptive clearing is a modern HSM (High Speed Machining) strategy designed for roughing on modern machines capable of running complex NC files at high speeds.

The defining parameters in **Adaptive Clearing** are the **Optimal Load** and **Stepdown** settings. Traditional roughing strategies require you to set the load (or stepover) and stepdown for the worst case scenario. Adaptive clearing allows you to use the recommended maximum values provided by your tool vendor. This is possible since the specified *Maximum Load* is guaranteed not to be exceeded. **Note:** The Maximum Load is the Optimal Load + the Load Deviation.

1. On the ribbon, click CAM workspace >> 3D panel >> Adaptive

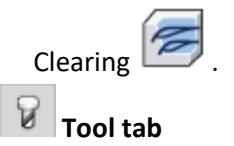

- 1. Click Select... to open the **Tool Library**.
- From the Sample Libraries > Tutorial tool library, select #11 Ø10 R1 mm bullnose.

Select

to close the **Tool Library** dialog.

# Geometry tab

3. Click

- By default, the Adaptive Clearing strategy does rest machining from the setup stock. Some of the stock has been removed from the previous operations; so to avoid having the adaptive clearing strategy remove the same material, we need to specify that rest machining should take the previous operations into account.
- 1. Click the **Geometry** tab.
- 2. From the **Source** drop-down menu in the **Rest Machining** group, select *From previous operation(s)*.
- 3. Leave the other settings on this tab unchanged. Passes tab.

The parameters in this group control the adaptive clearing passes. In this exercise, the default parameters work well. Generally, however, you will need to look up the values for the stepdown and load parameters in your tool catalog.

The **Stock to Leave** parameter controls the amount of material to leave in the radial (XY-plane) and axial (along the Z-

axis) directions. The default values of 0.5 mm are suitable for this example, so leave them unchanged.

# Start the Calculation

1. Click OK, or right-click in the graphics window and select OK from the marking menu, to exit Adaptive Clearing and create the toolpath.

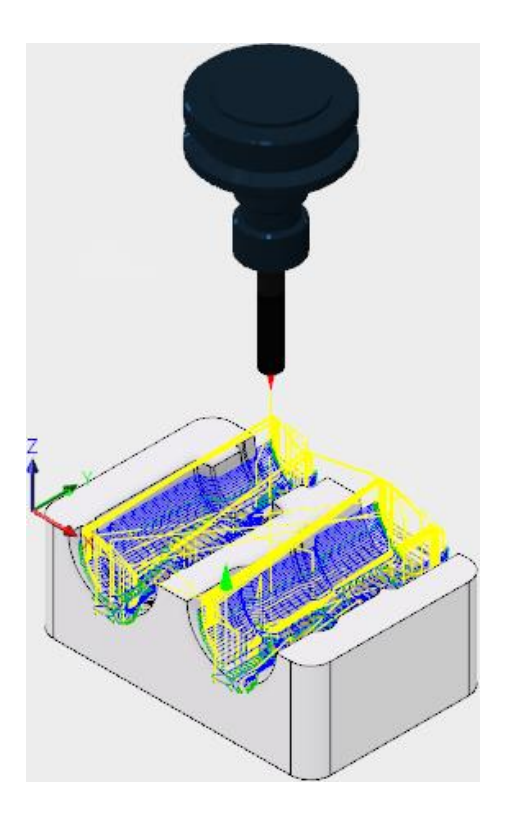

Post process all toolpaths to make the NC-code.

You can now post process all toolpaths to make the NC-code used by the machine tool.

1. Right-click on **Setup1** at the top of the **CAM Browser**.

- 2. Select **Post Process** from the pop-up context menu to open the **Post Process** dialog box.
- 3. As you did in previous tutorials, select the desired post processor configuration, program name/number, and location.
- 4. When you have finished making your selections, click the Post button to generate the CNC program file. By default, NC Editor opens where you can view and edit the program code.

#### 5.3 Tutorial HSR Milling

Berbeda dengan *software CAM* lainnya, untuk melakukan proses pemesinan benda kerja dengan bentuk kontur yang detail dan rumit *SolidCAM* menyediakan fitur *HSR* (*High Speed Roughing*) *Milling.* Dengan menggunakan sistem operasi *HSR Milling*, proses *roughing* benda kerja dapat disimulasikan dengan sangat detail sebelum melakukan proses *finishing* seperti yang ditunjukkan pada

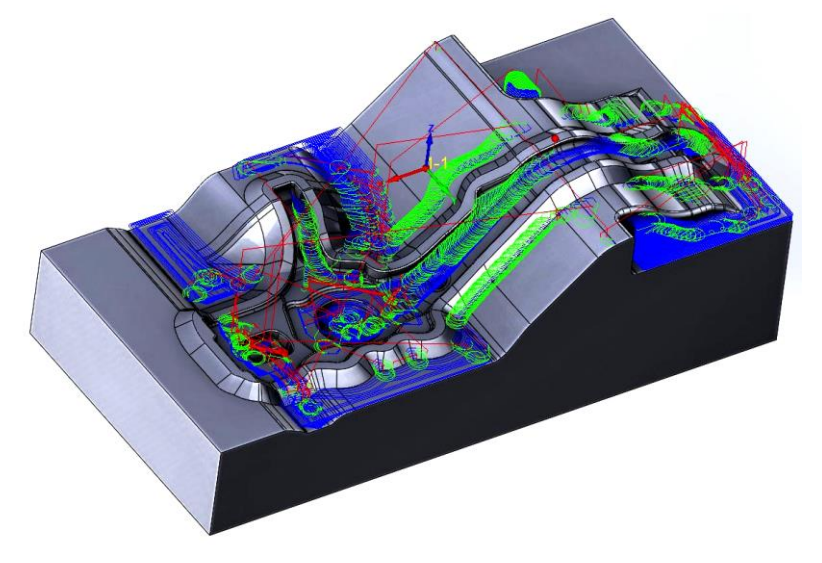

Gambar5.3 View program HSR milling

Langkah-langkah Program HSR SolidCAM :

1. Jalankan program simulasi CNC dengan benda kerjanya pada SolidWorks.

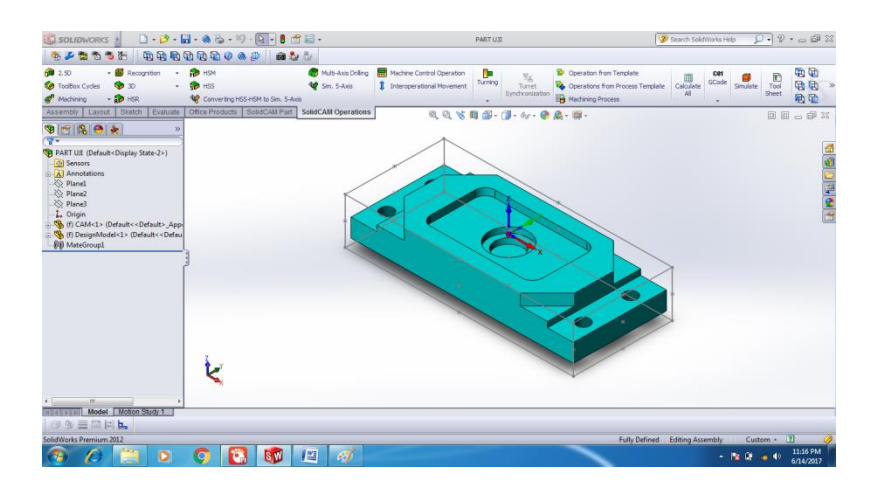

2. Klik kanan menu Operations pilih Add Operations lalu HSR.

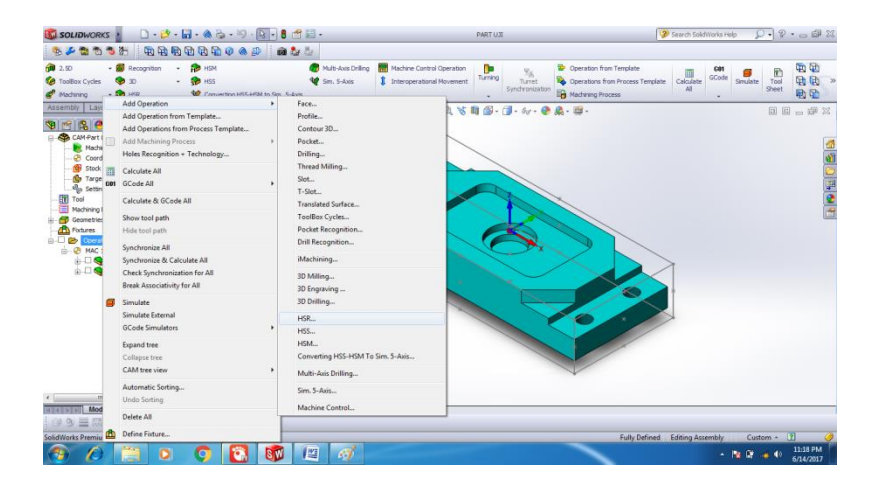

3. Pada menu **Technology** pilih **Countour roughing**, secara otomatis program sudah tersetting.

| 2,                    | Operation name                                                           | Template |   |
|-----------------------|--------------------------------------------------------------------------|----------|---|
| Contour roughing 🛛 👻  | HSR_R_Cont_target_Roughing                                               | -        | Q |
| Geometry              | Target geometry                                                          |          |   |
| Passes                | CoordSys MAC 1 (1-Position)                                              | ▼        |   |
| Motion Limits Control | Show                                                                     |          |   |
| - 🐈 Misc. parameters  | Facet tolerance: 0.07937                                                 | -        |   |
|                       |                                                                          |          |   |
|                       |                                                                          |          |   |
|                       |                                                                          |          |   |
|                       | Apply filets                                                             |          |   |
|                       |                                                                          |          |   |
|                       | Basic      Advanced                                                      |          |   |
|                       | O Basic Advanced     Tool Diameter 20                                    |          |   |
|                       | Basic     Advanced     Tool Diameter     Corner radius     10            |          |   |
|                       | Basic Advanced     Tool Diameter 20     Corner radius 10     Define      |          |   |
|                       | Basic Advanced     Corner radus     Define     Show                      |          |   |
|                       | Basic Advanced     Tool Diameter 20     Corner radius 10     Define Show |          |   |

 Pada menu Technology pilih Tool lalu klik select, kemudian muncul kotak dialog Choosing tool for operation klik Add milling tool pilih Endmill jenis Bull Nose lalu setting parameternya.

| b Choosing tool for operation                          |   |                                                                                                    |
|--------------------------------------------------------|---|----------------------------------------------------------------------------------------------------|
| 🗏 🗏 🗉 🛛 🏋 🎇                                            |   |                                                                                                    |
| Tool Nu ID Num User-d V<br>1 BULL NOSE M<br>2 BULL NOS |   | Number ID number<br>1<br>Description<br>Topology Tool Data   IData   IData   Holder   Shape   Coolant   Tool Message                                                                                          |
|                                                        | • | Mm         Diameter (D):         8           Inch         Corner radius (R):         0.5           Arbor diameter (AD):         8                                                                             |
|                                                        |   | Length         Total (TL):         80           Inch ©         Outlade holder (CHL):         60           Shoulder length (SL):         20           Cutting (CL):         24           H length:         133 |
|                                                        |   | Rough Number of flutes: 4                                                                                                    |
|                                                        |   | General Seece Sauce                                                                                                    |

5. Setting parameter Spin rate 6000 rpm, Feed XY 1500 mm/min, Feed Z 900 mm/min.

| b Choosing tool for operation                                                                                                    | 🔮 Andreas States 📕 Machine Specification |                                                                                                    |
|----------------------------------------------------------------------------------------------------|------------------------------------------|----------------------------------------------------------------------------------------------------|
| 🗏 🗏 🗏 🍸 🏋 🙀                                                                                                    |                                          | E E E                                                                                                    |
| Tool Nu         ID Num         User-d         I           I         BULL NOSE M         I         BULL NOSE M         I           I         BULL NOSE M         I         I | Number ID number<br>1<br>Description     |                                                                                                    |
|                                                                                                    | M Topology Tool Data i Data V Holder     | Shape Coolant Tool Message<br>Cuting condition<br>Spin<br>Spin units<br>© S (rpm) © V (m/min)<br>Spin finish: © 6000<br>Spin finish: © 6000<br>Spin direction<br>© CW © CCW |
|                                                                                                    | Diameter offset number:                  | 51                                                                                                    |
| *                                                                                                    | ₿• ₿•                                    | Select Cancel                                                                                                    |

 Pada menu Technology klik counstrains boundaries, di boundary type klik Created automacally pilih Auto created box of target geometry. Pada boundary-tool relations pilih External, masaukkan nilai 30 di menu offset value.

| HSR Contour roughing operatio                                                                                           | n                                                                                                    |          |                  |
|----------------------------------------------------------------------------------------------------|----------------------------------------------------------------------------------------------------|----------|------------------|
| Contour roughing                                                                                                    | Operation name<br>HSR_R_Cont_target                                                                                                    | Template |                  |
| Geometry     Tool     Tool     Constraint boundaries     Passes     Link     Motion Limits Control     Misc. parameters | Boundary type<br>© Created automatically<br>© Created manually<br>Auto-created box of target geometry<br>Boundary name<br>AUTO_target_Box_Home_1<br>Define Show |          |                  |
|                                                                                                    | Boundary - Tool Relation<br>External<br>Offset value: 30                                                                                                    |          |                  |
| Save Save & Calcula                                                                                                    | ate Simulate GCode                                                                                                    |          | Save & Copy Exit |

7. Pada menu **Technology** klik **Passes**, pilih menu **Passes** masukkan nilai seperti gambar dibawah ini.

| chnology              | Operation name            |             | Template    |          |
|-----------------------|---------------------------|-------------|-------------|----------|
| Contour roughing 🛛 👻  | HSR_R_Cont_target         | •           | 🔒 🚔         | Q        |
| Geometry              | Passes Adaptive step down | Edit Passes |             | Advanced |
| Constraint boundaries | Passes                    |             | Limits      |          |
| Passes                | Wall offset:              | 0.5         | By target 🔹 |          |
| Motion Limits Control | Floor offset:             | 0.5         | Z-Top 0.1   | 5        |
|                       | Tolerance:                | 0.16667     | Z-Bottom -2 | 5        |
|                       | Step down:                | 0.5         |             |          |
|                       | Adaptive step down        |             |             |          |
|                       | Min. Offset:              | 1           |             |          |
|                       | Max. Offset               | 1.8         |             |          |
|                       | Smoothing                 |             |             |          |
|                       | Detect core areas         |             |             |          |
|                       | Refine corners            |             |             |          |
|                       |                           |             |             |          |
|                       |                           |             |             |          |

8. Klik menu Adaptive step down, isikan nilainya pada Parameternya. Pada menu Edit Passes jangan dicentang.

| HSR Contour roughing operatio | n                         |             |          |                 |
|-------------------------------|---------------------------|-------------|----------|-----------------|
| Technology                    | Operation name            |             | Template |                 |
| Contour roughing -            | HSR_R_Cont_target         | •           | 🖬 🚔      | $\mathbf{v}$    |
| Geometry                      | Passes Adaptive step down | Edit Passes |          | Advanced        |
| Constraint boundaries         | Parameters                |             |          |                 |
| Passes                        | Adaptive step down        |             |          |                 |
| Motion Limits Control         | Min. step down:           | 0.2         |          |                 |
|                               | Precision:                | 0.1         |          |                 |
|                               | Profile step-in:          | 7           |          |                 |
|                               | Scallop:                  | 0.19992     |          |                 |
|                               | Optimize Z level          |             |          |                 |
|                               | Last levels to even:      | 5           |          |                 |
|                               |                           |             |          |                 |
| Save Save & Calcula           | Simulate                  | GCode       | Sa       | ive & Copy Exit |

9. Pada menu **Technology** klik **Link**, lalu isikan nilai parameternya pada menu **General**, **Ramping** dan **Strategy**.

| HSR Contour roughing operation                                                                 |                                     | and the same                                                                                                    |            |
|------------------------------------------------------------------------------------------------|-------------------------------------|----------------------------------------------------------------------------------------------------|------------|
| Contour roughing                                                                               | Operation name<br>HSR_R_Cont_target | Template                                                                                                    | <b>i</b> ) |
| Geometry<br>Tod<br>Constraint boundaries<br>Pases<br>Motion Limits Control<br>Misc. parameters | General Ramping Strategy            | Retract Start from home point Return to home point XY2: Clearance level Safety distance: Start hint Pick position 0 | Advanced   |
| Save Save & Calcula                                                                            | te Simulate GCode                   | Save & Copy                                                                                                    | Exit       |

| echnology                                     | Operation name                       |      | Template            |          |
|-----------------------------------------------|--------------------------------------|------|---------------------|----------|
| Contour roughing 🔻                            | HSR_R_Cont_target                    | •    | 🖬 🖻                 | 4        |
| Geometry                                      | General Ramping Strategy             |      |                     | Advanced |
| 장 Constraint boundaries<br>🎒 Passes<br>🙀 Link | Max. ramp angle:                     | 2°   | Use approach points |          |
| Motion Limits Control                         | Ramp height offset:                  | 3    | Define              | Show     |
|                                               | Min. profile diameter<br>to ramp on: | 7.7  | Limit depth         | 3101     |
|                                               | Helix ramping                        | 4.45 |                     |          |
|                                               | <ul> <li>Plunge ramping</li> </ul>   | 0.05 |                     |          |
|                                               |                                      |      |                     |          |

 Untuk menjalankan simulasi CNC klik tombol Save & Calculate, tunggu samapi proses analisa selesai, lalu pilih Solid Verity for 3D.

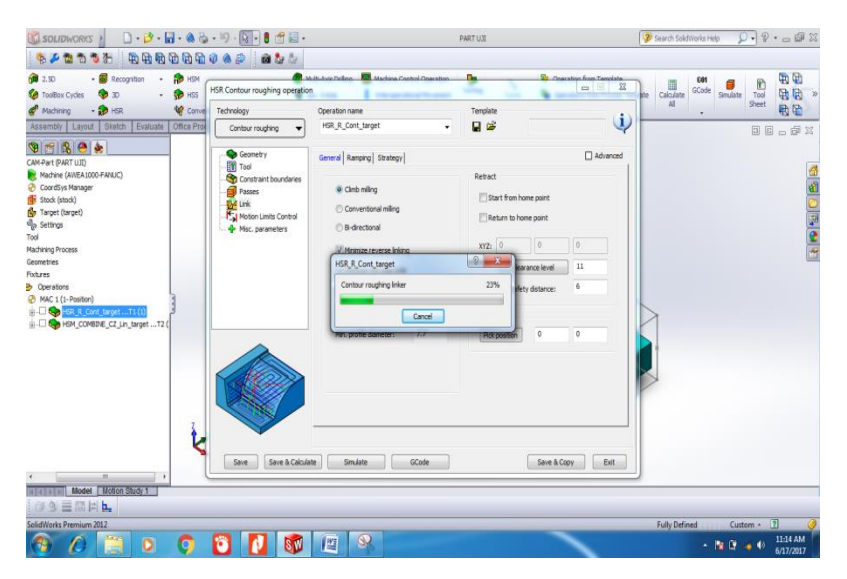

11. Proses simulasi CNC dengan SolidCAM

| SOLIDWORKS : D . 2 .                                                                                                    | a • 🍓 • 49 • 🛐 • 🛢 😁 i                                                                        | 3.                                                         |                                                     | PARTUJI                              | ſ                                                                                                    | 🌮 Search SoldWorks Help 🖇 |                |
|----------------------------------------------------------------------------------------------------|-----------------------------------------------------------------------------------------------|------------------------------------------------------------|-----------------------------------------------------|--------------------------------------|----------------------------------------------------------------------------------------------------|---------------------------|----------------|
| \$ 2 2 2 3 5 B B B                                                                                                    | ₽₽₽₽                                                                                          | 2                                                          |                                                     |                                      |                                                                                                    |                           |                |
| 100     -     S     Recognition     -       TooBox Cycles      30     -       Modhing     -     >     HSR                                                                                                    | HSM     S     HSS     Converting HSS-HSM to Sim. 5-Avis     Converting HSS-HSM to Sim. 5-Avis | <ul> <li>Multi-Axis Dniling</li> <li>Sm. 5-Axis</li> </ul> | Machine Control Operation Interoperational Movement | Turning<br>Turnet<br>Synchronization | <ul> <li>Operation from Template</li> <li>Operations from Process Templat</li> <li>Machining Process</li> </ul> | te Calculate Al           | Tool B B A     |
| Cademary Layou Shear Evaluate<br>CAM-Part (PART UIL)<br>Machine (ANEAL1000 FANUC)<br>Simulation Data                                                                                                    | File Options Settings Tools<br>≪ ₩ ↔ ♥ ♥ @ @ @ [<br>@ % ☆        ■ ▲ @                        | ) @ @ @ @ @ @<br>11                                        | P 🕼   🕸                                             |                                      |                                                                                                    |                           |                |
| No         No         C         0.000           No         No         0.000         0.000           No         No         0.000         0.000           P         Li.53         Step: Li860         0.000           PMC         10.000         Tex: Li000         Tex: Li000         0.000           PMC         10.000         Tex: Li000         Tex: Li000         Tex: Li000         Tex: Li000           PMC         10.000         Tex: Li000         Tex: Li000         Tex | Company pay car                                                                               | High quality                                               |                                                     |                                      |                                                                                                    |                           | 이 퍼 <b>에</b> 환 |
| Model     Midden Skids 1       Image: Skids     Image: Skids       Skids     Image: Skids       Skids     Image: Skids       Image: Skids     Image: Skids       Image: Skids     Image: Skids                                                                                                    |                                                                                               |                                                            | 9 <i>a</i> j                                        |                                      |                                                                                                    | Fully Defined Cust        | om + 2]        |

87 | Page

#### 5.4 Tutorial HSM Milling

Sejenis dengan HSR, *HSM (High Speed Machining) Milling* merupakan fitur operasi yang digunakan untuk proses *finishing* benda kerja dengan kecepatan tinggi. Kemungkinan untuk mengerjakan sudut sempit, mencapai lengkungan benda yang detail dan mengurangi waktu pengerjaan, lebih mudah dikerjakan menggunakan fitur *High Speed Machining*. Proses simulasi *HSM Milling* dapat dilihat pada **Gambar 5.4** 

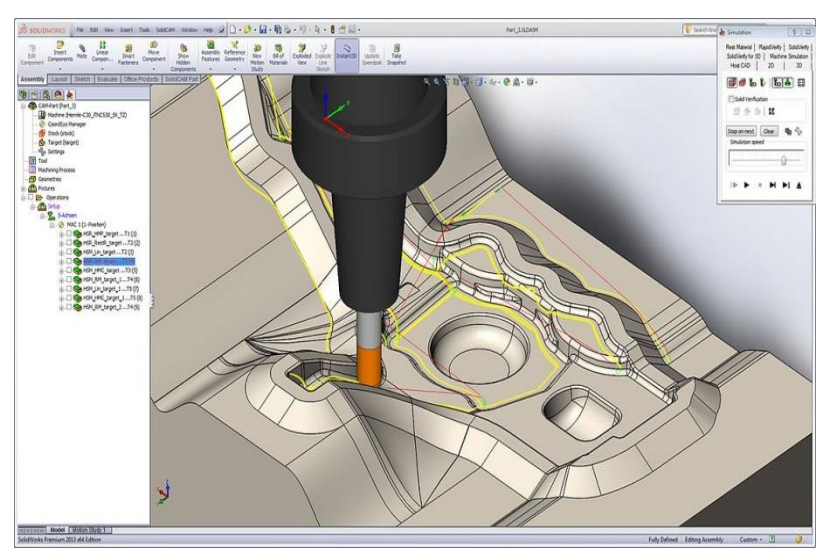

Gambar 5.4 View program HSM milling

SolidCAM HSM adalah program simulasi CNC dengan kecepatan tinggi, digunakan untuk proses pembuatan mold, tools, dies dan part 3D yang berbentuk kompleks.

Langkah – langkah SolidCAM HSM :

 Klik kanan pada menu Operation pilih Add Operation lalu HSM,

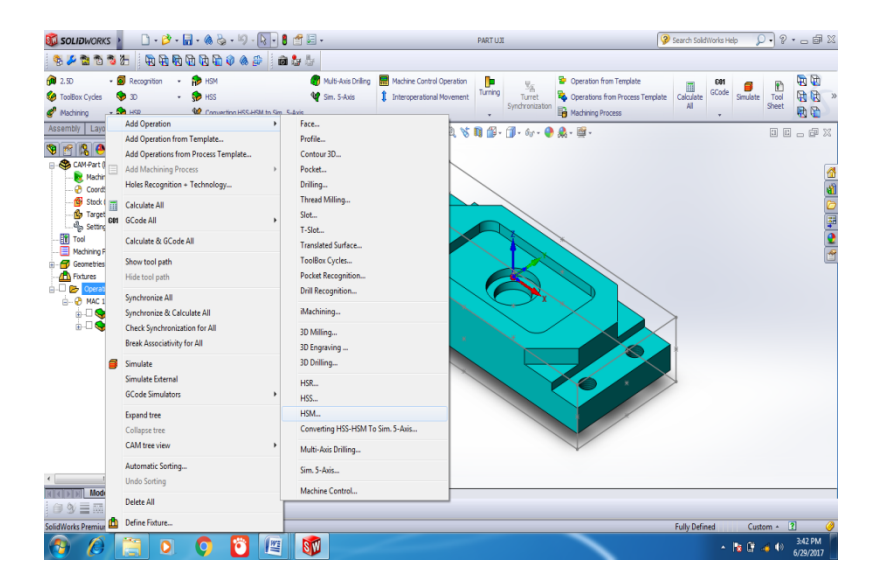

 Pilih Combine constans Z pada menu Technology, maka secara otomatis Define > target yang terdapat dimenu Geometry akan muncul.

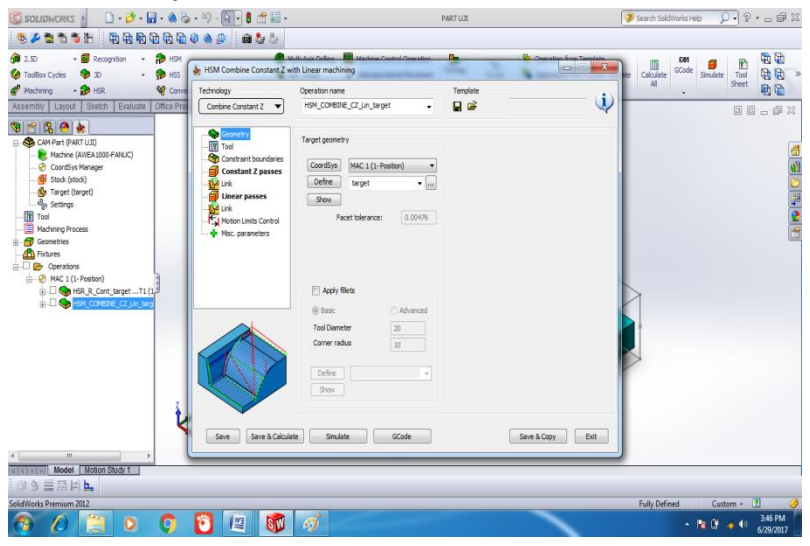

## 3. Pilih Tool lalu klik Select

| 🗓 SOLIDWORKS 🕐 🗋 - 🏕 🖓 🖓                                                                                                    | . 4) - 💽 🛚 🛃 -                                                                                                    | F                                                                                                    | ILU TAN         | 💡 Search SoldWorks Help 🛛 🖓 🔹 🕳 📾 🕮                                                                                                    |
|----------------------------------------------------------------------------------------------------|----------------------------------------------------------------------------------------------------|----------------------------------------------------------------------------------------------------|-----------------|----------------------------------------------------------------------------------------------------|
| \$ <b>≠2</b> 235 € \$666666                                                                                                    | 🖗 🎄 🛔 💼 🧤 😓                                                                                                    |                                                                                                    |                 |                                                                                                    |
| (p)     2.50     •     B     Recognition     •     (p)     HSM       (v)     ToolBox Cycles     (v)     30     •     (p)     HSS       (v)     ToolBox Cycles     (v)     30     •     (p)     HSS       (v)     Machining     (v)     HSS     (v)     Conve       Assembly     Layout     Sketch     Evaluate     Official Pro- | HSM Combine Constant Z with<br>Technology<br>Conbine Constant Z                                                                                         | It Les Delles Interface Control Overation<br>h Linear machining<br>Operation name<br>HSM_COMBINE_CZ_Lin_target                                                                  | Template        | te Calculate GCode Senulate Tool Senulate Tool Senulate To |
|                                                                                                    | Contention<br>Content to Arabie<br>Content to Arabie<br>Content to Arabie<br>Provide the Arabie<br>Mice and Arabie<br>Mice and Arabie<br>Sere & Caludat | Tool Data   Coolers] Tool drange position<br>Tool data<br>Type: RUL NODE HILL<br>Number: 2<br>Daneter: 6 mm<br>Comm racka: 6.03mm<br>Holder desance: 1<br>Solect<br>2<br>Solect | Save & Copy Dat |                                                                                                    |
| SolidWorks Premium 2012                                                                                                    |                                                                                                    |                                                                                                    |                 | Fully Defined Custom * ?                                                                                                    |
| 🕘 🖉 📋 O 🕥                                                                                                    | 0                                                                                                    | đ                                                                                                    |                 | ▲ 10 10 10 10 10 10 10 10 10 10 10 10 10                                                                                                    |

# 4. Setting tab **Data** seperti gambar dibawah ini

| 🛍 SOLIDWORKS 👌 🗋 - 🍰 - 🗟 -                                                                                                    | lig) - (2) - 💽 🛛 🛢 🛃 -                                                                                                    |                                                                                                    | PART UII                                                                                                    | 😵 Search SolidWorks Help | 🔎 • • • 🖓 • 📿         |
|----------------------------------------------------------------------------------------------------|----------------------------------------------------------------------------------------------------|----------------------------------------------------------------------------------------------------|----------------------------------------------------------------------------------------------------|--------------------------|-----------------------|
| Edit Components Mate Component Smart Component                                                                                                    | Move Show Assembly<br>Show Eastures                                                                                                    | Reference Service Bill of Exploded Explore                                                                                                    | de Instant2D Combine                                                                                                    |                          | 25                    |
| Assembly Layout Settly Evaluate Office Pr<br>Control Control Con | traditional contant of we for the contant of the formation of the contant of the formation of the contant of the contant | te Locar motioning Copersion name HSM_CONEDIE_CT_UP_Larget Feed  Feed Feed Feed Feed Feed Feed Feed Feed Feed Feed Feed Feed Feed Feed Feed Feed Feed Feed Feed Feed Feed Fee | Spin     Image: Control of the second second s |                          |                       |
|                                                                                                    |                                                                                                    |                                                                                                    |                                                                                                    |                          |                       |
| SolidWorks Premium 2012                                                                                                    |                                                                                                    |                                                                                                    |                                                                                                    | Fully Defined            | Custom + ?            |
| 🚳 🧶 📋 o 👩                                                                                                    | 📓 🌖 😂                                                                                                    |                                                                                                    |                                                                                                    | - 9                      | 11:22 AM<br>8/29/2017 |

5. Pada menu **Technology** pilih **Constraint Boundaries**, lalu setting seperti gambar dibawah ini.

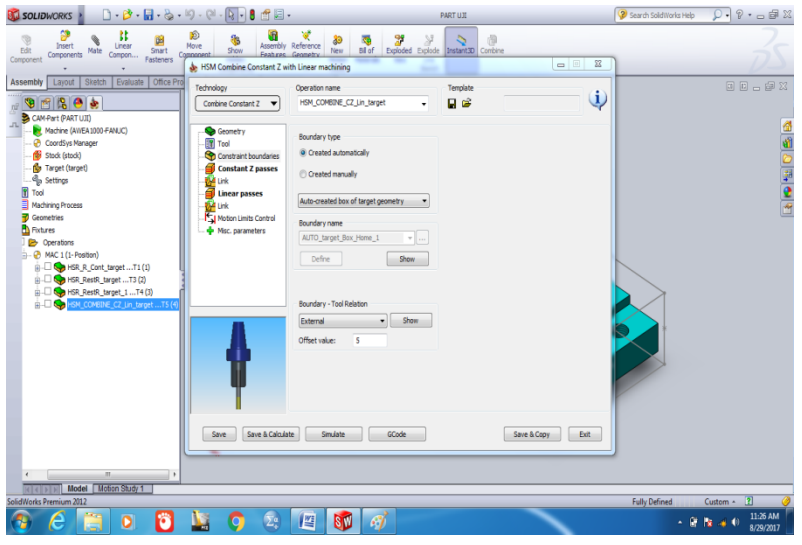

6. Pilih **Constant Z passes** pada menu **Technology** kemudian setting parameternya seperti gambar dibawah ini.

| 🕲 SOLIDWORKS 🕴 🗋 • 🔂 •                                                                                                    | 비 - 연 - 💽 - 🛢 🛃                                                                                                    | •                                                                                                    |                 | PART UII                                                                                                    |                                                               |                 |         | Search SolidWorks Help | 2 • 8 • C             |
|----------------------------------------------------------------------------------------------------|----------------------------------------------------------------------------------------------------|----------------------------------------------------------------------------------------------------|-----------------|----------------------------------------------------------------------------------------------------|---------------------------------------------------------------|-----------------|---------|------------------------|-----------------------|
| Edit<br>Component Components Nate Compon. Festeners C                                                                                                    | Move Show Assembly<br>Beatrace                                                                                                    | Reference New Bill of Bill of                                                                                                    | Biploded Explod | Instant3D                                                                                                    | Combine                                                       |                 | X       | ŋ                      | 35                    |
| Assembly Lander Detects Detautes Office PP<br>Cell-Int (RELAD) Cells (Cells)<br>Cells (Cells)<br>Cells | Technology<br>Contribution Control Control Contr | Operation name<br>Indiv_CONDE_C_Lin_targe<br>Parama Adoptive step down)<br>Passe<br>Wall offset:<br>Plaur offset:<br>Plaur offset:<br>Plaur offset:<br>Step down:<br>Adoptive step down:<br>Step down:<br>Step d | 4 -             | Templete<br>Content<br>Content<br>Co | By target<br>Z-Top<br>Z-Bottam<br>0*<br>act areas only<br>Sav | 0<br>-25<br>90* | ¢vanced |                        |                       |
| SolidWorks Premium 2012                                                                                                    |                                                                                                    |                                                                                                    |                 |                                                                                                    |                                                               |                 |         | Fully Defined          | Custom + 👔 🧭          |
| 🚳 é 📋 o 🔞                                                                                                    | 📓 🌖 🗟                                                                                                    |                                                                                                    | 1               |                                                                                                    |                                                               | ~               |         | - 9                    | 11:29 AM<br>8/29/2017 |

7. Klik menu **Link** pada **Technology**, lakukan penyetingan parameternya seperti gambar dibawah ini.

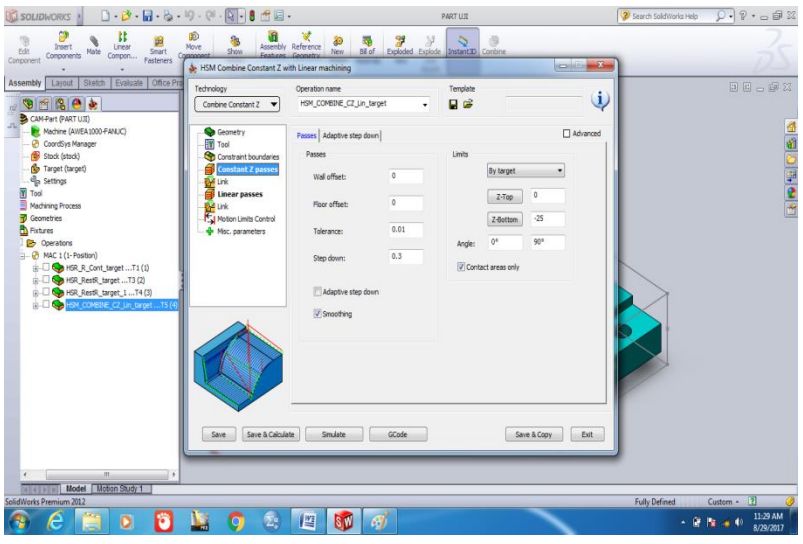

8. Select menu Linier Passes, lakukan penyetingan parameternya pada Passes seperti gambar dibawah ini.

| 🔯 SOLIDWORKS 👔 🗋 • 🔌 •                                                                                                    | 19 · (1 · 🛐 • 🕈 🗐 ·                                                                                                    | •                                                                                                    |                 | PART UII  |                                                        |                      | Search SolidWorks Hel | 2 · 2 · - 6 X                                                                                            |
|----------------------------------------------------------------------------------------------------|----------------------------------------------------------------------------------------------------|----------------------------------------------------------------------------------------------------|-----------------|-----------|--------------------------------------------------------|----------------------|-----------------------|----------------------------------------------------------------------------------------------------|
| Edit Components Mate Component Component                                                                                                    | Move Show Assembly                                                                                                    | Reference & Bill of<br>Geometry New Bill of                                                                                                    | Exploded Explod | Instant3D | Conbine                                                |                      | ×                     |                                                                                                    |
| Assembly         Lavaire         Statute         Other         Other           Image: Statute         Image: Statute | HA Control Control 2 of the Control of the Control of the Con | Operation new<br>Government<br>Passes<br>Passes<br>Wei doffet:<br>Passes<br>Wei doffet:<br>Passes<br>Bigs pow:<br>Step pow:<br>Step pow:<br>Passes<br>Defee apply<br>Wala<br>Line | et              | Template  | By target<br>Z-Top<br>Z-Bottam<br>O*<br>act areas only | 0<br>35<br>37<br>92* |                       | 2 4 - 0 0<br>6<br>7<br>7<br>7<br>7<br>7<br>7<br>7<br>7<br>7<br>7<br>7<br>7<br>7<br>7<br>7<br>7<br>7<br>7 |
| TICTIVE Model Within Starty T<br>SoldWorks Permism 202                                                                                                    | Save Save & Calcula                                                                                                    | te Sinulate                                                                                                    | GCode           |           | San                                                    | e & Copy Exit        | Fully Defined         | Custern - 11 00                                                                                          |

9. Klik **Link** yang kedua pada menu **Technology** kemudian setting parameternya seperti gambar dibawah ini.

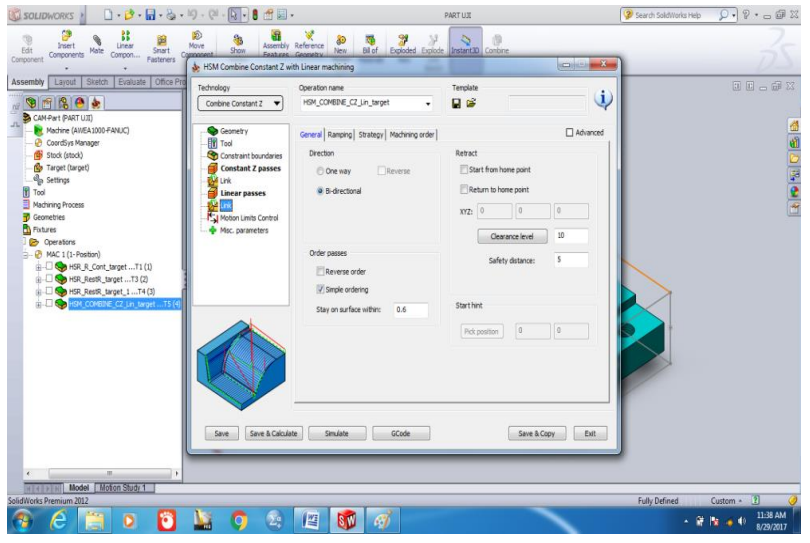

10. Klik tombol **Save & Calculate** untuk menyimpan data parameter dan program sudah siap dijalankan.

| 🖏 SOLIDWORKS 👔 🗋 • 👌 • 🖬 • 🗞 •                                                                                                    | - 19 - (2 - 💽 - 🛢 🛃                                                                                                    | •                                                                                                    | PARTUII                                                                                   | Search SolidWorks Help | 9 · - 6 X             |
|----------------------------------------------------------------------------------------------------|----------------------------------------------------------------------------------------------------|----------------------------------------------------------------------------------------------------|-------------------------------------------------------------------------------------------|------------------------|-----------------------|
| Edit<br>Component Components Mate Compon. Pasteriers                                                                                                    | Move Show Assembly<br>Comment Show Peakures                                                                                                    | Reference New Bill of Exploded Explode<br>Generative New Bill of Exploded Explode                                                                                                    | Iretant20 Combine                                                                         | ז                      | 25                    |
| Assemble Lancel Stete Februarie Once P<br>Carlos of Market<br>Carlos of Market<br>Carlos of Market<br>Carlos of Market<br>Carlos of Market<br>Stete (Inc.)<br>Team (Inc.)<br>Carlos of Market<br>Stete (Inc.)<br>Carlos of Market<br>Stete (Inc.)<br>Stete (Inc.)<br>Stete ( | Contract 2 Contract 2 | Operation name<br>richt_COMENE_CL_III_target  Comeral Reading (States)  Peration  Peration Peration Peration Peratio | Tendets  Advanced  Retact  Start from hone point  Vtz  Common point  Vtz  Common kenel  D |                        |                       |
|                                                                                                    | See Science                                                                                                    | Manager and Manager and Mana<br>Manager and Manager and Manager and Manager and Manager and Manager and Manager and Manager and Manager and Mana<br>Manager and Manager and Manager and Manager and Manager and Manager and Manager and Manager and Manager and Mana                                                                                                    | Safety detaron: 5 Safety detaron: 5 Safety detaron: 0 0 Sove & Copy: Ext                  |                        |                       |
| Model Moton Study 1                                                                                                    |                                                                                                    |                                                                                                    |                                                                                           | f. B. Dafard           | Contrary 21 (A        |
|                                                                                                    | 🐚 🧿 😂                                                                                                    | 12 🚳 🧭                                                                                                    |                                                                                           | • 🛱                    | 11:40 AM<br>8/29/2017 |

11. Klik tombol **Simulate** sehingga program simulasi HSM telah mulai. Pilih menu **Solid Verify** kemudian klik tombol **Play**.

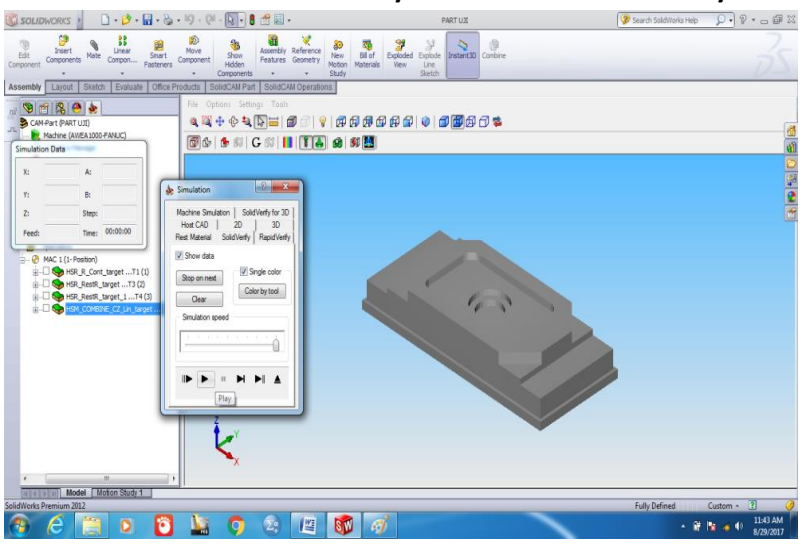

#### 5.6 Tutorial Turning

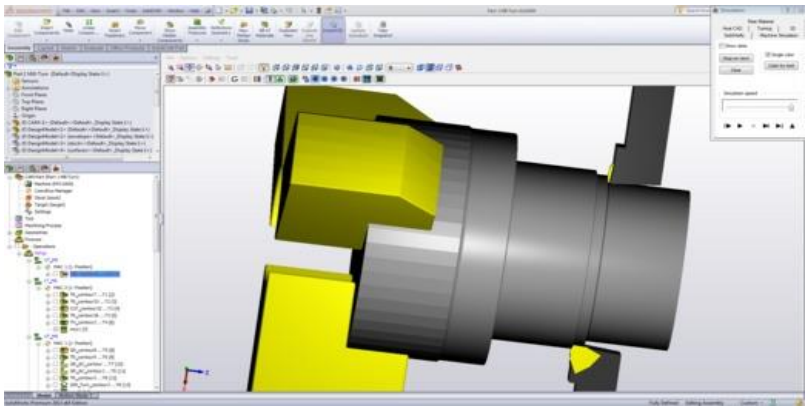

Gambar 5.6 View program Turning

SolidCAM menyediakan program simulasi pembubutan benda kerja dengan jalur pemakanan yang kuat serta teknik

pembubutan yang cepat dan efisien. *SolidCAM Turning* dapat menghasilkan proses *roughing* dan *finishing* bersamaan dengan proses *facing* (bubut muka), *threading* (bubut ulir) dan *drilling* (pengeboran). *SolidCAM Turning* juga dapat mensimulasikan tool mesin dengan jarak yang paling lebar, termasuk pembubutan 2-Axis, proses bubut dengan *sub-spindle* bahkan proses frais-bubut yang paling kompleks. Contoh proses simulasi Turning pada **Gambar 5.6** diatas.

Langkah-langkah proses yang dilakukan untuk membuat program turning:

#### 1. PART DESIGN

For the correct elaboration of this exercise, the piece must be made according to the Annex Plan (1). However, it is recommended to make the sketch of revolution in the floor plan and take into account the interior cavity of the piece.

#### 2. PART PREPARATION

Located in Solid Works, we will create a rectangle in the elevation plane as shown in Figure 1. This rectangle represents the starting material of the machining; therefore, there must be a space between the piece, the top and side of the rectangle, and the lower edge must pass through the center of the piece.

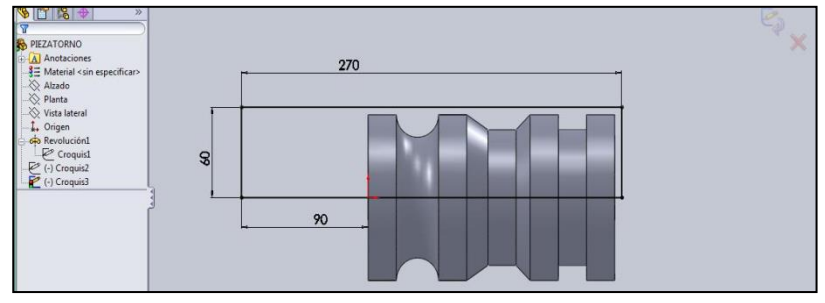

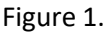

Then a sketch will be made that acts as the spindle that holds the piece (See Groover). For this, another sketch is opened in the raised plane and the spindle shape is realized, see Figure 3.

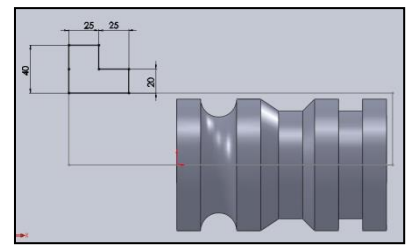

Figure 2.

Once the sketches mentioned in the previous paragraph have been made, the piece is saved. Now we go to the SOLIDCAM tab to perform the machining.

## 3. SELECT THE TOOL:

Given the work piece SOLIDCAM allows to perform some operations such as Strawberry, Lathe and Erosion wire. For this case, log in to Solid Works  $\rightarrow$  Solid Cam Tab $\rightarrow$  New  $\rightarrow$  Turning.

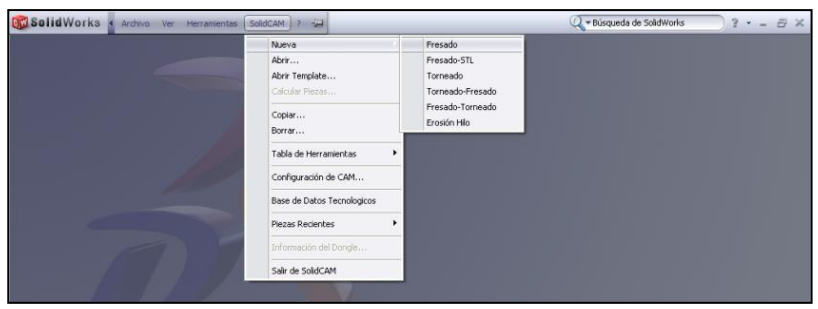

Figure 3.

Another way to enter the Solid Cam program is from the Solid Works screen (With the piece open), go to  $\rightarrow$  New  $\rightarrow$  Turning. See Figure 4.

| 🔞 Solid    | Wo                   | rks 🕨 🗋 🛛 🖓 🗸    | • 🖬 • 🗞    | · 沟 · 🚦 🖾 ·                       |                            | PIEZATORNO.SLDPRT  |
|------------|----------------------|------------------|------------|-----------------------------------|----------------------------|--------------------|
|            | 1                    | 3 🔂 😭 🕼 🎊        |            | 🎨 🌽 🚵 🐔 🕉 🎢                       |                            |                    |
| \$         |                      | lueva 👻 🎒 Copiar | . 🔁        | 🚺 Nueva tabla de Htas. 👻          | 🏀 Configuración de CAM     | 🔁 🔃 💜 🙀            |
| SolidCAM   | 5                    | Fresado          | Abrir      | 🧉 Editar Tabla de Htas.           | Base de Datos Tecnologicos | 🔁 🔂 🚷 Salir de     |
|            | 8                    | Fresado-Torneado | Template   | 📳 Opciones de la Tabla de Htas. 👻 | Información del Dongle     | SolidCAM           |
| Operacione |                      | Torneado         | rt Product | tos Office SolidCAM2010           | 00% 114.                   | - 🗇 - An - 🚇 - 🞯 - |
|            | 1                    | Torneado-Fresado |            |                                   |                            |                    |
|            | sn)                  | Fresado-STL      |            |                                   |                            |                    |
|            | Q                    | Erosión por Hilo |            |                                   |                            |                    |
| Anot       | acion                | es               |            |                                   |                            |                    |
| -3∃ Mate   | rial <s<br>lo</s<br> | sin especificar> |            |                                   |                            |                    |

Figure 4.

For either of the two procedures the program requests to enter the name of the piece and then click on accept.

|                | Usar o diretório modelo           |          |
|----------------|-----------------------------------|----------|
| Carpeta        | programal/SolidCAM2010 Demol_USER | Ecentrar |
| Nonbre Pieza:  |                                   |          |
| Nombre Madela: |                                   | Examinar |

Figure 5.

#### 4. DEFINE COORDINATES OF START OF THE TOOL (ZERO)

Once the previously constructed piece is called. The program shows a "Zero" box that allows defining the coordinate system in relation to the start of the tool. Followed this is entered by pressing "Set zero".

| Datos de Pieza de Tornead                                          | D : PIEZATORNO                                                                      |
|--------------------------------------------------------------------|-------------------------------------------------------------------------------------|
| Límite del Material Fijación Husillo, principal Husillo secundario | Tolerancia de Faceta: 0.1<br>Modelo Destino<br>Sección © Cubierta<br>Modelo Destino |
| Opciones de Hta.<br>Opciones Mac<br>Guardar                        | Configuración de Pieza<br>Configuración<br>Guardar & Salir Cancelar                 |
|                                                                    |                                                                                     |

Figure 6.

Following the previously given instruction, proceed to choose in "Origin Options": Select Surface  $\rightarrow$  Choose face  $\rightarrow$  in "Put the origin of the zero in": Center of the rev.

| Cero                                      | ? ×                          |  |
|-------------------------------------------|------------------------------|--|
| Nº de Cero Maquina: 1                     |                              |  |
| Opciones Origen                           |                              |  |
| Seleccionar Superficie                    | Usar facetando               |  |
| Le Dennin<br>Le Seleccionar el Sistema de | Elejir cara                  |  |
|                                           | Cambia al opuesto            |  |
|                                           | Poner el Origen del Cero en  |  |
| <                                         | Centro de la Superficie de 🔹 |  |
|                                           |                              |  |
| Marcar Origen                             | Marcar Direction X           |  |
| Alrededor de Z                            | Alrededor de X               |  |
|                                           |                              |  |
| Fin                                       | Cancelar                     |  |
|                                           |                              |  |
|                                           |                              |  |

Figure 7.
However, until now we have only selected the respective options, which would make it convenient to select the surface of revolution as shown in Figure 8.

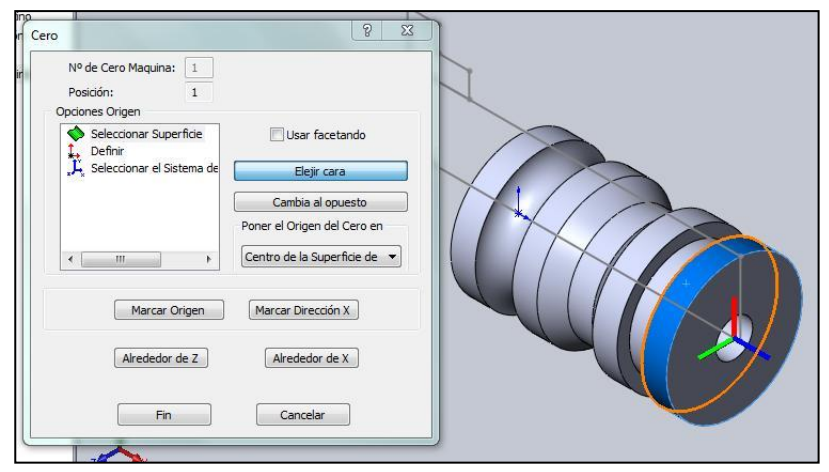

Figure 8.

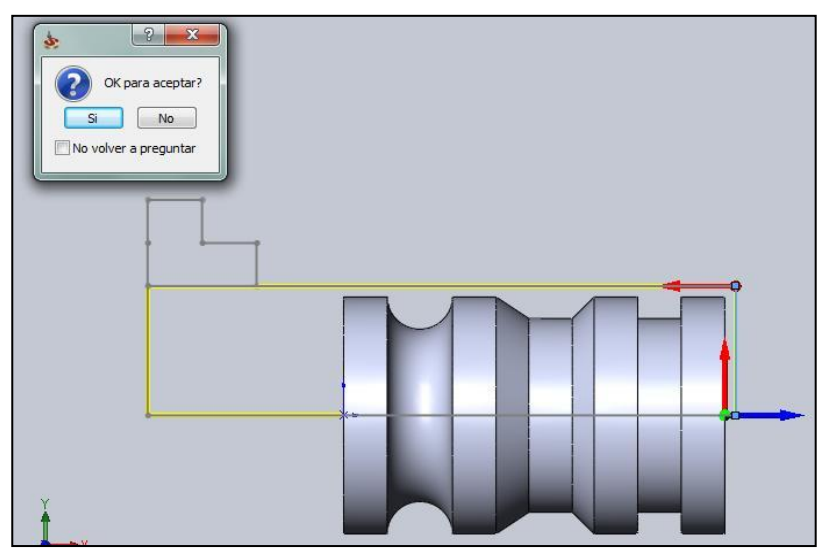

Figure 9.

With the previous option, the coordinate axis appears at the beginning (0, 0, 0), which indicates that the surface was selected. Following this we click on the "End" option. With this option we return to the Data Table shown in Figure 6.

Now we go to "Material limits". Select "2D limit" and click on "Define", with what we proceed to choose the option "Define chain", where we choose the four edges of the rectangle as shown in Figure 9.

Always select the edges in the order indicated by the red arrow. Once the chain is finished, a window appears, click on YES and then Until returning to the "Data Table" of Figure 6. In the "Data table" of Figure 6 we click on "main spindle", then on "Define chain". In this part we choose the option "Point by Point" and select the corners of the figure in L (previously designed the sketch) until the chain is yellow.

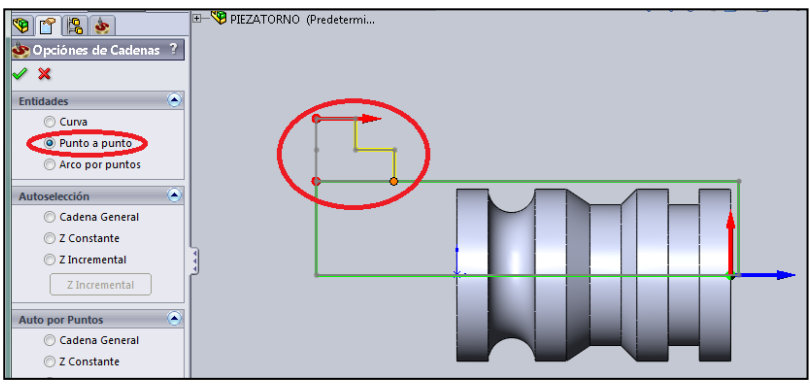

Figure 10.

When the selection of the figure in L is finished (See Figure 10) it will take an orange color, with which we will proceed to click on. We return to the "Table of data "in which we select the option of "Cover".

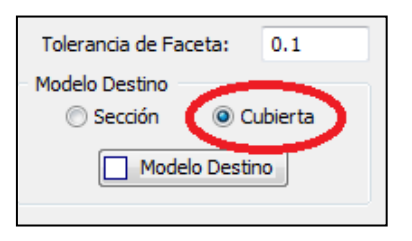

Figure 11.

To enter the "Destination Model" it is required to click on that option. Where you will enter the option "Define 3D model", in this option is selected in "Types" the option of both and proceeds to indicate the geometry of the model, which will appear "Solid 1" in the box of the geometry and the image will change to a yellow color; to then we will click on.

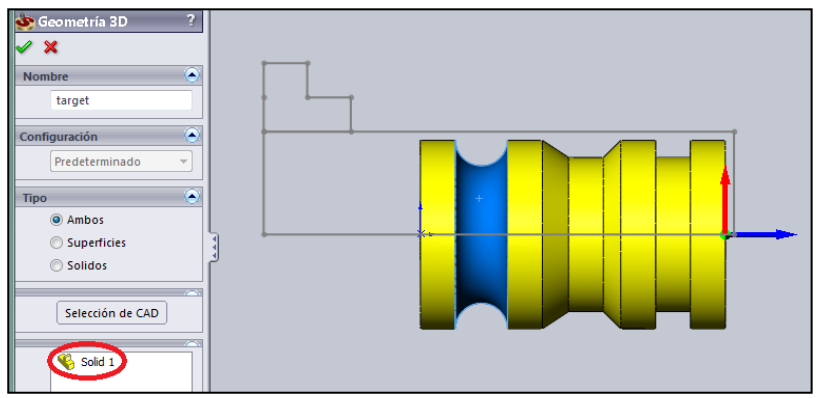

Figure 12.

With the previous operation it is possible to observe that a sketch appears around the cross section of the piece, with a dialogue box of the "Target material" to the which we proceed to click on. This procedure takes us to the "Data Table" of Figure 6, to which we click on "save and exit".

## 5. PERFORM OPERATIONS OR TASKS

Now we will use several types of tasks to facilitate machining, where each type of task fulfills a different function.

## EXTERIOR DRESSING

This operation allows a good surface finish, in relation to the piece that is received from the supplier versus the one to be reprocessed to deliver to the Final Client.

## 1. CROQUIZE

To perform the first operation go to the sketch tab below the toolbar, follow this procedure according to Figure 13.

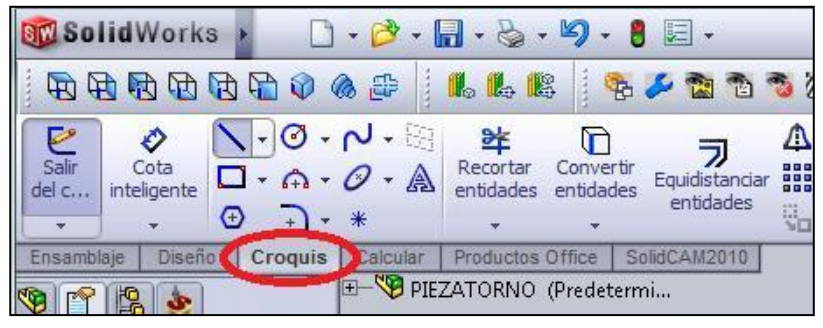

Figure 13.

Then select the line option, then click on the construction line, and with this a plane selection message will appear. We display the option of Pieza torno and other options will appear, including the planes of "elevation", "floor" and "right" with the names of Planes 1, 2 and 3 respectively; we select the Plan 1. (See Figure 14).

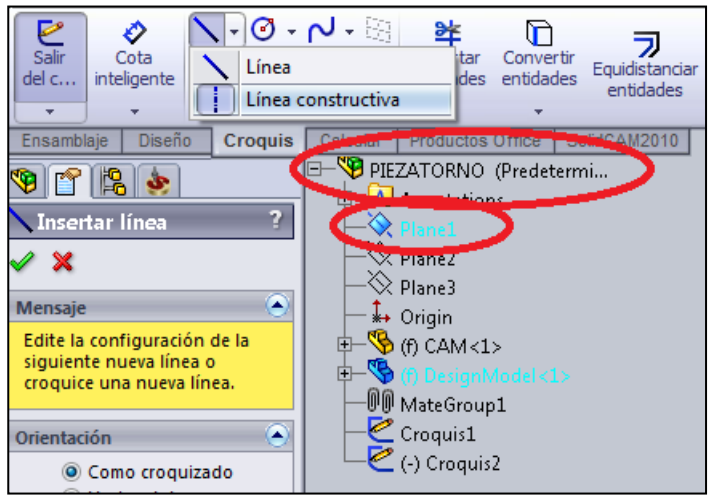

Figure 14.

At this point it is possible to work on the raised plane, in which two construction lines will be drawn at the beginning and at the end of the piece; This will be called Extensions. See Figure 15.

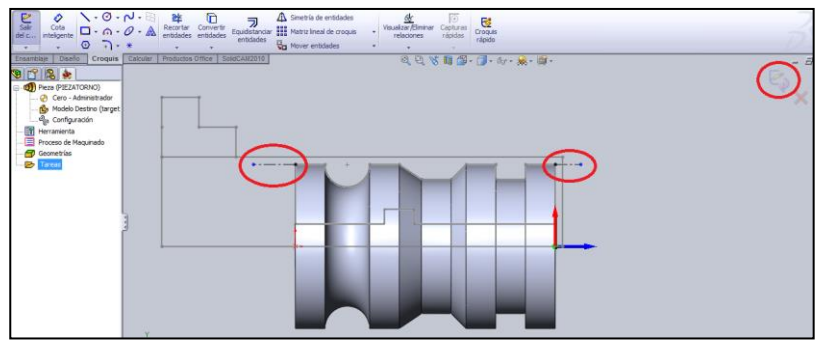

Figure 15.

# 2. SELECTION OPERATION

Then proceeds to add the Turning task for this must be clicked right to "Tasks"  $\rightarrow$  "Add"  $\rightarrow$  "Turning".

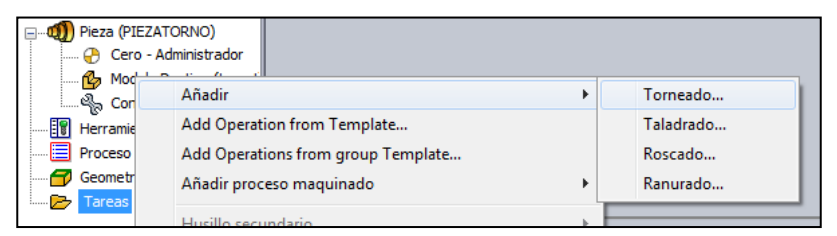

Figure 16.

## 3. OPERATION CONFIGURATION

At this moment, the table of "Winch Task" appears as shown in Figure 17.

| Tarea de Torno<br>Tecnología<br>Torneado                                               | Nombre de la Tarea                                                                                                    | Template               |
|----------------------------------------------------------------------------------------|----------------------------------------------------------------------------------------------------|------------------------|
| Geometría<br>Herramienta<br>Niveles<br>Acercamiento / Retirac<br>Parámetros adicionale | Geometría<br>Marcar Cero<br>Mostrar<br>Definit<br>Dirección del Perfil<br>Definido<br>Definido<br>Desplazamiento X:<br>Desplazamiento Z:<br>0 |                        |
| Cuardar Guardar y Calcular                                                             | Simulación Código G                                                                                                    | Guardar y Copiar Salir |

Figure 16.

## a. GEOMETRY OF OPERATION

As shown in Figure 17, this Task is composed of several items: Geometry, Tool, Levels, Technology and Approach / Withdrawal. We click on "Geometry" "Define".The "Point to Point"

option must be selected, followed by the two ends of the Extensions, and then we click on.

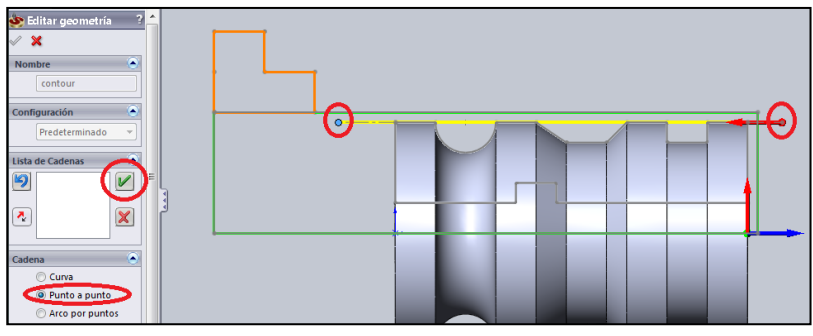

Figure 17.

Once the above is done; in the "string list" the first string should appear, the which is represented purple in the piece. We click on accept to finish the geometry selection.

b. TOOLS

We return to the task table of Lathe, then proceed to select "Tools"  $\rightarrow$  "Define" and "Add". This brings up the toolbox, from which the external roughing tool is selected. (See Figure 19). Click on "OK" and with this the "Turning task table" is returned.

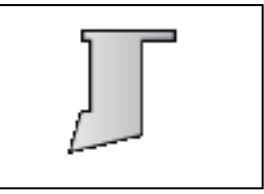

Figure 18.

# c. TECHNOLOGY

The parameters of the machining are selected according to the indicated ones:

| Tecnología                                                                                                    | Nombre de la Tarea                                                                                                    | Template                                                                                                    |
|----------------------------------------------------------------------------------------------------|----------------------------------------------------------------------------------------------------|----------------------------------------------------------------------------------------------------|
| Torneado                                                                                                    | TR_contour_T1A 👻                                                                                                    | 🖬 🚔 🛛 🔍                                                                                                    |
| <ul> <li>▶ Geometría</li> <li>▶ Herramienta</li> <li>▶ Niveles</li> <li>▶ Tecnología</li> <li>▶ Acercamiento / Retirac</li> <li>▶ Parámetros adicionale</li> </ul> | Tipo de Trabajo<br>Desbaste   Modificar geometría Con movimiento de caida   Toda Geometría a largo de eje Z Dividir la geometría a lo largo de eje Z Distancia: 0  Tipo de Proceso | Desbaste / Copiar     Paso de bajada     Oconstante     Valor:     1     Datos     Semi-acabado / Acabado     Semi-acabado     No |
| <                                                                                                    | Longitudinal Cara                                                                                                    | Datos                                                                                                    |
|                                                                                                    | Modo                                                                                                    | Acabado                                                                                                    |
|                                                                                                    | <ul> <li>Interno</li> <li>Externo</li> </ul>                                                                                                    | No                                                                                                    |
|                                                                                                    | Compensación<br>© No Si                                                                                                    | Semi-acabado / Acabado en<br>Solo el Material Restante v<br>Extensión, comienzo: 0                                                |
|                                                                                                    | Osar CCO<br>O No<br>○ Si<br>C Si                                                                                                    | Extensión del fin: 0                                                                                                    |

Figure 19.

Note that the type of process is "Longitudinal" and "External", which means that a cylinder is being produced. It is also worth mentioning that because it is the first pass it is a type of "roughing" job, which explains that in the finishing option "No" is selected. Another parameter to take into account is the step of descent we leave it in "constant" with a value of 1.

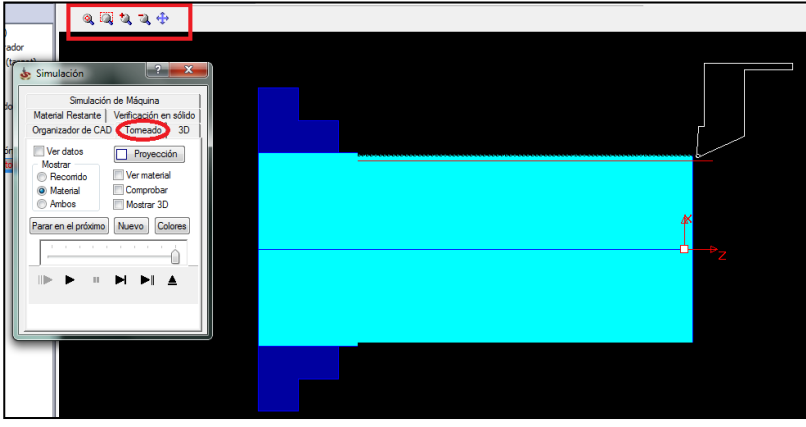

Figure 21

#### d. SIMULATION

At this moment we give "Save and calculate". Then "Simulate", with this the different simulation options will appear, for this operation we choose the "Turning" tab. Untuk memvisualisasikan bagian lebih mudah kita memiliki tombol zoom dan untuk memindahkan potongan. Sekarang kami memberi dan kami melihat bagaimana alat ini maju membuat roughing dari bahan awal. Seperti yang Anda lihat, bahan awal direpresentasikan dalam warna air laut dan sekrup pendukung berwarna biru. (See Figure 21)

#### 6.1 Studi Kasus CAD

Buat desain model 2.5D pada gambar 6.1 dengan menggunakan software solidwork.

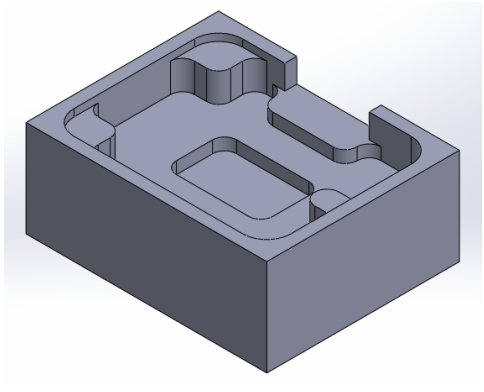

Gambar 6.1 Desain model 2.5D

### Penyelesaian:

Langkah-langkah yang dilakukan adalah sebagai berikut:

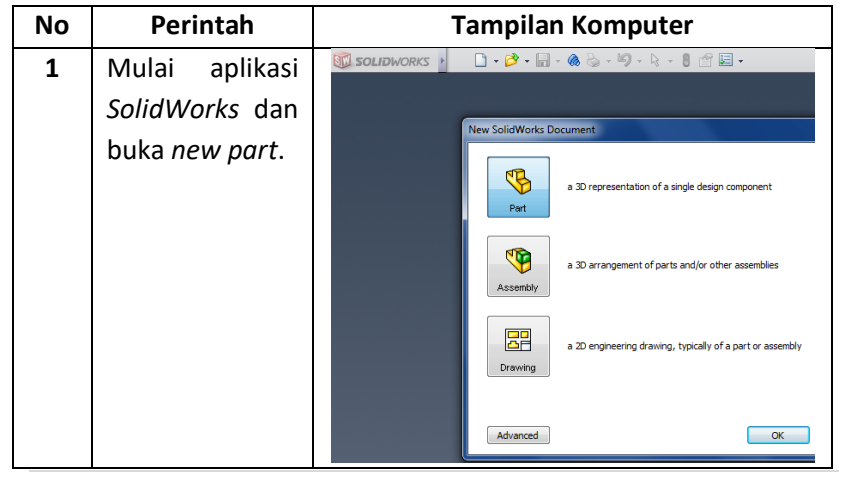

108 | Page

| 2 | Pilih <i>Top Plane</i> |                                                        |
|---|------------------------|--------------------------------------------------------|
|   | dan buatlah            |                                                        |
|   | <i>sketch</i> seperti  |                                                        |
|   | gambar                 | 8                                                      |
|   | disamping.             |                                                        |
|   | 1. Gambar              |                                                        |
|   | center                 |                                                        |
|   | rectangle              |                                                        |
|   | dari <i>origin</i> .   |                                                        |
|   | 2. Beri                | 100                                                    |
|   | ukuran                 |                                                        |
|   | pada                   |                                                        |
|   | sketch.                |                                                        |
| 3 | Klik pada "Exit        | 🕅 SOLIDWORKS 🕨 🗋 - 💕 - 📊 - 🌰 🃚                         |
|   | Sketch" pada           |                                                        |
|   | CommandMan             | Exit Smart<br>Sketch Dimension                         |
|   | <i>ager</i> untuk      |                                                        |
|   | mengakhiri             | Features Sketch Weldments Mold Tools Evalu             |
|   | perintah               | 🤏 🛅 😫 🔶 🔺 »                                            |
|   | "sketch".              |                                                        |
|   |                        | Skripsi (Default< <default>_Disp<br/>Sensors</default> |
|   |                        | Annotations                                            |
|   |                        | Haterial < not specified>                              |
|   |                        | ->> Top Plane                                          |
| 4 |                        | C Swept Boss /Bass                                     |
| - | Extruded               | Revolved 👃 Lofted Boss/Base Extruded Hole              |
|   | Boss/Base              | Boss/Base Cut Wiza                                     |
|   | Features               | Sketch Surfaces Weldments Mold Tools                   |
|   | <b>%</b>               |                                                        |

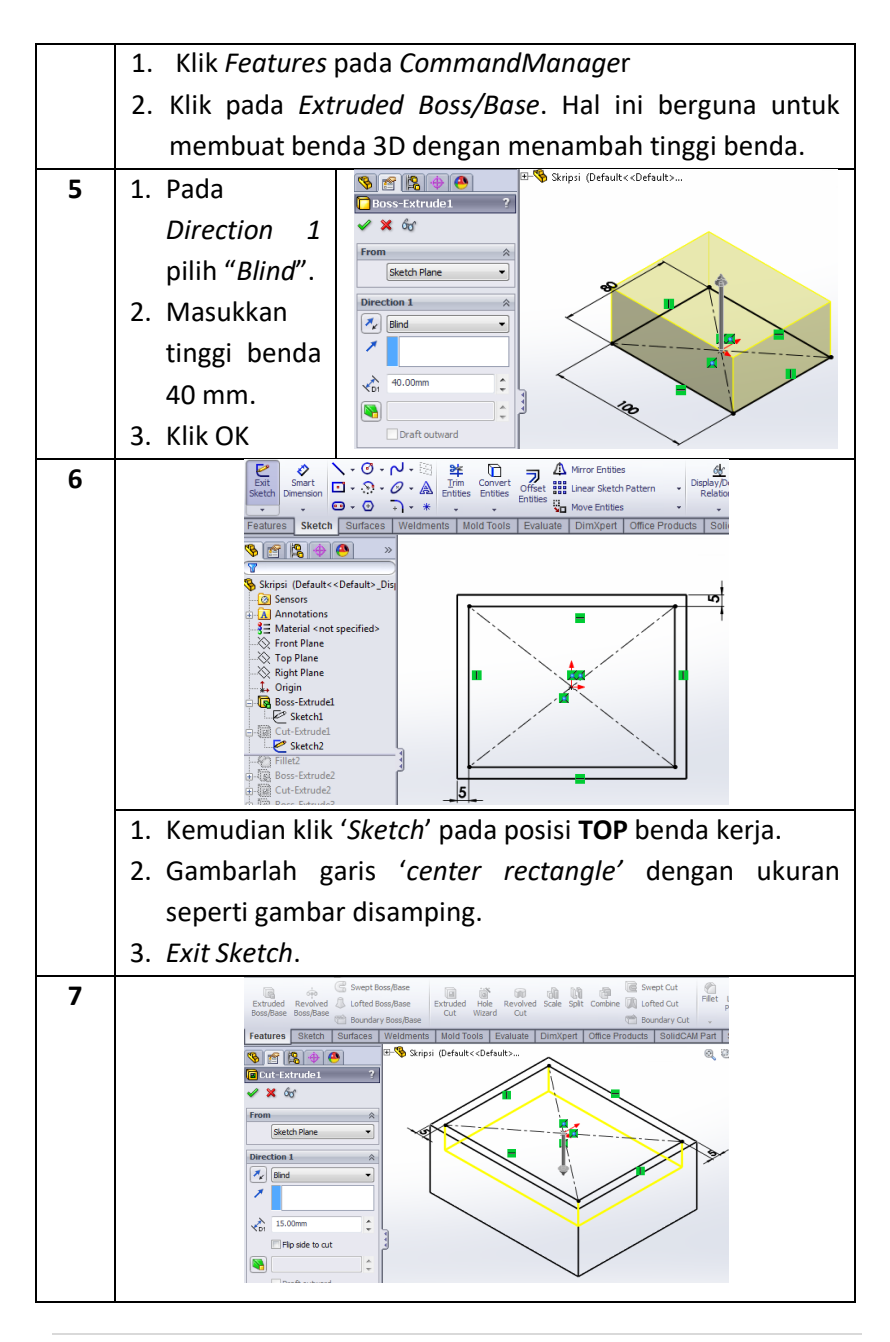

110 | Page

|   | 1. Pada menu 'Features' klik 'Extruded Cut'. Sehingga                                                                                                    |  |  |
|---|----------------------------------------------------------------------------------------------------|--|--|
|   | muncul kotak                                                                                                    |  |  |
|   | 2. perintah 'Cut-Extrude1'.                                                                                                    |  |  |
|   | 3. Pada Direction 1 pilih 'Blind'.                                                                                                    |  |  |
|   | 4. Isi 15 mm untuk memotong benda kerja ke arah bawah.                                                                                                    |  |  |
|   | Klik OK                                                                                                    |  |  |
| 8 | Contract Contract Contrac |  |  |
|   | 1. Setelah mendapat hasil gambar seperti disamping klik                                                                                                    |  |  |
|   | printah ' <i>Fillet</i> '.                                                                                                    |  |  |
|   | 2. Pada kotak Items To Fillet isi angka 10 mm sebagai                                                                                                    |  |  |
|   | ukuran <i>fillet</i> .                                                                                                    |  |  |
|   | 3. Klik pada masing-masing sudut yang akan dibuat fillet.                                                                                                    |  |  |
|   | Klik OK.                                                                                                    |  |  |
| 9 | <ol> <li>Langkah<br/>selanjutnya<br/>sketh<br/>gambar<br/>'rectangle'<br/>seperti pada<br/>gambar<br/>disamping.</li> <li>Beri ukuran<br/>pada kedua</li> </ol>                                                                                                    |  |  |
|   | sisi rectangle                                                                                                    |  |  |

|    | sebesar 15            |                                                                                                   |
|----|-----------------------|---------------------------------------------------------------------------------------------------|
|    | mm.                   |                                                                                                   |
|    | 3. Exit Sketch.       |                                                                                                   |
| 10 | 1. Klik               | c Swept Boss/Base<br>Extruded Revolved                                                            |
|    | 'Extruded             | Boss/Base Boss/Base<br>Peatures Sketch Surfaces Weldments Mold Tools Evaluate DimXpert Office Pro |
|    | Boss/Base'            | Skripsi (Default< <default></default>                                                             |
|    | pada                  | ✓ X 6g                                                                                            |
|    | 'Features'.           | From Sketch Plane                                                                                 |
|    | 2. Setelah            | Direction 1                                                                                       |
|    | muncul                |                                                                                                   |
|    | perintah              | 12.00mm ¢                                                                                         |
|    | 'Boss-                | Merge result                                                                                      |
|    | <i>Extrude2</i> ′ isi |                                                                                                   |
|    | sebesar 12            |                                                                                                   |
|    | mm sebagai            |                                                                                                   |
|    | tingginya.            |                                                                                                   |
|    | 3. Klik OK            |                                                                                                   |
| 11 | 1. Sketch             |                                                                                                   |
|    | sebuah                |                                                                                                   |
|    | kotak tepat           |                                                                                                   |
|    | pada origin           |                                                                                                   |
|    | menggunaka            | × × · · · · · · · · · · · · · · · · ·                                                             |
|    | n <i>center</i>       |                                                                                                   |
|    | 2 Pori ukuran         |                                                                                                   |
|    |                       |                                                                                                   |
|    | gambar                |                                                                                                   |
|    | disamning             |                                                                                                   |
|    | 3 Fyit Skotch         |                                                                                                   |
|    | J. LAIL JACLUII.      |                                                                                                   |

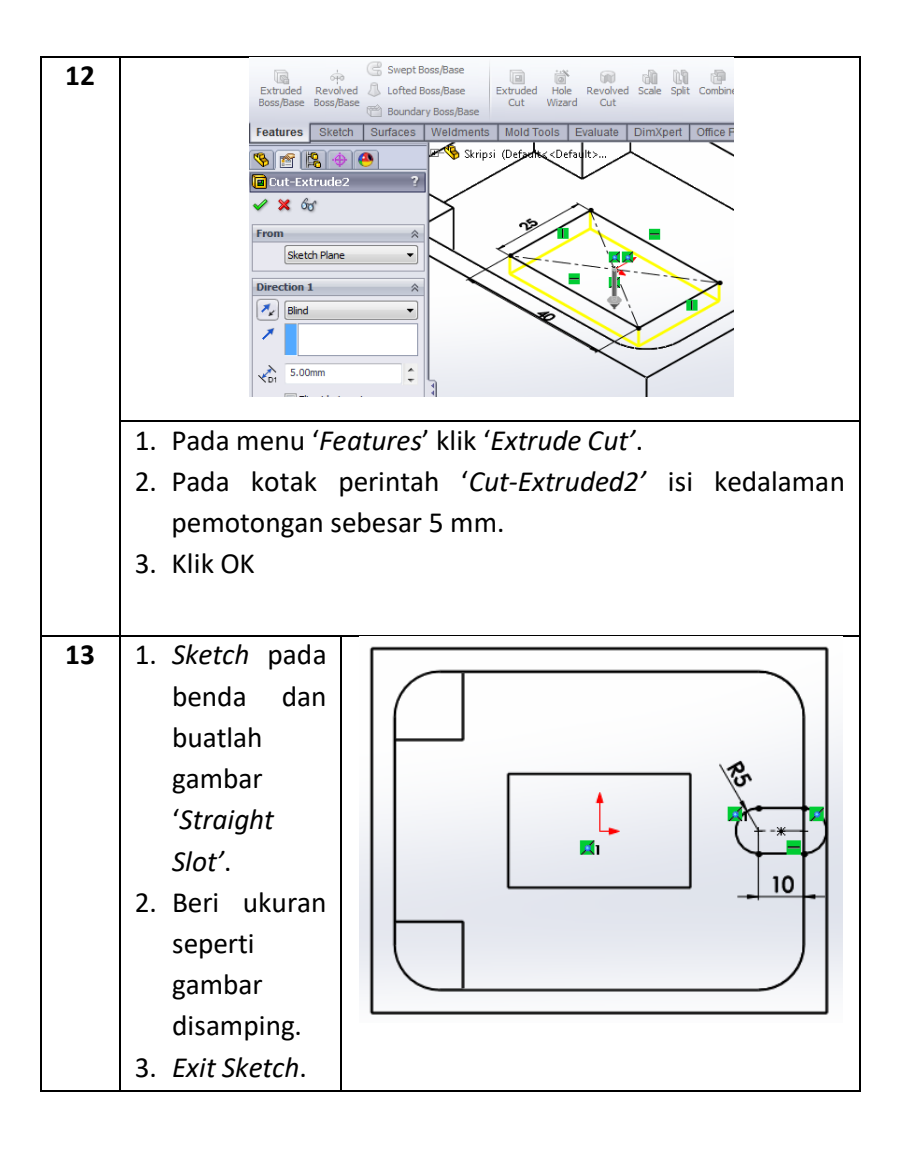

| 14 | 1. Pac  | la menu   | G Swept Boss/Base                                                                      |
|----|---------|-----------|----------------------------------------------------------------------------------------|
|    | 'Fee    | atures'   | Extruded Revolved U Lofted Boss/Base Extruded Hole Revolved Scale Scale Cut Wizard Cut |
|    | klik    |           | Features Sketch Surfaces Weldments Mold Tools Evaluate DimXpe                          |
|    | 'Ext    | truded    | Boss-Extrude3     2                                                                    |
|    | Bos     | s/Base'.  | ✓ × 6ơ                                                                                 |
|    | 2. Set  | elah      | From A                                                                                 |
|    | mu      | ncul      | Direction 1                                                                            |
|    | kot     | ak        |                                                                                        |
|    | per     | intah     |                                                                                        |
|    | 'Во     | ss-       | VD 10.00mm +                                                                           |
|    | Ext     | ruded3'   | کم Merge result                                                                        |
|    | isi     | ukuran    |                                                                                        |
|    | seb     | esar 10   |                                                                                        |
|    | mm      | n sebagai |                                                                                        |
|    | ting    | ggi       |                                                                                        |
|    | ber     | ıda.      |                                                                                        |
|    | 3. Klik | OK        |                                                                                        |
| 15 | 1. 'Ske | etch'     |                                                                                        |
|    | pac     | la benda  |                                                                                        |
|    | dar     | buatlah   |                                                                                        |
|    | seb     | uah       |                                                                                        |
|    | 'red    | tangle'   |                                                                                        |
|    | der     | igan      |                                                                                        |
|    | uku     | iran      |                                                                                        |
|    | sep     | erti      |                                                                                        |
|    | gan     | nbar      |                                                                                        |
|    | disa    | amping.   |                                                                                        |
|    | 2. Exit | : Sketch. |                                                                                        |

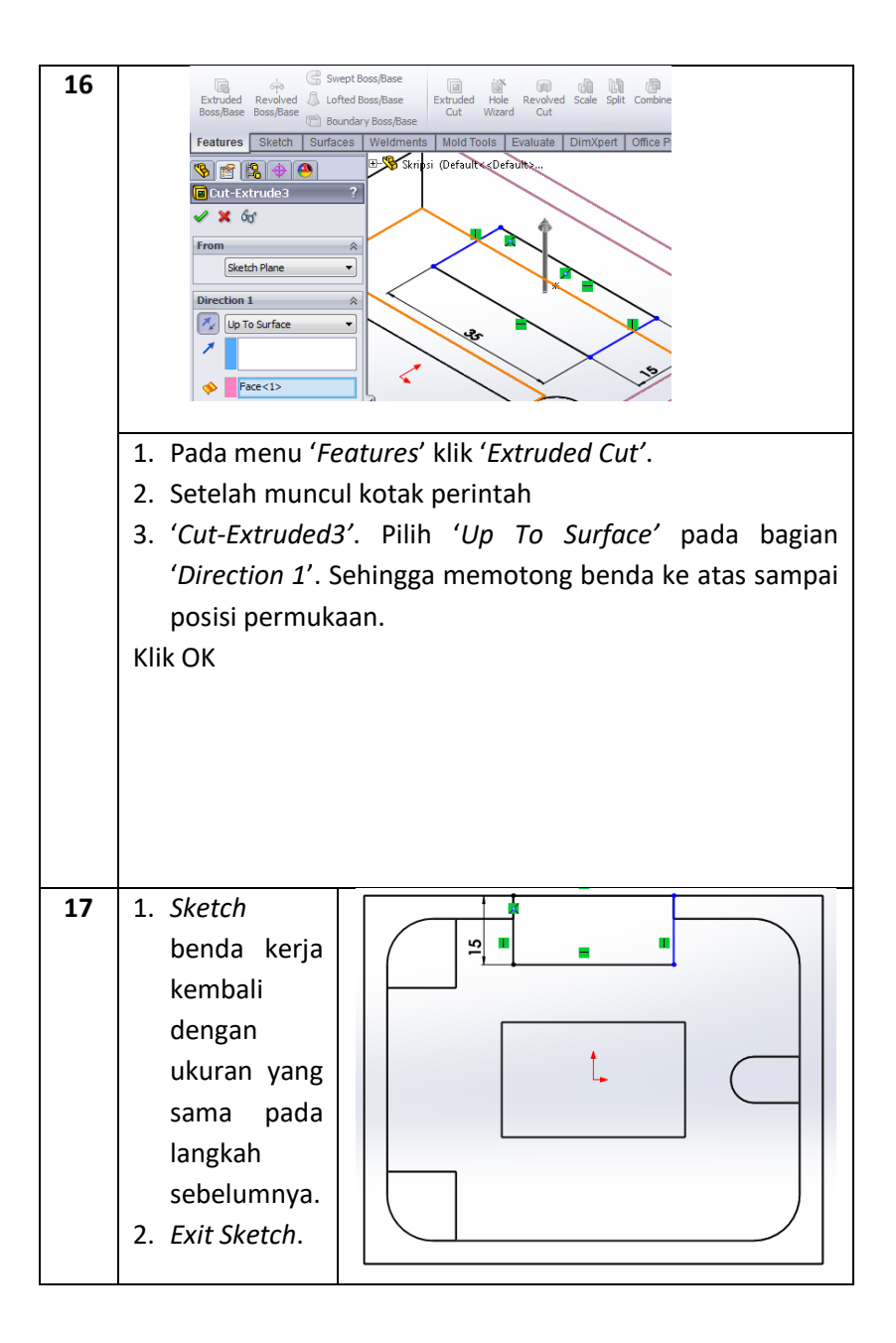

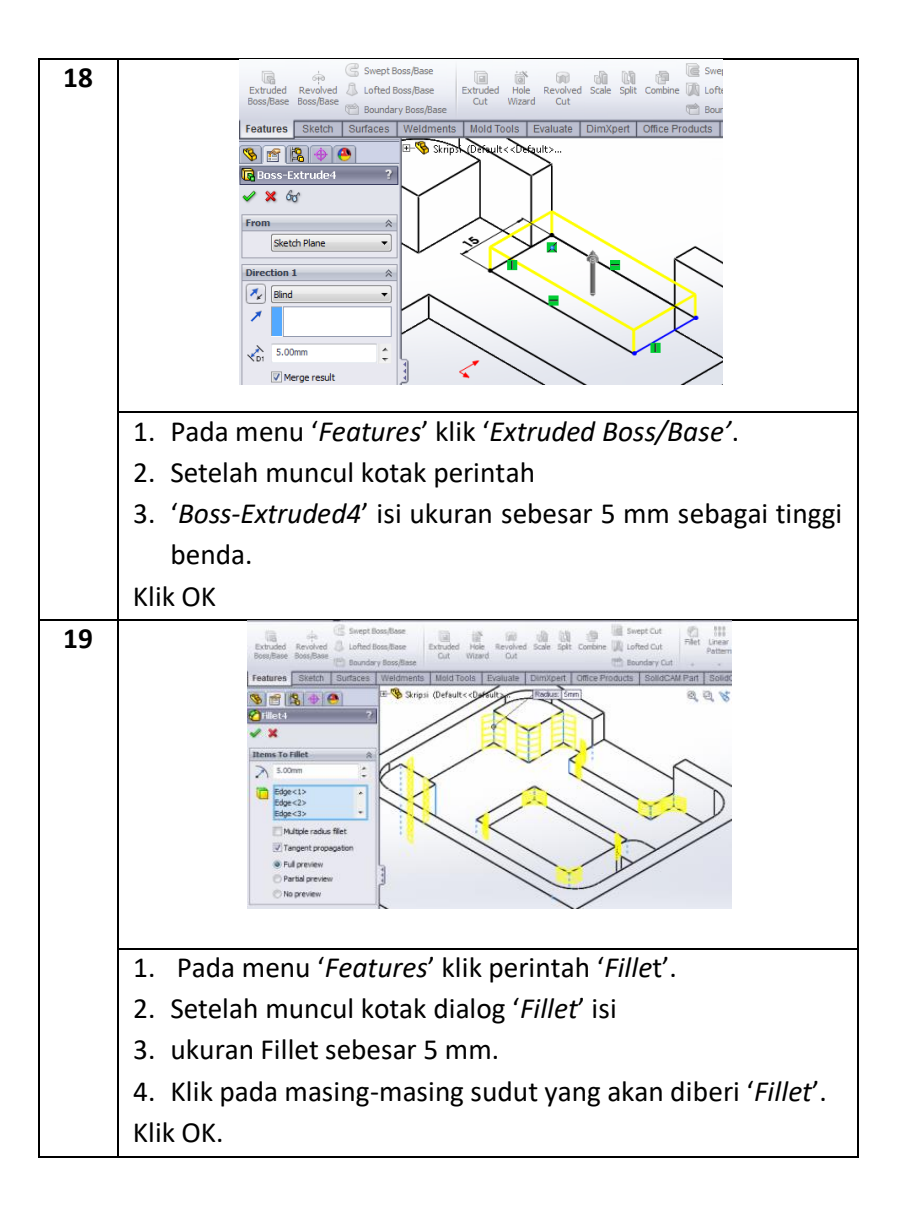

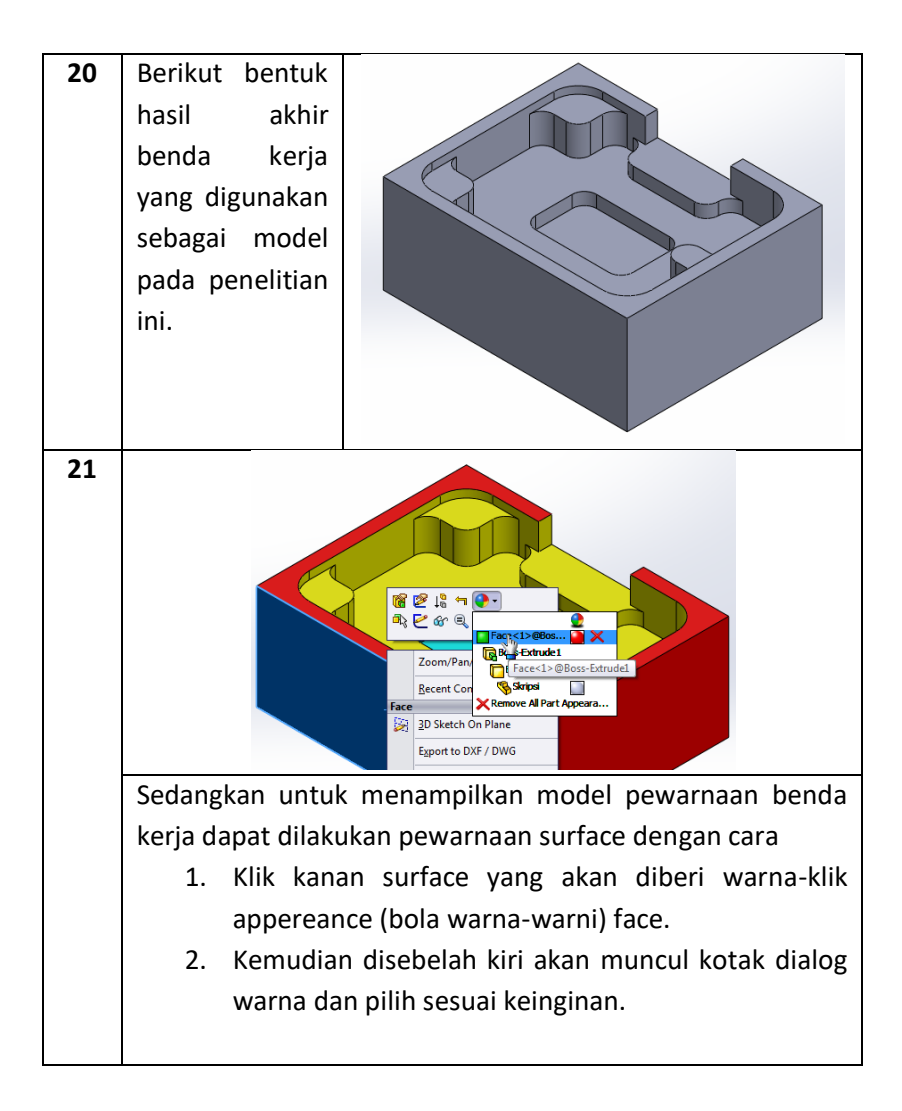

### 6.2 Studi Kasus CAM

Buat program 2.5D milling untuk penyelesaian pada gambar 6.1 dengan menggunakan software solidcam.

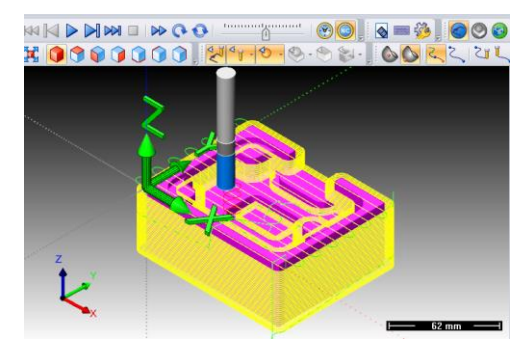

Gambar 6.1 Running toolphat program 2.5D milling

### Penyelesaian:

Langkah-langkah yang dilakukan adalah sebagai berikut:

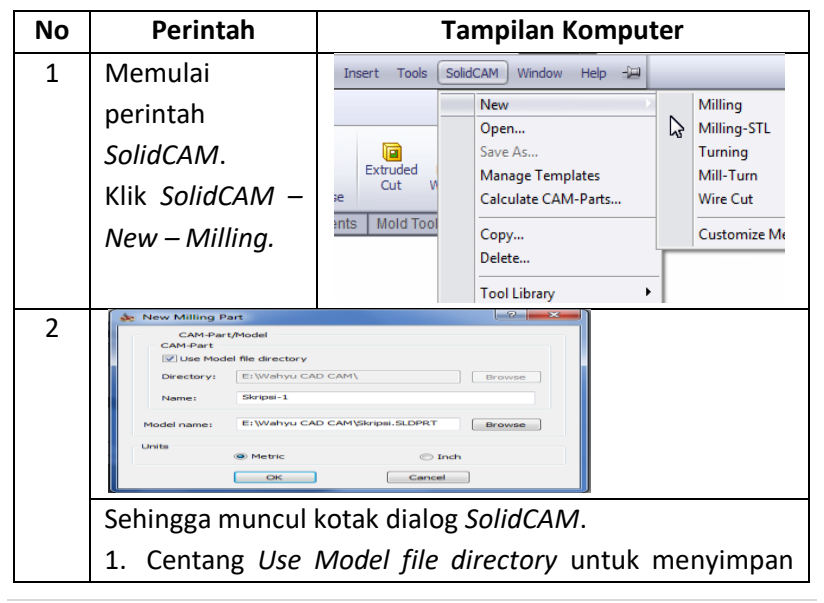

|          | benda pada folder yang sama dengan 'Part'. |                              |  |  |  |
|----------|--------------------------------------------|------------------------------|--|--|--|
|          | 2. Pada bagian Units pilih 'Metric'.       |                              |  |  |  |
|          | Klik OK.                                   |                              |  |  |  |
| 3        | Setelah itu akan                           | 🍅 Milling Part Data : SKRI ? |  |  |  |
|          | muncul                                     | × ×                          |  |  |  |
|          | program                                    | * *                          |  |  |  |
|          | SolidCAM dan                               | CNC-Machine 🕆 🔺              |  |  |  |
|          | kotak dialog                               | FANUC                        |  |  |  |
|          | Milling Part                               | Axis type: 3 Axis            |  |  |  |
|          | Data.                                      |                              |  |  |  |
|          | Milling Part                               | number: 5000                 |  |  |  |
|          | Data harus diisi                           | Subroutine F001              |  |  |  |
|          | sebelum                                    | number: 5001                 |  |  |  |
|          | memasukkan                                 |                              |  |  |  |
|          | program                                    |                              |  |  |  |
|          | operasi.                                   |                              |  |  |  |
|          | Seperti gambar                             |                              |  |  |  |
|          | di samping isi                             |                              |  |  |  |
|          | jenis CNC-                                 |                              |  |  |  |
|          | Machine                                    |                              |  |  |  |
| <u> </u> | dengan FANUC.                              |                              |  |  |  |
| 4        | Kemudian Klik                              | 🥸 Milling Part Data : SKRI ? |  |  |  |
|          | <i>aejine</i> dan klik                     | ✓ ×                          |  |  |  |
|          | permuкaan atas                             |                              |  |  |  |
|          | penda kerja                                | Coordinate System 🔅          |  |  |  |
|          | seningga                                   |                              |  |  |  |
|          | CoordSus                                   | Define                       |  |  |  |
|          | Manager yong                               |                              |  |  |  |
|          | menuniukkan                                |                              |  |  |  |
|          | koordinat nosisi                           |                              |  |  |  |
|          |                                            |                              |  |  |  |

| awal benda<br>kerja saat akan<br>dilakukan<br>pemesinan.                                                                                                    | CoordSys Manager ?                                                                                                    |
|----------------------------------------------------------------------------------------------------|----------------------------------------------------------------------------------------------------|
| <ul> <li>5 1. Klik Stock.<br/>digunakan<br/>untuk<br/>menentukan<br/>kelebihan<br/>material<br/>(material<br/>awal) sebelum<br/>dilakukan<br/>proses<br/>pemesinan.</li> <li>2. Kemudian<br/>akan muncul<br/>kotak dialog<br/>dan isi dengan<br/>setiap sumbu<br/>koordinat<br/>dengan nilai<br/>0.5 mm<br/>sedangkan<br/>sumbu<br/>pencekaman</li> </ul> | Milling Part Data : SKRI     Stock & Target model   Stock   Target   Facet   tolerance:     2     Model      Facet    tolerance:       Model       Facet     tolerance:       Target      Facet   tolerance:      CAD selection       K+:    0.5    Y+:    0.5   Y+:   0.5   Y+:   0.5   Y+:   0.5   Y+:   0.5   Y+:   0.5   Y+:   0.5   Y+:   0.5   Y+:   0.5   Z+:   0.5   Z+:   0.5   Z+:   0.5   Z+:   0.5   Z+:   0.5   Z+:   0.5   Z+:   0.5   Z+: |
| mm.                                                                                                    | Add box to CAD model                                                                                                    |

| 6 | 🌺 Milling Part Data : SKRI ?                                                                                                    | Target model ?                                                         |  |
|---|----------------------------------------------------------------------------------------------------|------------------------------------------------------------------------|--|
|   | Stock & Target model<br>Stock<br>Target<br>Facet<br>tolerance: 2                                                                                | Name: A<br>target<br>Define 3D Model<br>Show on model<br>Show          |  |
|   | D Geometry                                                                                                    |                                                                        |  |
|   | Langkah-langkah yang dilak<br>adalah sebagai berikut:<br>1. Klik <i>target</i><br><i>Target</i> berfungsi untuk mer                             | ukan dalam memilih target<br>nentukan benda mana yang                  |  |
|   | akan dilaukan proses pemes<br>2. Klik <i>Define 3D</i> model<br>3. Klik pada benda kerja sehi<br>atau ungu) dan muncul t<br>dialog 3D Geometry. | inan.<br>ngga berubah warna (pink<br>anda " <i>Solid1</i> " pada kotak |  |

| 7  | 1. Pada kotak              |                          | 🌺 Milling Part Data : SKRI <b>?</b>                                                    |
|----|----------------------------|--------------------------|----------------------------------------------------------------------------------------|
|    | Work material              |                          | ✓ ×                                                                                    |
|    | pilih <i>Mild</i><br>Steel |                          | Facet 2                                                                                |
|    | 2 Pada kotak               |                          | Work Material                                                                          |
|    | iMachinina                 |                          | Mild Steel                                                                             |
|    |                            |                          | Part settings                                                                          |
|    | Data pilin:                |                          | Settings                                                                               |
|    | Arr Machine                |                          | Ontions                                                                                |
|    | Database:                  |                          | Tool options                                                                           |
|    | Haas_SS                    |                          | Machine ontions                                                                        |
|    | 🗢 Material                 |                          |                                                                                        |
|    | Database:                  |                          | iMachining Data                                                                        |
|    | Alloy                      |                          | Haas SS                                                                                |
|    | Steel_340B                 |                          | Material Database:                                                                     |
|    | HN-37HRC                   |                          | Alloy Steels_340BHN-37HR( -                                                            |
|    | → Machining                |                          | Machining Level:                                                                       |
|    | Level: 3                   |                          | 3                                                                                      |
|    | 3 Klik centang             |                          | Edit iMachining<br>Database                                                            |
|    | atau OK                    | l                        | · · ·                                                                                  |
| 8. | Memilih ienis              | <b>8</b> 8               | Add Operation Face                                                                     |
| •  | operasi HSR                | CAM-Pa                   | Add Operation from Template Profile<br>Add Operations from Process Template Contour 3D |
|    | (Hiah Sneed                |                          | Add Machining Process    Pocket                                                        |
|    | Roughing)                  | 🔓 Ta<br>🖏 Se 🗐           | Calculate All Thread Milling                                                           |
|    | Sotolah tahan              |                          | GCode All Slot<br>T-Slot                                                               |
|    |                            | ⊞ 🚰 Geomet<br>∰ Fixtures | Calculate & GCode All Translated Surface                                               |
|    | awai selesai               |                          | Show tool path Toolsox Lyces<br>Hide tool path Pocket Recognition                      |
|    | barulah jenis              |                          | Synchronize All Drill Recognition                                                      |
|    | operasi milling            |                          | Synchronize & Calculate All Machining<br>Check Synchronization for All 3D Million      |
|    | dibuat pada                |                          | Break Associativity for All 3D Engraving                                               |
|    | benda. Caranya:            |                          | Simulate 30 Drilling<br>Simulate External LLCD                                         |
|    | 1. Klik kanan              |                          | GCode Simulators                                                                       |
|    | Operations-                |                          | Expand tree HSM                                                                        |

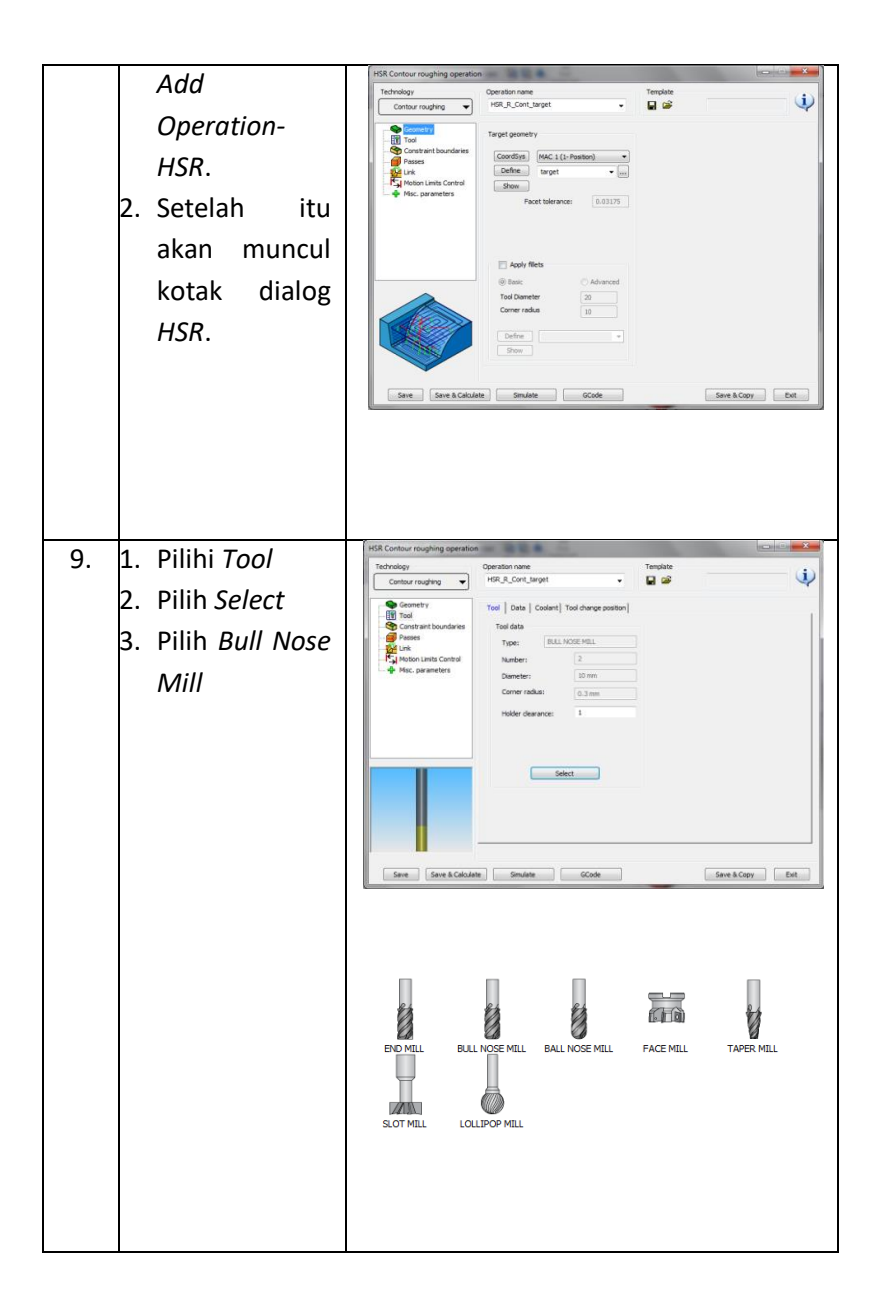

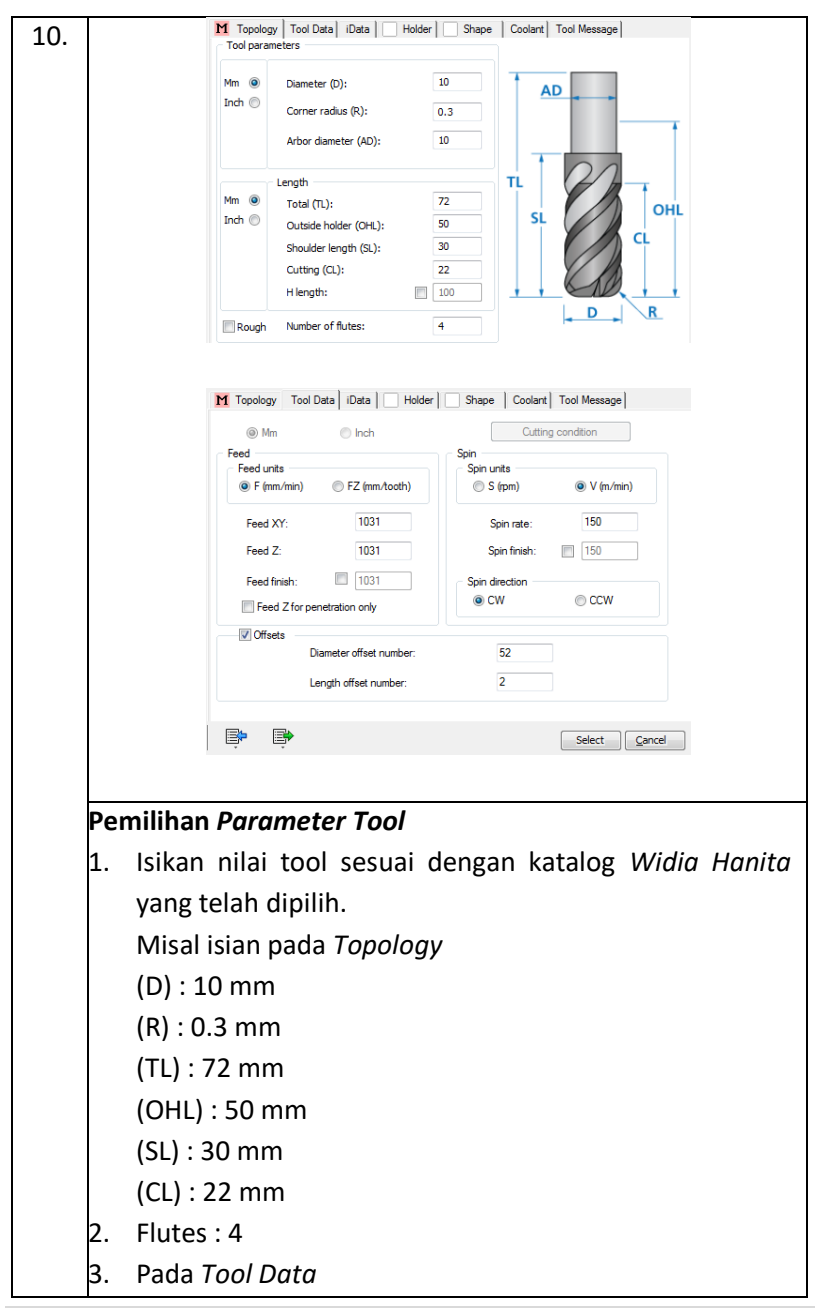

|     | F (mm/min) diisi sesuai dengan level yang dipilih. |                                                                                                    |  |  |
|-----|----------------------------------------------------|----------------------------------------------------------------------------------------------------|--|--|
|     | Spin V (m/min) juga diisi sesuai dengan level yang |                                                                                                    |  |  |
|     | dipilih.                                           |                                                                                                    |  |  |
|     | 4. Klik Select                                     |                                                                                                    |  |  |
|     |                                                    |                                                                                                    |  |  |
|     |                                                    |                                                                                                    |  |  |
| 11  | 1 Klik Passas                                      | HSR Contour roughing operation                                                                                     |  |  |
| 11. | 1. KIK / USSES                                     | Technology Operation name Template Contour roughing  HSR_R_Cont_target  I I III IIII IIIIIIIIIIIIIIIIIIIIIII       |  |  |
|     | 2. ISI Wall offset                                 | Geometry     Passes Smoothing Adaptive step down Edit Passes                                                       |  |  |
|     | 0.2 mm                                             | Constraint boundaries     Pases     Limits     Wall offset: 0.2     By target                                      |  |  |
|     | 3. Isi <i>stepdown</i>                             | Motion Limits Control Floor offset: 0.2 Z-Top 0.2                                                                  |  |  |
|     | sesuai dengan                                      | Tolerance:         0.06657         Z-Bottom         -40           Step down:         0.7                           |  |  |
|     | level yang                                         | Adaptive step down     Point reduction     If arcs                                                                 |  |  |
|     | , dinilih                                          | Min. Offset: 4.5<br>Tolerance: 0.02                                                                                |  |  |
| 12  | 1 Klik Link                                        | HSR Contour roughing operation                                                                                     |  |  |
| 12. |                                                    | Technology Operation name Template Contour roughing HSR.R.Cont, target                                             |  |  |
|     | 2. KIIK Leads                                      | General Ramping Strategy Retracts Leads                                                                            |  |  |
|     | 3. Pada <i>Ramp</i>                                | Constraint boundaries     Fitting     Vertical leads     Orseses     Machine the whole pass                        |  |  |
|     | height offset                                      | Minimize trimming         Lead in radius:         2           Minimize trimming         Lead out radius:         2 |  |  |
|     | isi sesuai level                                   | Trimming Horizontal leads                                                                                          |  |  |
|     | vang dipilih.                                      | Max. trimming distance: 4.9115 Lead in radius: 4.465<br>Lead out radius: 1.125                                     |  |  |
|     | 4 Klik Save &                                      | Extensions Ramp height offset: 10<br>Ramp in extension: 0 Max ramp height offset: 2°                               |  |  |
|     | Calculato                                          | Ramp out extension:         0         Lead out angle:         0°                                                   |  |  |
|     | Culculate.                                         |                                                                                                    |  |  |
|     |                                                    |                                                                                                    |  |  |
|     |                                                    | Save & Calculate Simulate GCode Save & Copy                                                                        |  |  |
| 13. | Setelah itu                                        | CAM-Part (SKRIPSI)                                                                                                 |  |  |
|     | Operasi bernama                                    | CoordSys Manager                                                                                                   |  |  |
|     | HSR selesai                                        | 🚱 Stock (stock)<br>🚱 Target (target)                                                                               |  |  |
|     | dibuat dan nada                                    | ୍କି Settings<br>ଅହା Tool                                                                                           |  |  |
|     |                                                    | Machining Process                                                                                                  |  |  |
|     | SollaCAM                                           | ∰ Geometries<br>                                                                                                   |  |  |
|     | <i>Manager</i> muncul                              |                                                                                                    |  |  |
|     | HSR_R_Cont_tar                                     | HSR_R_Cont_target                                                                                                  |  |  |

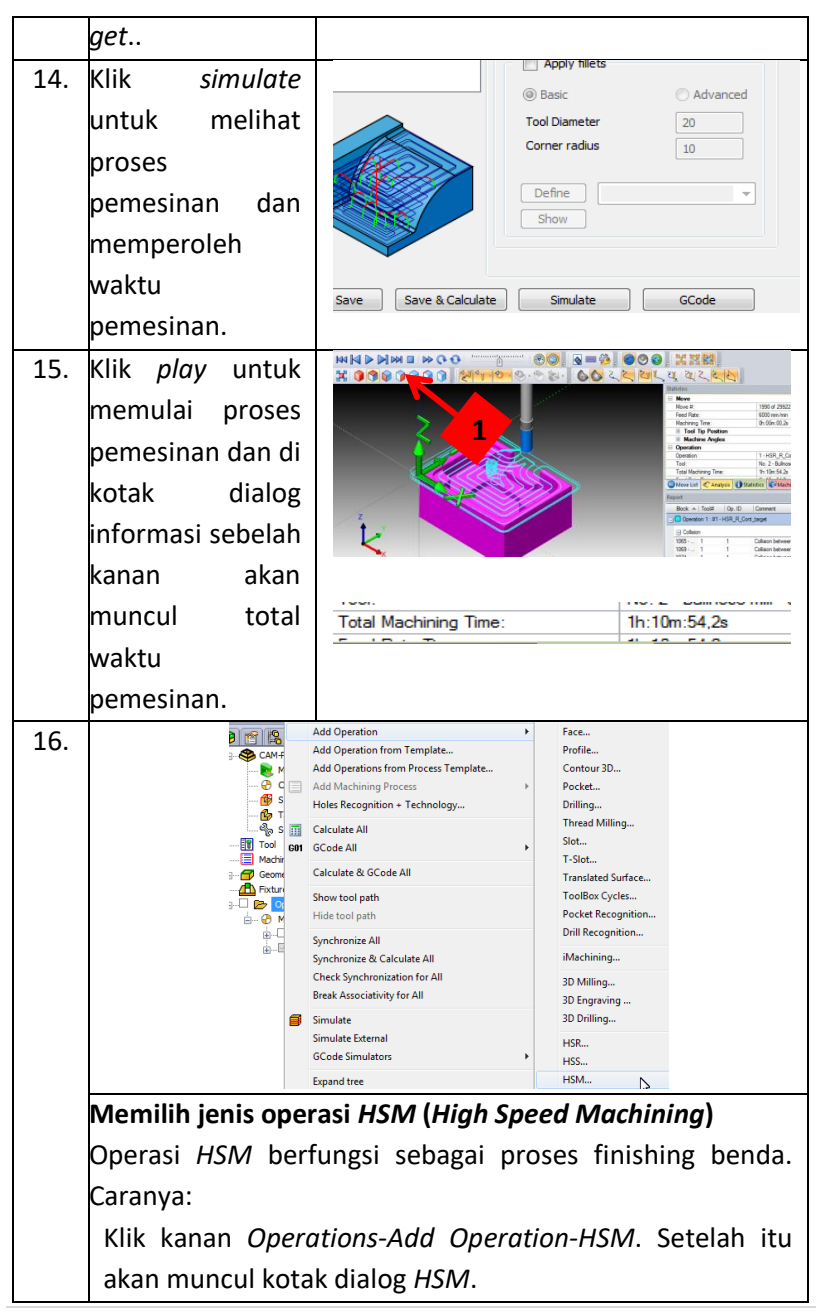

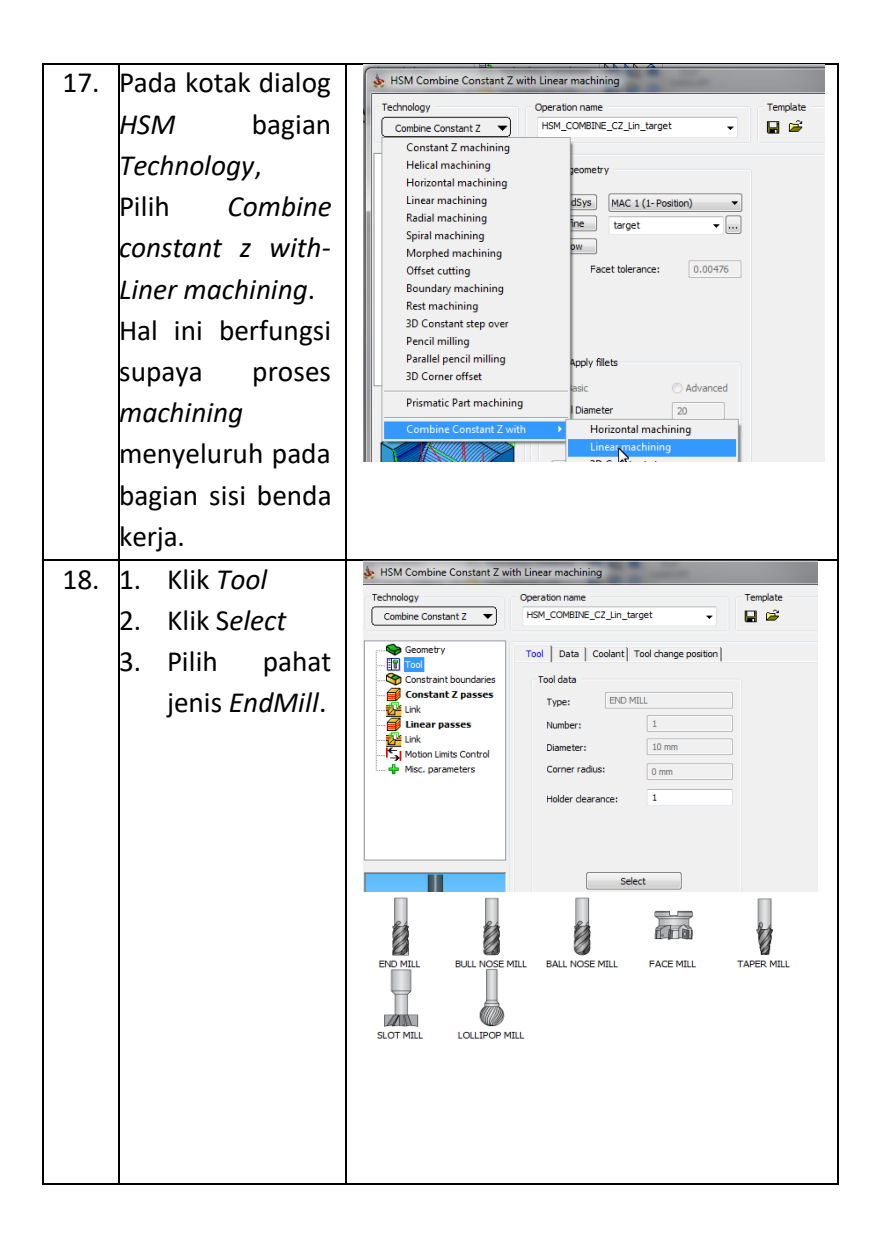

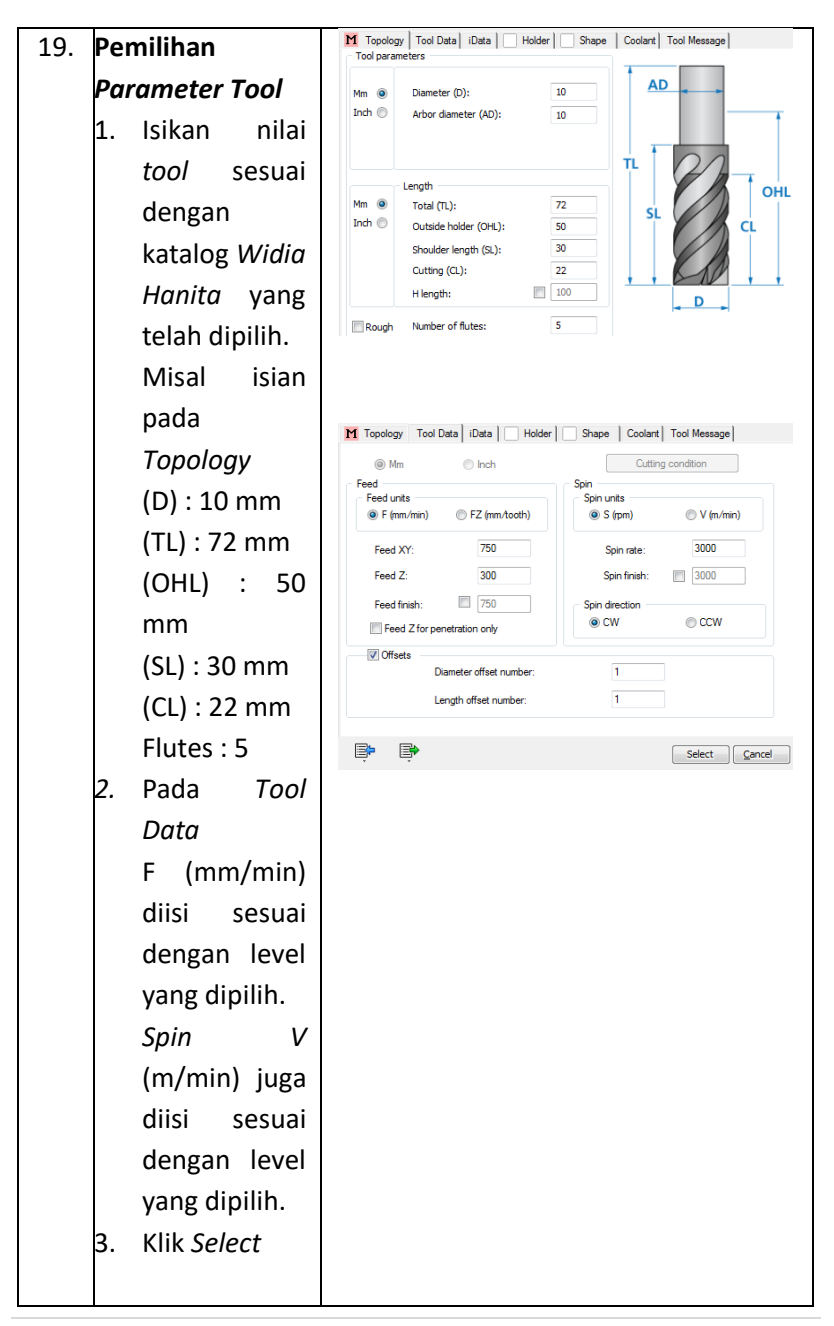

| 20. | Klik Constant Z<br>passes<br>Pada bagian<br>Passes isi:<br>Wall Offset = 0<br>Step down =<br>sesuai level yang<br>dipilih                                           | Geometry<br>Tool<br>Constant Z passes<br>Link<br>Constant Z passes<br>Link<br>Constant Z passes<br>Link<br>Constant Z passes<br>Link<br>Motion Limits Control<br>Misc. parameters                                                                                                    | Passes     Smoothing     Adaptive step down     Edit Passes       Passes     Uit       Wall offset:     0       Floor offset:     0       Tolerance:     0.01       Step down:     0.7                                                                                                    |
|-----|----------------------------------------------------------------------------------------------------|----------------------------------------------------------------------------------------------------|----------------------------------------------------------------------------------------------------|
| 21. | <ol> <li>Klik <i>link</i></li> <li>Klik <i>Leads</i></li> <li>Pada bagian<br/><i>ramp height</i><br/><i>offset</i>isi<br/>sesuai level<br/>yang dipilih.</li> </ol> | Georetry<br>Total<br>Constraint boundares<br>Constraint boundares<br>Const | Ramping     Strategyl     Strategyl     Strategyl     Strategyl     Strategyl       Kochne the whole pass     Ramp in extension:     0       Kinitze binning     Ramp out extension:     0       Udy thin pass     Vertical leads     Lead in radius:     2       rg     Lead in radius:     2       Lead in radius:     2     2       Sain for tortonial approaches     I card in radius:     4.75       I dout ragle:     90°     Max. ramp angle:     10°       ar extension:     0     Lead out radius:     4.75       Binulate     GCode     Save & Copyl |
| 22. | <ol> <li>Klik<br/>Save&amp;Calcula<br/>te</li> <li>Klik Simulate</li> </ol>                                                                                         | Save Save & Cak                                                                                                    | Lead out angle: 90°<br>Linear extension: 0                                                                                                    |
| 23. | 1. Klik <i>Play</i> untuk<br>melihat proses<br>pemesinan.                                                                                                    |                                                                                                    |                                                                                                    |

129 | Page

| 24. | Pada bagia          | Statistics                                                                                            |  |  |  |
|-----|---------------------|----------------------------------------------------------------------------------------------------|--|--|--|
|     | kotak dialo         | Machining Time: 0h:00m:00,0s                                                                          |  |  |  |
|     | Statistics sebela   | Machine Angles     Operation                                                                          |  |  |  |
|     | kanan aka           | Operation:         2 - HSM_COMBINE_CZ_Lin_target           Tool:         No. 1 - Flat mill - d = 10 - |  |  |  |
|     | muncul <i>Tot</i> e | Total Machining Time:         0h:32m:58.2s           Feed Rate Time:         0h:32m:58.2s             |  |  |  |
|     | Machining Tim       | Rapid Rate Time: 0h:00m:00,0s                                                                         |  |  |  |
|     | untuk opera         | Report #                                                                                              |  |  |  |
|     | HSM.                | Block A   Tool#   Op. ID   Comment                                                                    |  |  |  |
|     |                     |                                                                                                    |  |  |  |

#### DAFTAR PUSTAKA

- Groover, Zimmers; CAD/CAM, Computer Aided Design and Manufacturing, Prentice Hall, 1984.
- Koren; *Computer Control of Manufacturing Processes*, McGraw Hill, 1985.
- Vollmer, Harald; *NC Organisatie*, Technische Uitgeverij De Vey Mestdagh bv, 1987.
- James V. Valentino, Ed V. Goldberg, AAA Predator Inc .2012. Introduction to Computer Numerical Control.
- Jon S. Stenerson, Kelly Curran . 2006. Computer Numerical Control: Operation and Programming .
- Joseph, B., 2000, Corokey, 6 th Edition 269 Ti Rakau Drive, East Tamaki P.O. Box 51-154, Sandvik Coromant Inc, New Zealand.
- Kucukturk, G.; Cogun, C. (2010). "A New Method for Machining of Electrically Nonconductive Workpieces Using Electric Discharge Machining Technique". Machining Science and Technology. 14 (2): 189.

https://news.ralali.com/jenis-jenis-mata-bor-dan-fungsinya

https://sujanayogi.wordpress.com/2010/03/05/cnc-millingmachine-mesin-milling-cnc

https://news.ralali.com/jenis-jenis-mata-bor-dan-fungsinya https://sujanayogi.wordpress.com/2010/03/05/cnc-millingmachine-mesin-milling-cnc

- https://www.solidcam.com/cam-solutions/cam-modules/25dmilling/
- http://help.autodesk.com/view/fusion360/ENU/?guid=GUID7F733 F24-48FB-436F-802C-51116831F616

## FUNGSI Kode G dan Kode M

| NO | Kode Fungsi | Fungsi dan Kegunaan                                      |  |  |  |  |  |
|----|-------------|----------------------------------------------------------|--|--|--|--|--|
| 1  | G00         | Perintah Gerakan cepat tanpa penyayatan.                 |  |  |  |  |  |
| 2  | G01         | Perintah gerakan sayat linier<br>lurus,melintang.        |  |  |  |  |  |
| 3  | G02         | Gerakan perintah interpolasi melingkar searah jarum jam. |  |  |  |  |  |
| 4  | G03         | Gerakan perintah interpolasi berlawanan arah jarum jam.  |  |  |  |  |  |
| 5  | G04         | Perintah waktu tinggal diam.                             |  |  |  |  |  |
| 6  | G21         | Perintah pembuatan blok kosong.                          |  |  |  |  |  |
| 7  | G24         | Perintah penetapan radius.                               |  |  |  |  |  |
| 8  | G25         | Perintah pemanggilan progam atau subprogram.             |  |  |  |  |  |
| 9  | G27         | Perintah melompat ke nomer blok progam.                  |  |  |  |  |  |
| 10 | G33         | Perintah pemotongan ulir tunggal.                        |  |  |  |  |  |
| 11 | G64         | Perintah mematikan motor atau step motor.                |  |  |  |  |  |
| 12 | G65         | Perintah pelayanan disket.                               |  |  |  |  |  |
| 13 | G66         | Perintah dengan pelayanan komputer.                      |  |  |  |  |  |
| 14 | G73         | Perintah siklus pengeboran dengan pemusatan tatal        |  |  |  |  |  |
| 15 | G78         | Perintah siklus penyayatan ulir                          |  |  |  |  |  |
| 16 | G81         | Perintah siklus pengeboran langsung.                     |  |  |  |  |  |

| 17 | G82     | Perintah siklus pengeboran dengan waktu |  |  |  |  |  |
|----|---------|-----------------------------------------|--|--|--|--|--|
| 10 | <u></u> | unggar urann.                           |  |  |  |  |  |
| 18 | 683     | Perintan sikius pengeboran dengan       |  |  |  |  |  |
|    |         | penarikan tatal.                        |  |  |  |  |  |
| 19 | G84     | Perintah siklus pembubutan memanjang.   |  |  |  |  |  |
| 20 | G86     | Perintah siklus pemotongan alur.        |  |  |  |  |  |
| 21 | G88     | Perintah siklus pembubutan melintang.   |  |  |  |  |  |
| 22 | G90     | Perintah progam absolute.               |  |  |  |  |  |
| 23 | G91     | Perintah progam ikremental.             |  |  |  |  |  |
| 24 | G92     | Perintah penetapan titik awal absolute. |  |  |  |  |  |
| 25 | M00     | Perintah berhenti progam                |  |  |  |  |  |
| 26 | M03     | Perintah sumbu utama berputar searah    |  |  |  |  |  |
|    |         | jarum jam.                              |  |  |  |  |  |
| 27 | M04     | Perintah sumbu utama berputar           |  |  |  |  |  |
|    |         | berlawanan jarum jam.                   |  |  |  |  |  |
| 28 | M05     | Perintah sumbu utama berhenti           |  |  |  |  |  |
|    |         | terprogam.                              |  |  |  |  |  |
| 29 | M06     | Perintah pergantian alat potong dengan  |  |  |  |  |  |
|    |         | cara terprogam.                         |  |  |  |  |  |
| 30 | M17     | Perintah kembali ke progam utama.       |  |  |  |  |  |
| 31 | M30     | Perintah progam berakhir.               |  |  |  |  |  |
| 32 | M99     | Perintah parameter lingkaran.           |  |  |  |  |  |
| 33 | A00     | Salah perintah fungsi G atau M.         |  |  |  |  |  |
| 34 | A01     | Salah perintah fungsi G02 atau G03.     |  |  |  |  |  |
| 35 | A05     | Kurang perintah M30.                    |  |  |  |  |  |
| 36 | A12     | Salah pengecekan.                       |  |  |  |  |  |

| 37 | A13 | Pengalihan                       | inchi | atau | mm | dengan |  |
|----|-----|----------------------------------|-------|------|----|--------|--|
|    |     | pelayanan pemuatan.              |       |      |    |        |  |
| 38 | A14 | Salah menetapkan satuan dimensi. |       |      |    |        |  |
| 39 | A17 | Salah subpro                     | gam.  |      |    |        |  |
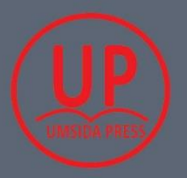

UMSIDA PRESS JI. Mojopahit 666 B Sidoarjo

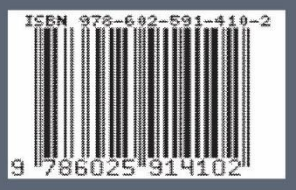